# OMRON

## SmartController EX

User's Guide

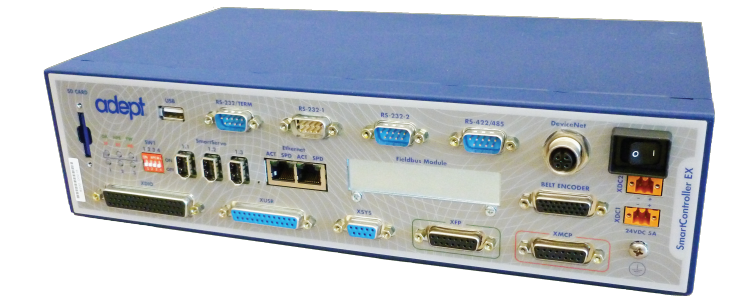

I602-E-01

The information contained herein is the property of Omron Adept Technologies, Inc., and shall not be reproduced in whole or in part without prior written approval of Omron Adept Technologies, Inc. The information herein is subject to change without notice and should not be construed as a commitment by Omron Adept Technologies, Inc. The documentation is periodically reviewed and revised.

Omron Adept Technologies, Inc., assumes no responsibility for any errors or omissions in the documentation. Critical evaluation of the documentation by the user is welcomed. Your comments assist us in preparation of future documentation. Please submit your comments to: <u>techpubs@adept.com</u>.

Copyright 2013, 2014, 2016 by Omron Adept Technologies, Inc. All rights reserved.

Any trademarks from other companies used in this publication are the property of those respective companies.

Created in the United States of America

## **Table of Contents**

| Chapter 1: Introduction                              | 7  |
|------------------------------------------------------|----|
| 1.1 Product Description                              |    |
| Optional sDIO Expansion Module                       |    |
| Optional T20 Pendant                                 |    |
| 1.2 How Can I Get Help?                              |    |
| Related Manuals                                      |    |
| Chapter 2: Safety                                    |    |
| 2.1 Dangers, Warnings, Cautions, and Precautions     |    |
| 2.2 Safety Precautions                               |    |
| 2.3 What to Do in an Emergency or Abnormal Situation |    |
| 2.4 Additional Safety Information                    |    |
| Manufacturer's Declarations                          |    |
| Robot Safety Guide                                   |    |
| Chapter 3: Installation                              | 13 |
| 31 Controller Installation                           | 12 |
| Before Upperking                                     |    |
| Upon Unpacking                                       |    |
| Repacking for Relocation                             |    |
| Space Around the Chassis                             |    |
| Mounting the SmartController EX Motion Controller    |    |
| 32 Connecting Power                                  | 19 |
| 24 VDC Power Specifications                          |    |
| 24 VDC Power Cabling                                 |    |
| Daisy-Chaining Power                                 |    |
| Chassis Grounding                                    |    |
| 2.3 System Cable Installation                        |    |
| IEEE 1204 Cable Specifications                       |    |
|                                                      |    |
| Chapter 4: Operation                                 |    |
| 4.1 Connectors and Indicators                        |    |
| 4.2 Front Panel                                      |    |
| 4.3 Installing the ACE Software                      |    |
| 4.4 Configuring the SmartController                  |    |

| Configuring Serial Ports                                        |    |
|-----------------------------------------------------------------|----|
| RS-232 Connectors                                               |    |
| 4.5 Connecting User-Supplied Safety and Power-Control Equipment |    |
| Emergency Stop Circuits                                         |    |
| Remote Manual Mode                                              |    |
| User Manual/Auto Indication                                     |    |
| Remote High Power On/Off Control                                |    |
| High Power On/Off Lamp                                          |    |
| Remote Front Panel or User-Supplied Control Panel Usage         |    |
| Remote Pendant Usage                                            | 41 |
| 4.6 Connecting User-Supplied Digital I/O Equipment              |    |
| DeviceNet Connector                                             |    |
| XDIO Connector                                                  | 41 |
| 4.7 Belt Encoder Interface                                      |    |
| Chapter 5: Maintenance                                          |    |
| 5.1 Changing the Lamp in the Front Panel High-Power Indicator   | 51 |
| Chapter 6: Technical Specifications                             |    |
| 6.1 SmartController EX Motion Controller Dimensions             |    |
| 6.2 sDIO Module Dimensions                                      |    |
| 6.3 Front Panel Dimensions                                      | 55 |
| 6.4 T20 Pendant Dimensions                                      |    |
| Chapter 7: sDIO Module                                          |    |
| 7.1 Mounting the sDIO Module                                    |    |
| Rack-Mounting the sDIO Module                                   |    |
| Panel-Mounting the sDIO Module                                  |    |
| Table-Mounting the sDIO Module                                  |    |
| Stack-Mounting the sDIO Module                                  | 60 |
| 7.2 Installing the sDIO Module                                  | 60 |
| 7.3 sDIO Module Connectors and Indicators                       | 61 |
| 7.4 Configuring an sDIO Module                                  |    |
| Default sDIO I/O Configuration                                  |    |
| 7.5 Installing Multiple sDIO Modules                            |    |
| Configuring Multiple sDIO Modules                               |    |
| 7.6 sDIO Digital I/O Signals                                    |    |
| sDIO Inputs                                                     |    |

| Optional DIO Cables                                                      |    |
|--------------------------------------------------------------------------|----|
| Chapter 8: DeviceNet                                                     |    |
| 8.1 DeviceNet Specifications                                             | 81 |
| 8.2 Limitations of the DeviceNet Scanner                                 | 82 |
| 8.3 DeviceNet Port on the Controller                                     |    |
| Connecting DeviceNet Hardware to the Controller<br>Configuring DeviceNet |    |
| 8.4 DeviceNet Physical Layer and Media                                   |    |
| DeviceNet Connectors                                                     |    |
| Termination of the DeviceNet Network                                     |    |
| Power Supply and the DeviceNet Bus                                       |    |

### **1.1 Product Description**

The SmartController EX motion controller is a member of our family of high-performance distributed motion controllers. The SmartController EX motion controller is designed for use with Quattro, Hornet, eCobra, and Viper robots.

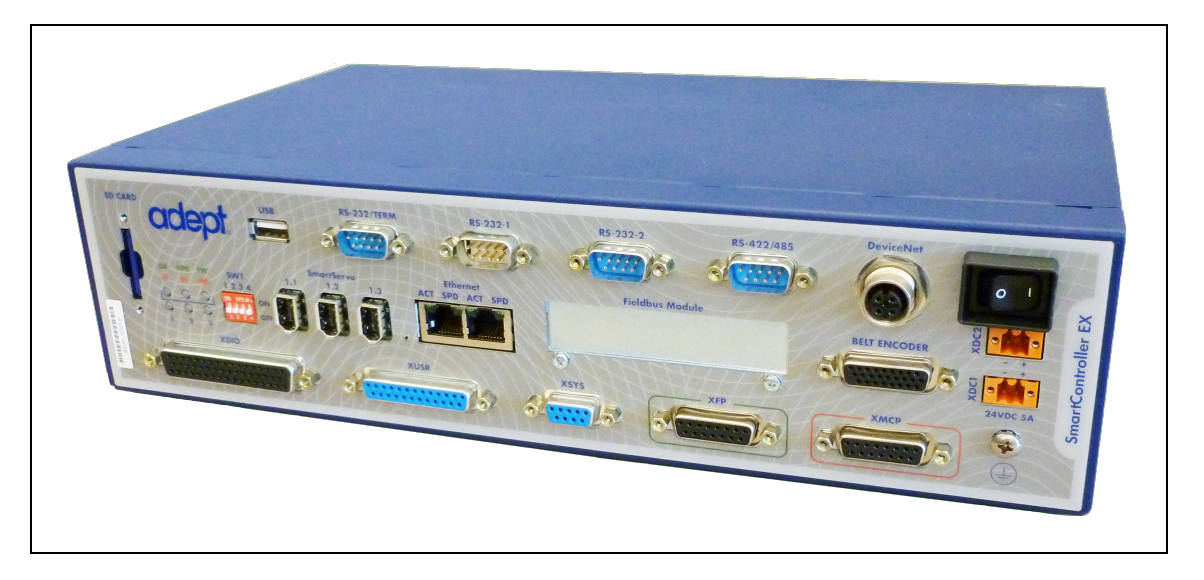

Figure 1-1. SmartController EX Motion Controller

### **Optional sDIO Expansion Module**

The sDIO expansion module provides 32 optical-isolated digital inputs, 32 optical-isolated outputs, and an IEEE 1394 interface.

Customers can access I/O signals from the following points using these products:

- the XDIO connector on an SmartController EX motion controller
- the DeviceNet connector on an SmartController EX motion controller
- the DIO X1 X4 connectors on an sDIO expansion module

### **Optional T20 Pendant**

The optional T20 pendant provides a user interface and teach pendant in an ergonomic and rugged package. The pendant is designed for right- or left-handed use. All gripping and hold-ing positions enable comfortable and fatigue-free operation.

The safety features include:

- Emergency-stop switch (dual-channel circuit)
- 3-position enable switch (dual-channel circuits)

See the *T20 pendant User's Guide*, shipped with each pendant, for complete information on the product.

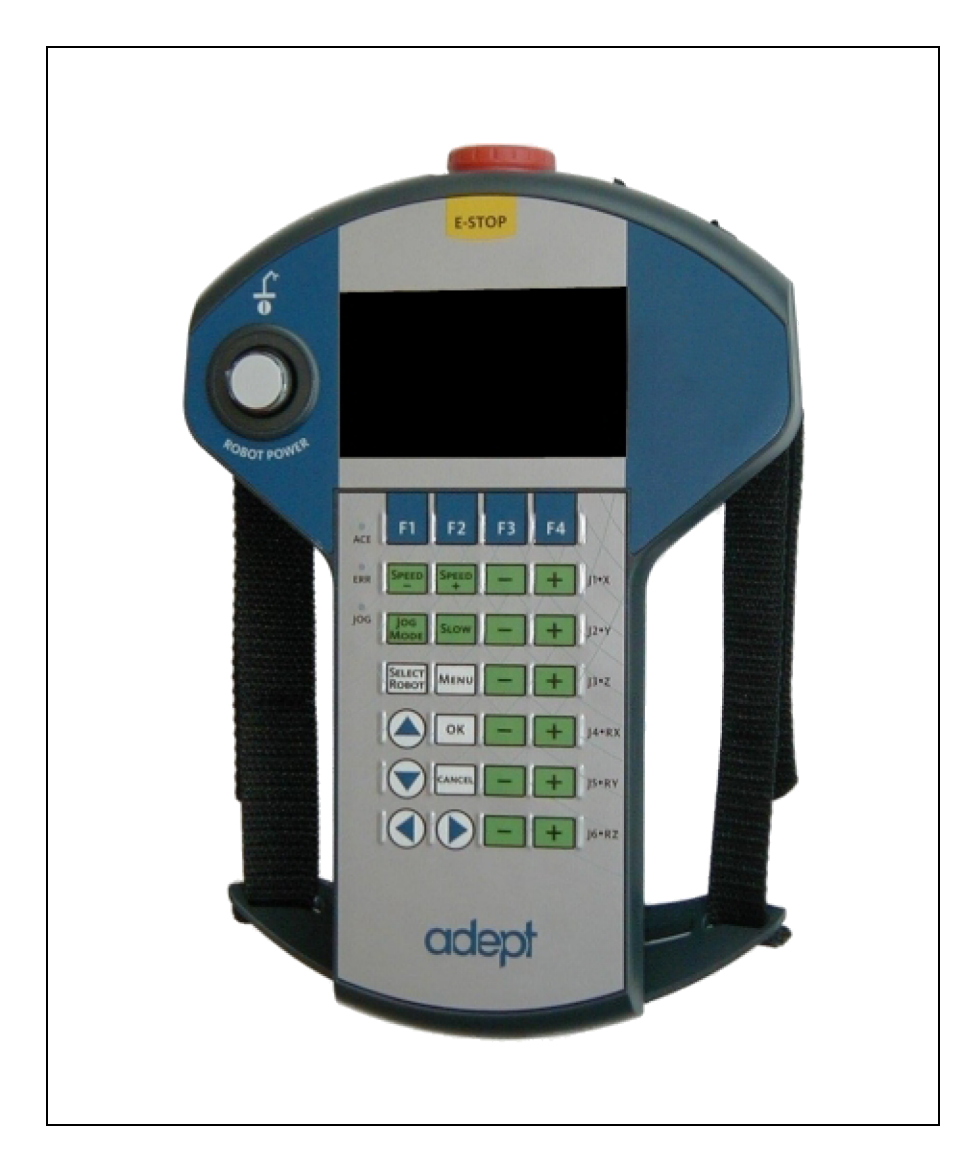

Figure 1-2. T20 Pendant

### 1.2 How Can I Get Help?

For details on getting assistance with your software or hardware, you can access the following corporate website:

http://www.ia.omron.com

### **Related Manuals**

This manual covers the installation and maintenance of a SmartController EX motion controller, including the sDIO expansion module. There are additional manuals that cover programming the system, reconfiguring installed components, and adding other optional components. The following manuals provide information on advanced configurations and system specifications.

| Manual Title              | Description                                                                                                    |
|---------------------------|----------------------------------------------------------------------------------------------------|
| Robot Safety Guide        | Contains safety information for our robots.                                                                                   |
| T20 User's Guide          | Contains information on the installation and operation of the T20 pendant.                                                    |
| ACE User's Guide          | Describes installation and use of the ACE software.                                                                           |
| eV+ OS User Guide         | Describes the eV+ operating system, including disk file oper-<br>ations, monitor commands, and monitor command pro-<br>grams. |
| eV+ Language User's Guide | Describes the eV+ language and programming of our control system.                                                             |

| Table   | 1-1.     | Related    | Manuals     |
|---------|----------|------------|-------------|
| 1 11010 | <b>-</b> | 1 (0101000 | 11110000000 |

### 2.1 Dangers, Warnings, Cautions, and Precautions

There are six levels of alert notation used in our manuals. In descending order of importance, they are:

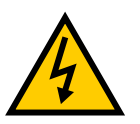

**DANGER:** This indicates an imminently hazardous electrical situation which, if not avoided, will result in death or serious injury.

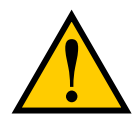

**DANGER:** This indicates an imminently hazardous situation which, if not avoided, will result in death or serious injury.

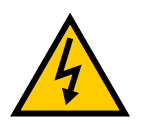

**WARNING:** This indicates a potentially hazardous electrical situation which, if not avoided, could result in serious injury or major damage to the equipment.

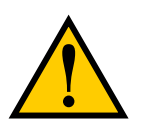

**WARNING:** This indicates a potentially hazardous situation which, if not avoided, could result in serious injury or major damage to the equipment.

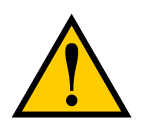

**CAUTION:** This indicates a situation which, if not avoided, could result in minor injury or damage to the equipment.

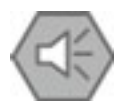

**Precautions for Safe Use**: This indicates precautions on what to do and what not to do to ensure using the product safely.

### 2.2 Safety Precautions

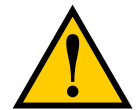

**DANGER:** An industrial robot can cause serious injury or death, or damage to itself and other equipment, if the following safety precautions are not observed.

- All personnel who install, operate, teach, program, or maintain the system must read this guide, read the *Robot Safety Guide*, and complete a training course for their responsibilities in regard to the system.
- All personnel who design the robot system must read this guide, read the *Robot Safety Guide*, and must comply with all local and national safety regulations for the location in which the system is installed.
- The robot system must not be used for purposes other than described in the robot user's guide. Contact Omron Adept Technologies, Inc. if you are not sure of the suitability for your application.
- The user is responsible for providing safety barriers around the robot to prevent anyone from accidentally coming into contact with the robot when it is in motion.
- Power to the robot and its power supply must be locked out and tagged out before any maintenance is performed.

### 2.3 What to Do in an Emergency or Abnormal Situation

Press any E-Stop button (a red push-button on a yellow background) and then follow the internal procedures of your company or organization for an emergency or abnormal situation. If a fire occurs, use  $CO_2$  to extinguish the fire.

### 2.4 Additional Safety Information

Omron Adept Technologies, Inc. provides other sources for more safety information:

### **Manufacturer's Declarations**

This lists the standards with which the robots and controllers comply. The Manufacturer's Declarations are in the *Manufacturer's Declarations Guide*.

### **Robot Safety Guide**

The *Robot Safety Guide* provides detailed information on safety for robots. It ships with each robot.

### 3.1 Controller Installation

This equipment must be shipped and stored in a temperature-controlled environment. See the following table. It should be shipped and stored in the original packaging, which is designed to prevent damage from normal shock and vibration. You should protect the package from excess shock and vibration.

| Ambient temperature                                    | 5° to 40° C (41° to 104° F)                      |
|--------------------------------------------------------|--------------------------------------------------|
| Storage and shipment temperature                       | -25° to 60° C (-13° to 140° F)                   |
| Humidity range                                         | 5 to 90%, non-condensing                         |
| Altitude                                               | up to 2000 m (6500 ft)                           |
| Free space around controller (for proper cool-<br>ing) | 10 mm at back, 13 mm on sides (0.4 in., 0.5 in.) |
| Chassis protection class                               | IP20 (NEMA Type 1)                               |

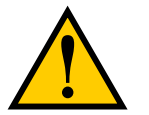

WARNING: Use an appropriate IP-rated enclosure.

### **Before Unpacking**

Carefully inspect all shipping containers for evidence of damage during transit. If any damage is indicated, request that the carrier's agent be present at the time the container is unpacked.

### **Upon Unpacking**

Compare the actual items received (not just the packing slip) with your equipment purchase order, and verify that all items are present and that the shipment is correct. Inspect each item for external damage as it is removed from its container. Contact Omron Adept Technologies, Inc. immediately if any damage is evident.

Retain all containers and packaging materials. These items may be needed in the future to settle a damage claim.

Perform the following steps to unpack the SmartController EX motion controller and Front Panel, optional sDIO expansion module Expansion Module, and optional pendant. Refer to the following sections for information on mounting the equipment.

- 1. Remove the SmartController EX motion controller and any optional sDIO expansion module from their boxes. Place them near the robot, or mount them in a rack. For details, see Mounting the SmartController EX Motion Controller on page 14.
- 2. Remove the optional Front Panel from its box and set it on a flat surface near the SmartController EX motion controller.
- 3. Remove the optional T20 pendant from its box and place it on a flat surface near the Front Panel.

### **Repacking for Relocation**

If the controller needs to be relocated, reverse the steps in the installation procedure. Reuse all original packing containers and materials and follow all safety notes used for installation. Improper packaging for shipment will void your warranty.

### **Space Around the Chassis**

When the SmartController EX motion controller and/or sDIO expansion module is installed, you must allow 10 mm at the back of the unit and 13 mm on the sides of the unit for proper air cooling.

### Mounting the SmartController EX Motion Controller

The following mounting options are available for the controller:

- Rack
- Panel
- Table
- Stack

The controller and compatible units can be mounted with one unit placed on top of another.

See Mounting the sDIO Module on page 57 for information on mounting the sDIO expansion module.

**NOTE:** To maintain compliance with many standards, the mounting of the controller and all terminations at the controller must be performed in accordance with local and national regulations.

### Rack-Mounting the SmartController EX Motion Controller

To rack-mount the controller in a standard 19-inch equipment rack, install the optional mounting brackets on the side of the controller, as shown in the following figure. These brackets must be ordered separately. They do not come with the controller.

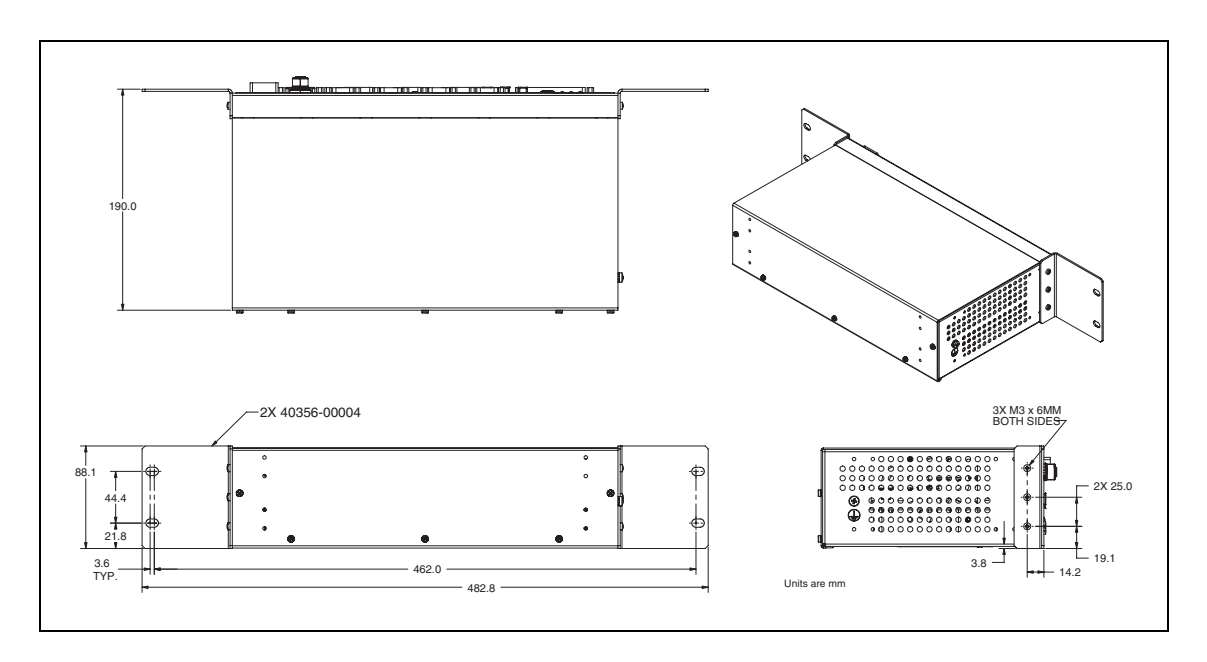

Figure 3-1. Rack-Mounting the SmartController EX Motion Controller

### Panel-Mounting the SmartController EX Motion Controller

To panel-mount the controller, install two brackets on each side at the rear of the unit, as shown in the following figure. Use the screws from the accessories kit.

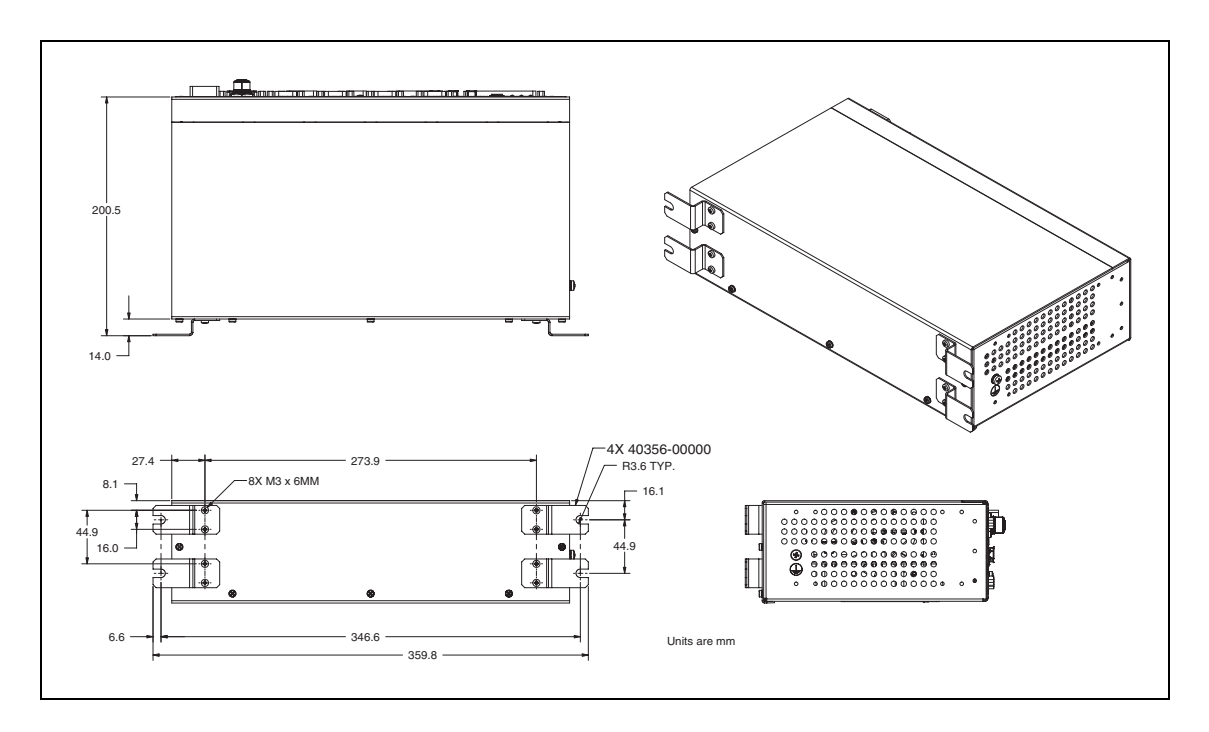

Figure 3-2. Panel-Mounting the SmartController EX Motion Controller

### Table-Mounting the SmartController EX Motion Controller

To table-mount the controller, install two brackets on each side near the bottom of the unit, as shown in the following figure. These brackets must be ordered separately. They do not come with the controller.

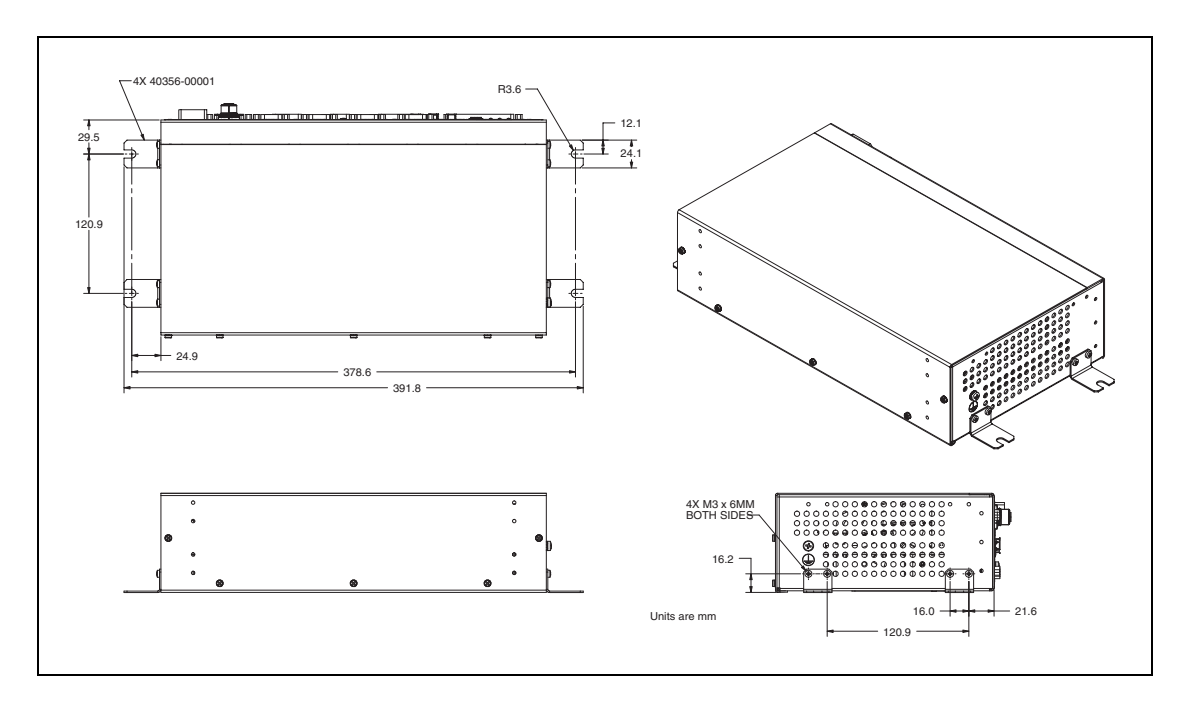

Figure 3-3. Table-Mounting the SmartController EX Motion Controller

### Stack-Mounting Components

To stack-mount the SmartController EX Motion Controller and a compatible unit, such as a SmartVision MX vision controller, install two brackets on each side of the units, as shown in the following figure. These brackets are supplied with compatible units.

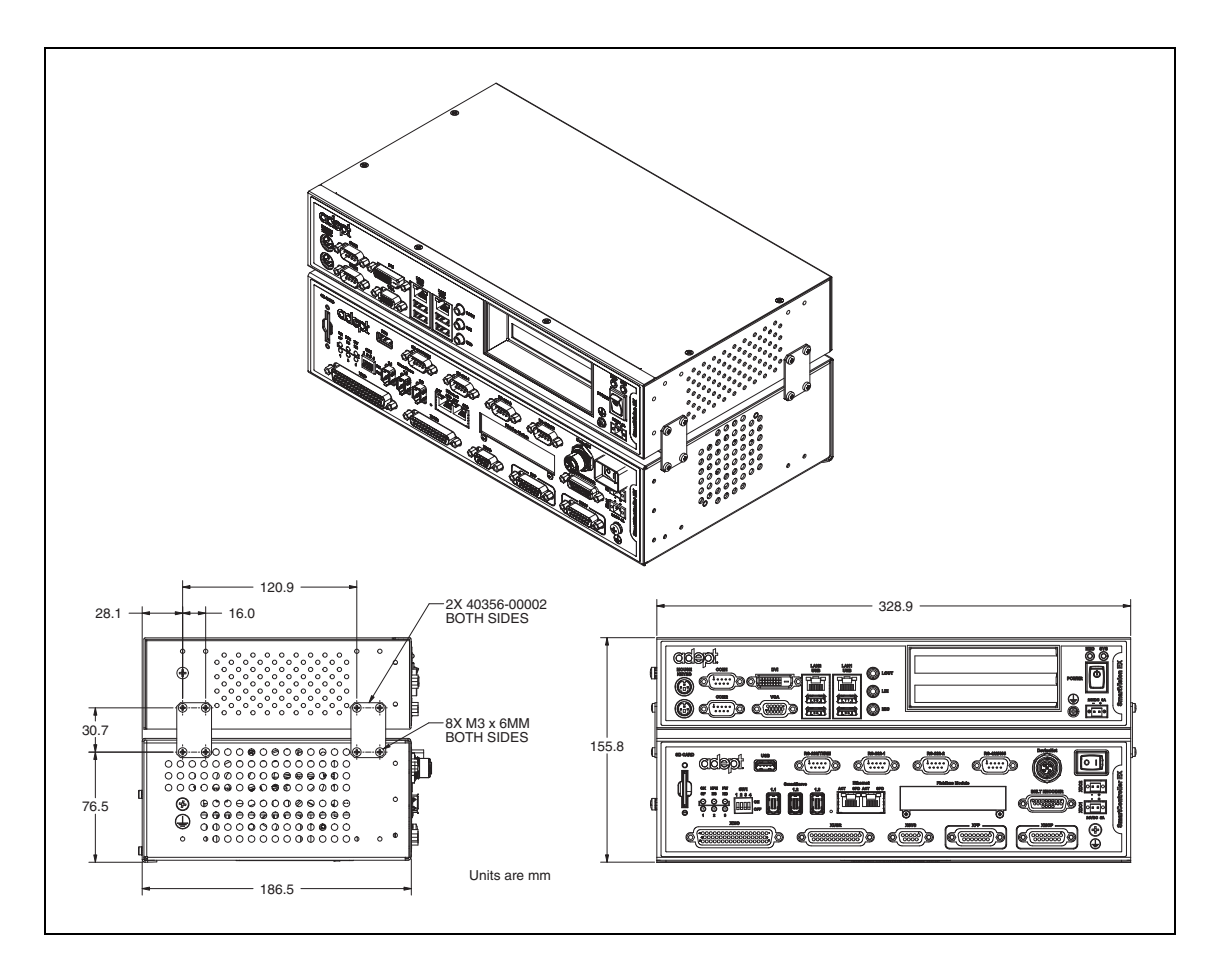

Figure 3-4. Stack-Mounting the SmartController EX Motion Controller

### **Memory Card**

The SmartController EX motion controller is equipped with a Secure Digital<sup>TM</sup> (SD) memory card. The SD card is removable, and can be moved to another SmartController EX motion controller for testing.

The SD card shipped with all systems is factory-configured and installed. The SD card stores the eV+ operating system, application programs, data files, and licenses.

Only the factory-supplied SD card will work with the SmartController EX motion controller.

**NOTE**: This SD card is not compatible with the legacy SmartController CX or CS motion controllers.

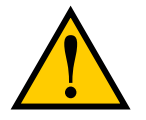

**CAUTION:** Use suitable measures for eliminating electrostatic discharge during removal and installation of the SD card. This includes, but is not limited to, the use of a grounded wrist strap.

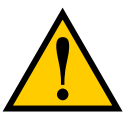

**CAUTION:** Do not remove the SD card when power is connected to the controller.

### Removing an SD Card

To remove an SD card from a SmartController EX motion controller:

- 1. Make sure that the controller is disconnected from its power source.
- 2. Locate the SD compartment (see the following figure).

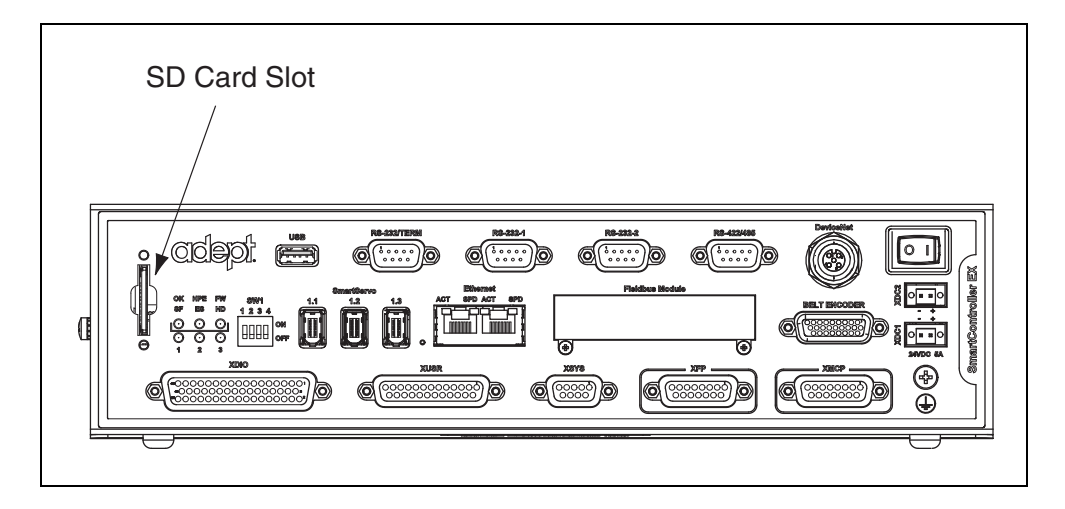

Figure 3-5. SD Memory Card Compartment

**NOTE:** If you are replacing an existing SD, the original must be sent to the factory for replacement.

3. Press the SD card in, and release. The card will pop out.

Remove the card. Contact your sales representative for instructions on returning it.

### Installing an SD Card

To install an SD card into a SmartController EX motion controller:

- 1. Make sure that the controller is powered off.
- 2. Locate the SD card compartment (see the preceding figure).
- 3. Carefully remove the SD card from the READ ME FIRST box or shipping container.

Position the card so its contacts are facing towards the controller and to the left. The label will be facing to the right.

4. Insert the SD card into the controller.

Once installed, we recommend that you do not repeatedly remove and insert the SD card.

### 3.2 Connecting Power

The SmartController EX motion controller and sDIO expansion module require filtered 24 VDC power.

**NOTE:** *Users must provide their own power supply.* Make sure the power cables and power supply conform to the specifications that follow.

### 24 VDC Power Specifications

| 1 5 5                      |                                                                                                    |
|----------------------------|----------------------------------------------------------------------------------------------------|
| User-Supplied Power Supply | 24 VDC (-10%, +5%), 120 W (5 A)                                                                                                    |
| Circuit Protection         | Not more than 8 A (below the amper-<br>age rating of the cable used)                                                                                                    |
| Power Cabling              | 1.5 - 1.85 mm <sup>2</sup> (16-14 AWG), full-<br>cover, braided shield cable, maximum<br>length 10 meters                                                                                                    |
| Shield Termination         | Braided shield connected to the marked<br>frame ground screw on the right side of<br>the controller (near the XDC con-<br>nector). On the other end of the cable,<br>the shield should be connected to the<br>power supply chassis. |

Table 3-2. Specifications for 24 VDC User-Supplied Power Supply

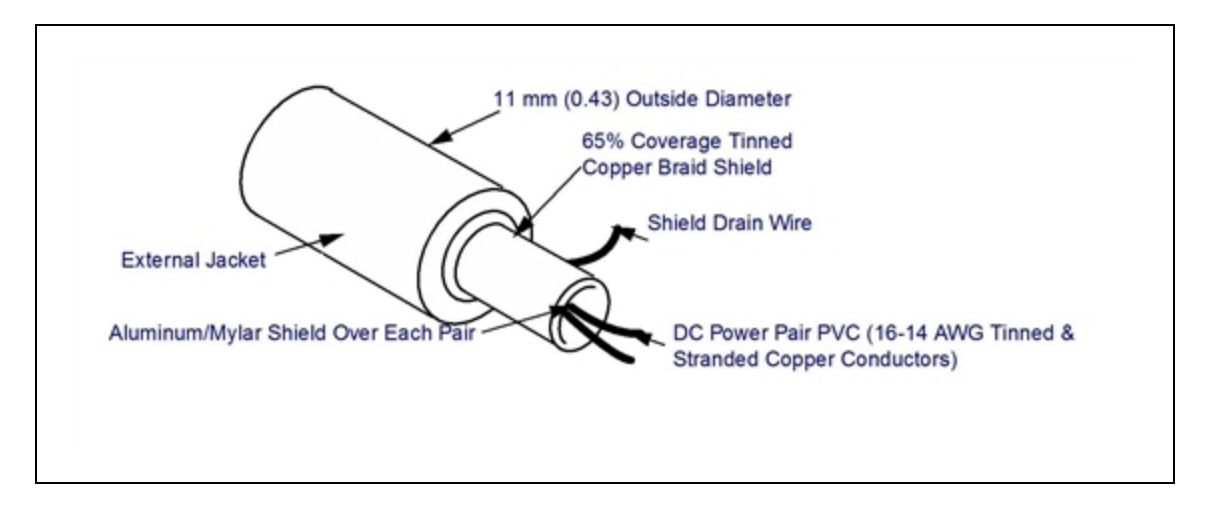

Figure 3-6. User-Supplied 24 VDC Cable

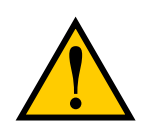

**CAUTION:** Make sure you select a 24 VDC power supply that meets the specifications in the preceding table. Using an underrated supply can cause system problems and prevent your equipment from operating correctly. See the following table for recommended power supplies.

| Vendor Name | Model         | Ratings              | Mount          |
|-------------|---------------|----------------------|----------------|
| OMRON       | S8JX-G15024C  | 24 VDC, 6.5 A, 150 W | Front Mount    |
| OMRON       | S8JX-G15024CD | 24 VDC, 6.5 A, 150 W | DIN-Rail Mount |

Table 3-3. Recommended 24 VDC Power Supplies

**NOTE:** The power requirements for the user-supplied power supply will vary depending on the configuration of the SmartController EX motion controller and connected devices. A minimum configuration of the controller, front panel, and pendant will require 2 A at 24 VDC. However, a 24 V, 5 A power supply is recommended to allow for additional current draw from connected devices, such as external IEEE 1394 devices and digital I/O loads.

### 24 VDC Power Cabling

In order to maintain compliance with many standards, DC power must be delivered over a shielded cable, with the shield connected to the frame ground at both ends of the cable, as shown in the following figure. Conductors should be 1.5 mm<sup>2</sup> to 1.85 mm<sup>2</sup> (16 to 14 AWG) in size. The maximum length for the 24 VDC cable is 10 meters.

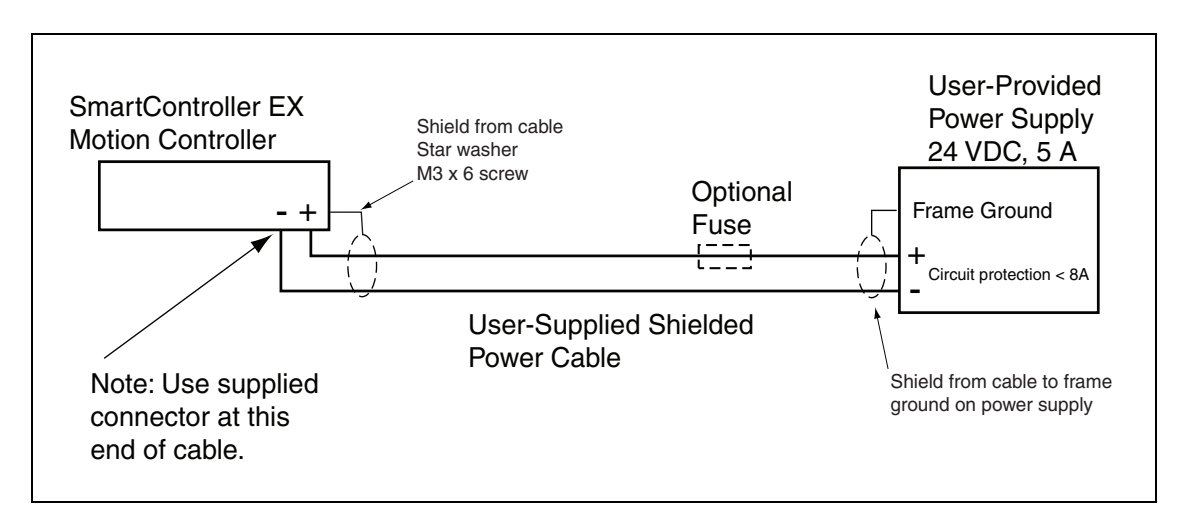

Figure 3-7. User-Supplied Power Cable

### **Daisy-Chaining Power**

The SmartController EX motion controller is equipped with two DC power connectors. These connectors allow the daisy-chaining of power from one controller to another or to an sDIO

expansion module. When daisy-chaining power, the power supply circuit must be limited to the lesser of 8 Amps or the ampacity of the cabling. This can be done with a circuit breaker or a fuse. The DC power can be applied to either the XDC1 or XDC2 connector.

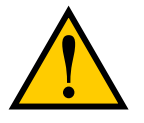

**CAUTION:** Use only one 24 VDC power supply per circuit. Failure to do this could result in damage to the equipment.

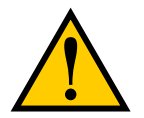

**CAUTION:** The SmartVision MX vision controller has a higher current demand and should be wired independently. Do not daisy-chain its power from a SmartController EX motion controller.

**NOTE**: The power switch on the SmartController EX motion controller will shut down just the controller. The two connectors, XDC1 and XDC2, are always connected to each other, so a secondary device will maintain power after the controller is shut down.

### **Chassis Grounding**

The SmartController EX motion controller is equipped with a grounding point, as shown in the following figure. We recommend connecting a ground wire from the grounding point on the controller to earth ground and that all other interconnected components share the same electrical ground potential. The ground wire must meet all local regulations. Additional grounding information for our other products is provided in the documentation for those products.

NOTE: The maximum length for the ground wire for the controller is 3 meters.

The resistance of the ground conductor should be  $\leq 10 \Omega$ .

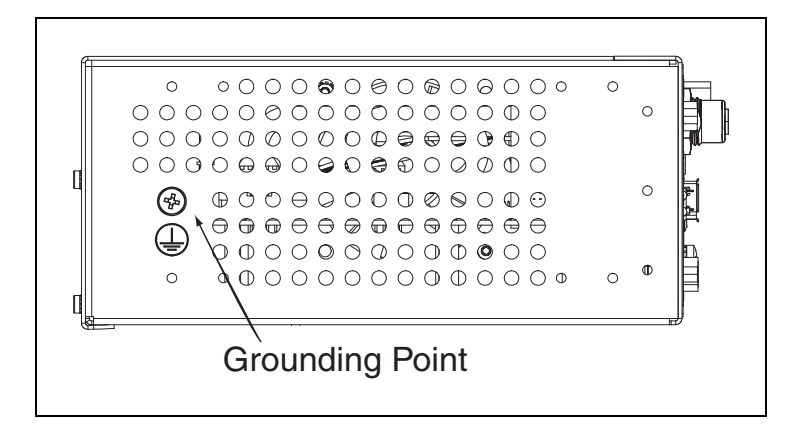

Figure 3-8. Chassis Grounding Point

The mounting of the controller and all terminations must be performed in accordance with local and national regulations.

### **Installing 24 VDC Connectors**

Use the supplied connector to connect the user-supplied 24 VDC power supply to the SmartController EX motion controller.

- 1. Locate the 24 VDC connector shipped with the controller. See the following figure.
- 2. Use 14 or 16 gauge wire to connect the 24 VDC power supply to the controller.
- 3. Strip 7 mm of insulation from the end of the wire that connects to the positive output of the 24 VDC supply.
- 4. Insert the stripped end into the opening on the right side of the connector.
- 5. Tighten the screw clamp on the connector with a small slot screwdriver (2.5 mm).
- 6. Visually inspect the connection to ensure that the clamp has closed on the wire, not on the insulation.
- 7. Gently pull on the wire to confirm that it is securely attached to the connector.
- 8. Repeat this process to connect the wire from the negative side of the power supply to the left side of the connector.
- 9. Connect the braided shield to the ground screw on the front of the controller.

A ring lug can be used, as shown in the following figure. The ground screw is an M3.

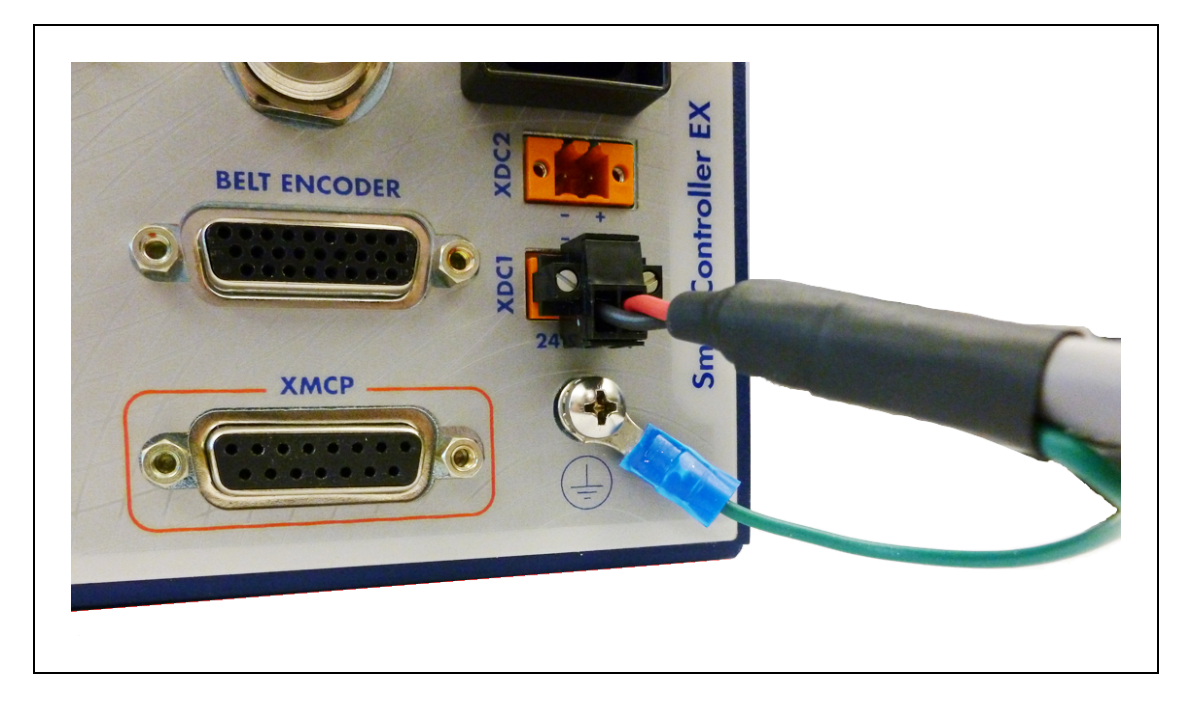

Figure 3-9. 24 V Connector

**NOTE:** Although no damage will occur, the SmartController EX motion controller will not turn on if the DC polarities on the XDC connectors are reversed.

### 3.3 System Cable Installation

The SmartController EX motion controller is used in many of our systems, including Python Linear Modules, eCobra robots, Viper robots, Quattro robots, and the sMI6 Module for the SmartMotion product.

See your specific product manual for complete details on system cabling for your SmartController system.

### **IEEE 1394 Cable Specifications**

We supply the IEEE 1394 cables to connect the SmartController EX motion controller to other devices in the system. If you need a cable of a different length than those supplied, then you must purchase a cable from one of the approved vendors listed below:

- CEI: <u>www.componentsexpress.com</u>
- Molex, Inc.: <u>www.molex.com</u>

These purchased cables must meet all specifications of the IEEE 1394 standard. Note that the system uses 6-pin to 6-pin cables. The maximum length for a 1394 cable is 10 meters. The 1394 Trade Association provides detailed specifications for 1394 cables and other related information. See <u>www.1394ta.org</u>.

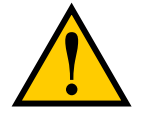

**WARNING:** You must use cables from vendors that meet all specifications of the IEEE 1394 standard. Using a non-approved or inferior quality IEEE 1394 cable can cause unpredictable system performance.

#### 10 2 8 9 18 11 4 1 @(\*\*\*\*\*\*)@ 6(\*\*\*)0 3 5 12 13 15 16 6 14 7 17

### 4.1 Connectors and Indicators

Figure 4-1. SmartController EX Connectors and Indicators

All of the connectors on the SmartController EX motion controller use standard-density spacing, D-subminiature connectors. For customization purposes, the user needs to provide connectors of the appropriate gender and pin count, or purchase optional factory-supplied cables.

### 1. SD Card Slot

See Installing an SD Card on page 18.

2. Top Three Status LEDs

The top three two-color LEDs indicate diagnostic test, power control, and communication status.

| LED    | Green Indicates            | Red Indicates           |
|--------|----------------------------|-------------------------|
| OK/SF  | System OK                  | System Fault            |
| HPE/ES | High Power Enabled         | E-Stop Open             |
| FW/HD  | SmartServo Con-<br>nection | Read/Write from SD card |

| Table | 4-1. | Controller | LEDs |
|-------|------|------------|------|

During system bootup, the red OK/SF and HPE/ES LEDs are lit and the red FW/HD LED blinks. After system bootup, the OK/SF LED should show green. If the HPE/ES LED shows red, the E-Stop circuit is open. During SD card reads and writes, the FW/HD LED pulses red. When a robot is connected on one of the SmartServo ports, the FW/HD LED shows green.

### 3. Bottom Three Status LEDs

**NOTE**: The bottom status LEDs have different meanings when the SmartController is used with ePLC Connect software. See the ePLC Connect User's Guide, chapter 3, for information on those LEDs with ePLC Connect.

The bottom three LEDs on the front of the SmartController EX motion controller give the following information about the status of the main controller.

 $O = Off \quad G = Green \quad R = Red$ 

| LED Display<br>1 2 3 | Error<br>Number | Description                                                                |
|----------------------|-----------------|----------------------------------------------------------------------------|
| 0-0-0                | 0               | No error.                                                                  |
| R-O-O                | 1               | System clock is dead or too fast. Clock interrupts are not being received. |
| 0-R-0                | 2               | Hardware configuration error.                                              |
| 0-0-R                | 4               | Memory test failure. Free storage error.                                   |
| O-R-R                | 6               | Software serial I/O configuration error.                                   |
| R-R-R                | 7               | Initial display set by hardware before software has started.               |
| G-0-0                | 9               | Transient display set when PCI is configured.                              |
| 0-0-G                | С               | Uninitialized trap.                                                        |
| G-O-G                | D               | Bus error detected.                                                        |

Table 4-2. LED Status Indicators

If the SmartController EX motion controller displays an error, cycle the power off, then on again. If the problem persists, contact Customer Service.

### 4. SW1 DIP switches

The definition for DIP switches on the SmartController EX motion controller is as follows:

Switch 1:

- OFF: use IP address from configuration on SD card
- ON: use default factory IP address (printed on the bottom of the controller)

Switch 2:

- OFF: normal connection through Ethernet
- ON: communication through RS-232 on the TERM port

Switch 3 and 4: reserved for future use; always leave in the OFF position.

In normal operation, all switches should be OFF.

### 5. SmartServo 1.1, 1.2, and 1.3

These ports connect any SmartServo-compatible product to the controller via the IEEE-1394 cable. These ports are interchangeable - any one can be used.

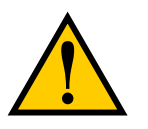

**WARNING:** Remove power from the controller before plugging in or unplugging any IEEE-1394 cables from these connectors. Failure to remove power could result in unpredictable behavior by the system.

### 6. Ethernet (Eth 10/100/1000) connectors

The shielded RJ-45 receptacles support 10/100/1000 BaseT Ethernet communications. The two ports are interchangeable.

**NOTE:** The default IP address for the controller is located on a label on the bottom side of the controller chassis.

### 7. Fieldbus Module

This module is reserved for future use.

8. USB port

This port is reserved for future use.

### 9. RS-232-1 and RS-232-2 connectors

These are RS-232 serial ports for general use. See Configuring Serial Ports on page 31 for more information.

### 10. RS-232 and RS-422/485 connectors

These ports support RS-232 and RS-422/485 devices, respectively. See Configuring Serial Ports on page 31 for pin descriptions and locations.

### 11. DeviceNet connector

DeviceNet is a field bus for industrial devices. This standard supports a variety of products, including sensors, digital I/O, analog I/O, RS-232, and PLCs. Other DeviceNet product types, such as keypads and displays, can be controlled using the eV+ FCMD program instruction (see the eV+ *Language Reference Guide* for details). See DeviceNet on page 81.

### 12. XDIO connector

This connector includes 20 signal pairs: 8 digital outputs (100 mA max) and 12 digital inputs, all of which are fast inputs. The digital outputs are short-circuit protected. This connector also supplies 24 VDC power for customer equipment. See Connecting User-Supplied Digital I/O Equipment on page 41 for more information.

### 13. XUSR connector

Provides switch functions for emergency stop (E-Stop) and Manual/Automatic interfaces to external push-buttons and other equipment. For example, an external E-Stop can be connected to the XUSR connector. A line E-Stop from other equipment can be connected. A muted safety gate that causes an E-Stop only in Automatic mode is included. Also

included are contacts to report the status of E-Stop push-buttons and the Manual/Automatic switch.

**NOTE:** The SmartController EX motion controller ships with a terminator plug attached to the XUSR connector. The terminator plug must be installed in the absence of any user-supplied safety equipment used to close the E-Stop circuit. Save the terminator plug, in case it is needed in the future for troubleshooting.

For more information about the XUSR connector, see Connecting User-Supplied Safety and Power-Control Equipment on page 32.

### 14. XSYS connector

Connects to the XSLV connector on a robot or servo controller.

### 15. XFP connector

Connects to the optional Front Panel. See Connecting User-Supplied Safety and Power-Control Equipment on page 32 for information.

### 16. XMCP connector

The optional T20 pendant plugs into this connector, via the T20 adapter cable, which has the mating connector for the XMCP connector. The controller ships with a terminator plug in the XMCP connector. The plug must be installed in the absence of a pendant or the E-Stop circuit will remain open, and you will not be able to start the system.

### 17. 24 VDC connectors/switch

Connect power from a user-supplied 24 VDC power supply to the XDC1 or XDC2 connector (see Connecting Power on page 19). If using an sDIO expansion module or an sMI6 module, connect a separate cable from the unused XDC connector on the controller to the XDC1 connector on the sDIO module or sMI6 module.

An On/Off switch turns the controller on or off. Any daisy-chained devices will retain power, as the two connectors (XDC1 and XDC2) are connected to each other.

A ground screw is located immediately below the 24 VDC power jacks.

### 18. Belt Encoder connector

This is a 26-pin D-Sub connector for up to four belt encoders in a conveyor-tracking installation. See Belt Encoder Interface on page 47 for more information.

### 4.2 Front Panel

The following figure shows a Front Panel.

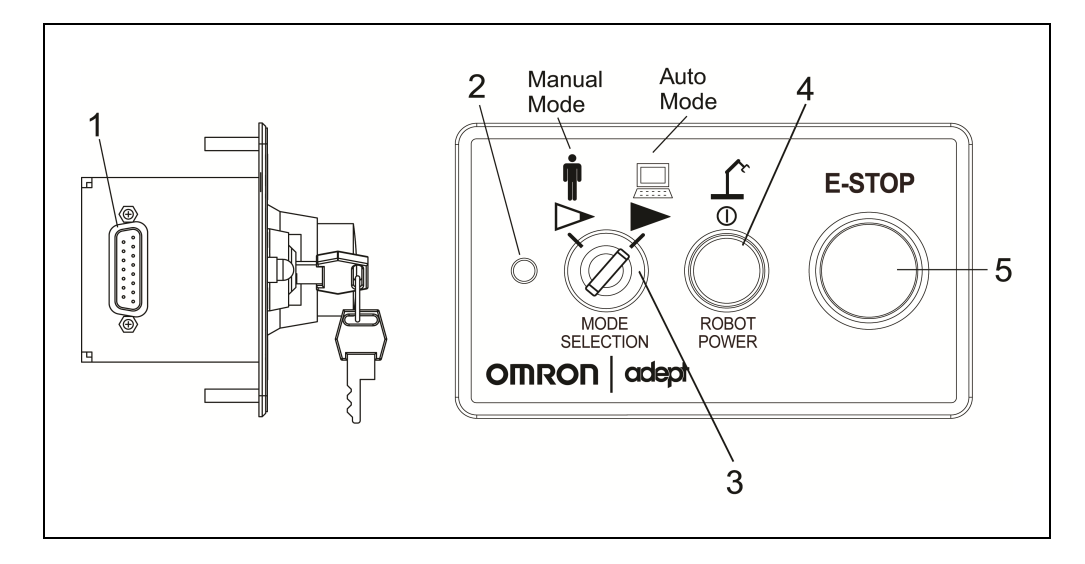

Figure 4-2. Front Panel

Before running programs, either the optional Front Panel or user-supplied switches for High Power On/Off, MAN/AUTO, and E-Stop must be connected to the XFP connector on the SmartController EX motion controller.

**NOTE:** Safety regulations dictate the sequence of events required for the user to enable high power. For instance, a user may be required to press the High Power On button on the Front Panel after pressing the COMP/PWR button on the pendant or issuing the eV+ Enable Power command. Users cannot jumper this button input and still enable power (see your robot manual for further details).

### 1. XFP connector

Connects to the XFP connector on the controller.

### 2. System 5 V Power-On LED

Indicates whether or not power is connected to the controller.

### 3. Manual/Automatic Mode Switch

Switches between Manual and Automatic mode. In Automatic mode, executing programs control the mechanism, and the mechanism can run at full speed.

In Manual mode, the system limits mechanism speed and torque, to reduce the risk to an operator working in the cell. It is the user's responsibility to determine if this is allowed under local regulations. Manual mode initiates software restrictions on robot speed, commanding no more than 250 mm/sec as required by RIA and ISO standards. Please refer to your robot manual for further details.

### 4. High Power On/Off Switch & Lamp

Controls high power, which is the flow of current to the robot motors. Enabling high power is a two-step process. An Enable Power request must be sent from the user terminal, an executing program, or a pendant. Once this request has been made, the button light blinks, and the operator must press the button for high power to be applied. The default timeout for the button is 10 seconds.

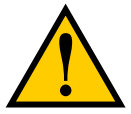

**WARNING:** Disabling the High Power button violates IEC 60204-1. It is strongly recommended that you not alter the use of the High Power button.

### 5. Emergency Stop Switch

The E-Stop is a dual-channel, passive E-Stop that supports Category 3 PL-d per EN ISO 13849 safety requirements. It maintains motor power for a fixed time after the E-Stop is activated. This feature allows the motors to decelerate under servo control to a stop. This can aid in eliminating coasting or overshooting on low friction mechanisms. It can also aid in the reduction of wear on highly-geared, high-inertia mechanisms, while maintaining safety compliance per all standards.

### 4.3 Installing the ACE Software

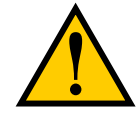

**WARNING:** Make sure that all cables are installed correctly and fully inserted and screwed down before applying power to the system. Failure to do this could cause unexpected robot motion. Also, a connector could be pulled out or dislodged unexpectedly.

You install ACE software from the software disk. ACE needs Microsoft .NET Framework. The ACE Setup Wizard scans your PC for .NET, and installs it automatically, if needed.

1. Insert the disk into the disk drive of your PC. If Autoplay is enabled, the software disk menu is displayed. If Autoplay is disabled, you will need to manually start the disk.

**NOTE:** The online document that describes the installation process opens in the background when you select one of software installation steps below.

- 2. From the software disk menu, click Install the ACE Software.
- 3. The ACE Setup wizard opens.

Follow the instructions as you step through the installation process.

- 4. When the install is complete, click Finish.
- 5. After closing the ACE Setup wizard, click Exit on the disk menu and proceed to the Start-up Procedure.

NOTE: You will have to restart the PC after installing the ACE software.

### 4.4 Configuring the SmartController

### **Configuring Serial Ports**

The SmartController EX motion controller has four serial I/O ports:

- RS-232/Term
- RS-422/485
- RS-232-1
- RS-232-2

See Connectors and Indicators on page 25 for the connector locations.

To configure a serial port, use the eV+ FSET program instruction, for example:

FSET (lun.num) "/BYTE\_LENGTH 8 /STOP\_BITS 1 /FLOW XON\_XOFF /PARITY NONE /SPEED 57600"

Refer to the *eV*+ *Language User's Guide* for more information on FSET. This applies to all of the SmartController EX motion controller's serial ports.

### **RS-232 Connectors**

All three types of RS-232 connectors are 9-pin DB9 male (standard PC) connectors. The usersupplied cable to connect to the RS-232 connectors should be a DB9, F/F, null-modem datatransfer cable. The pin assignments are the same for all three connectors and are shown in the following table.

| Pin | RS-232-1 & -2 |        | RS-232/Term |        |
|-----|---------------|--------|-------------|--------|
|     | Signal        | Туре   | Signal      | Туре   |
| 1   | Reserved      | -      | N/C         | -      |
| 2   | RXD           | Input  | RXD         | Input  |
| 3   | TXD           | Output | TXD         | Output |
| 4   | Reserved      | -      | N/C         | -      |
| 5   | GND           | Ground | GND         | Ground |
| 6   | Reserved      | -      | N/C         | -      |
| 7   | RTS           | Output | RTS         | Output |
| 8   | CTS           | Input  | CTS         | Input  |
| 9   | Reserved      | -      | N/C         | -      |

Table 4-3. RS-232 Connector Pin Assignments

These ports support the RTS and CTS signals used for hardware handshaking (also known as modem control). By default, these signals are not enabled. To configure hardware handshaking

and other communication parameters, use the eV+ FSET program instruction. The eV+ designations for these ports, when referenced in the eV+ ATTACH or FSET instructions, are shown in the following table.

**NOTE:** To configure the port speed and other communications parameters, use the eV+ FSET program instruction.

| Connector   | eV+ Designation |
|-------------|-----------------|
| RS-232/Term | SERIAL:0        |
| RS-232-1    | SERIAL:1        |
| RS-232-2    | SERIAL:2        |
| RS-422/485  | SERIAL:3        |

Table 4-4. Serial Connectors and eV+ Designations

### RS-422/485 Connector

The RS-422/485 connector is a 9-pin DB9 male connector. The pin assignments are shown in the following table. RS-422 is a point-to-point protocol for connecting to a single destination. This port can also be configured as a multidrop port (RS-485).

| Pin | Signal   | Туре   |
|-----|----------|--------|
| 1   | N/C      |        |
| 2   | RXD+     | Input  |
| 3   | TXD+     | Output |
| 4   | TXD-     | Output |
| 5   | GND      | Ground |
| 6   | RXD-     | Input  |
| 7   | N/C      |        |
| 8   | EXPIO_5V | Output |
| 9   | GND      | Ground |

Table 4-5. RS-422/485 Connector Pin Assignments

To change the configuration of the RS-422/485 port, see Configuring Serial Ports on page 31. See the previous table for the eV+ designation when referenced in the eV+ ATTACH or FSET instructions.

### 4.5 Connecting User-Supplied Safety and Power-Control Equipment

The user-supplied safety and power-control equipment connects to the system through the XUSR and XFP connectors on the controller. The XUSR connector (25-pin) and XFP (15-pin)

connector are both female D-sub connectors located on the front panel of the controller. Refer to the following table for the XUSR pin-out descriptions. Refer to the table Contacts Provided by the XFP Connector on page 34 for the XFP pin-out descriptions. See the figure CAT-3 E-Stop Circuit on XUSR and XFP Connectors on page 36 for the XUSR wiring diagram.

| Pin<br>Pairs                                 | Description                                                                                                    | Comments                                                                                   |  |  |  |
|----------------------------------------------|----------------------------------------------------------------------------------------------------|--------------------------------------------------------------------------------------------|--|--|--|
| Voltage-                                     | Voltage-Free Contacts Provided by Customer                                                                                            |                                                                                            |  |  |  |
| 1,14                                         | User E-Stop CH 1 (mushroom push-<br>button, safety gates, etc.)                                                                       | N/C contacts, Shorted if NOT Used                                                          |  |  |  |
| 2,15                                         | User E-Stop CH 2 (same as pins 1, 14)                                                                                                 | N/C contacts, Shorted if NOT Used                                                          |  |  |  |
| 3,16                                         | Line E-Stop (used for other robot or<br>assembly line E-Stop inter-<br>connection. Does not affect E-Stop<br>indication (pins 7, 20)) | N/C contacts, Shorted if NOT Used                                                          |  |  |  |
| 4,17                                         | Line E-Stop (same as pins 3, 16)                                                                                                    | N/C contacts, Shorted if NOT Used                                                          |  |  |  |
| 5,18                                         | Muted safety gate CH 1 (causes E-<br>Stop in Automatic mode only)                                                                     | N/C contacts, Shorted if NOT Used                                                          |  |  |  |
| 6,19                                         | Muted Safety Gate CH 2 (same as pins 5, 18)                                                                                           | N/C contacts, Shorted if NOT Used                                                          |  |  |  |
| Voltage-Free Contacts provided by the System |                                                                                                    |                                                                                            |  |  |  |
| 7,20                                         | E-Stop indication CH 1                                                                                                    | Contacts are closed when Front Panel, pendant, and customer E-Stops are <i>not</i> tripped |  |  |  |
| 8,21                                         | E-Stop indication CH 2 (same as pins 7, 20)                                                                                           | Contacts are closed when Front Panel, pendant, and customer E-Stops are <i>not</i> tripped |  |  |  |
| 9,22                                         | Manual/Automatic indication CH 1                                                                                                    | Contacts are closed in Automatic mode                                                      |  |  |  |
| 10,23                                        | Manual/Automatic indication CH 2                                                                                                    | Contacts are closed in Automatic mode                                                      |  |  |  |
| 11,12,<br>13,24,<br>25                       | No connection                                                                                                    |                                                                                            |  |  |  |

Table 4-6. Contacts Provided by the XUSR Connector

| Pin<br>Pairs                                                                                                    | Description                                                              | Requirements for User-<br>Supplied Front Panel                                                       |  |  |
|----------------------------------------------------------------------------------------------------|--------------------------------------------------------------------------|----------------------------------------------------------------------------------------------------|--|--|
| Voltage-Free Contacts Provided by Customer                                                                                                    |                                                                          |                                                                                                    |  |  |
| 1,9                                                                                                    | Front Panel E-Stop CH 1                                                  | User must supply N/C con-<br>tacts                                                                   |  |  |
| 2,10                                                                                                    | Front Panel E-Stop CH 2                                                  | User must supply N/C con-<br>tacts                                                                   |  |  |
| 3,11                                                                                                    | Remote Manual/Automatic switch CH 1.<br>Manual = Open Automatic = Closed | Optional - jumper closed for<br>Auto Mode-only operation                                             |  |  |
| 4,12                                                                                                    | Remote Manual/Automatic switch CH 2.<br>Manual = Open Automatic = Closed | Optional - jumper closed for<br>Auto Mode-only operation                                             |  |  |
| 6,14                                                                                                    | Remote High Power on/off momentary push-but-<br>ton                      | User must supply moment-<br>ary push-button to enable<br>High Power to system                        |  |  |
| Non-voltage                                                                                                    | e-Free Contacts                                                          |                                                                                                    |  |  |
| 5,13                                                                                                    | System-Supplied 5 VDC and GND for High Power<br>On/Off Switch Lamp       | User must supply lamp, or<br>use 1 W, 47 ohm resistor -<br>system will not operate if<br>not present |  |  |
| 7,15 <sup>a</sup>                                                                                                    | Controller system 5 V power on LED, 5 V, 20 mA                           | Optional - indicator only                                                                            |  |  |
| 8                                                                                                    | No connection                                                            |                                                                                                    |  |  |
| Pin 8 XFP Pin 1<br>Pin 15 Pin 9                                                                                                    |                                                                          |                                                                                                    |  |  |
| See the figure Front Panel Schematic on page 37 for a schematic diagram of the Front Panel.                                                      |                                                                          |                                                                                                    |  |  |
| <sup>a</sup> Users must exercise caution to avoid inadvertently connecting 24 V signals to these pins, because this will damage the electronics. |                                                                          |                                                                                                    |  |  |

| Tahle 4-7 | Contacts | Provided | hu | the | XFP  | Connector |
|-----------|----------|----------|----|-----|------|-----------|
| 14010 17. | Commens  | 11001000 | UY | nn  | 1111 | Connector |

**NOTE:** The system was evaluated by Underwriters Laboratory with a factory Front Panel. If you provide a substitute Front Panel, this could void UL compliance.

| Pin XMCP<br>(15-Pin D-Sub) | Description                       |
|----------------------------|-----------------------------------|
| 1,9                        | Pendant E-Stop Push-button CH 1   |
| 2,10                       | Pendant E-Stop Push-button CH 2   |
| 3,11                       | Pendant Enable CH 1 (Hold-to-run) |
| 4,12                       | Pendant Enable CH 2 (Hold-to-run) |
| 13                         | Serial GND/Logic GND              |
| 7                          | Pendant TXD: "eV+ to Pendant TXD" |
| 8                          | Pendant RXD: "eV+ to Pendant RXD" |
| 14                         | No connection                     |
| 15                         | No connection                     |
| Shield                     | Shield GND                        |
| 6                          | 24 V                              |
| 5                          | No connection                     |

Table 4-8. Remote Pendant Connections on the XMCP Connector

Table 4-9. XSYS Connector Pin Assignments

| Pin | Signal   | Description                 |
|-----|----------|-----------------------------|
| 1   | ESTOPGND | GND Return                  |
| 2   | MANUAL1  | Manual Mode ESTOP Ckt. CH 1 |
| 3   | MANUAL2  | Manual Mode ESTOP Ckt. CH 2 |
| 4   | HIPWRDIS | High Power Disable          |
| 5   | HIPWRREQ | High Power Request          |
| 6   | AUTO1    | Auto Mode ESTOP Ckt. CH 1   |
| 7   | AUTO2    | Auto Mode ESTOP Ckt. CH 2   |
| 8   | N/C      | No Connection               |
| 9   | ESTOPSRC | 24 V Output to Slave ESTOP  |

**NOTE:** The XSYS connector is used to link the E-Stop system to our robots. It is not intended for customer connections.

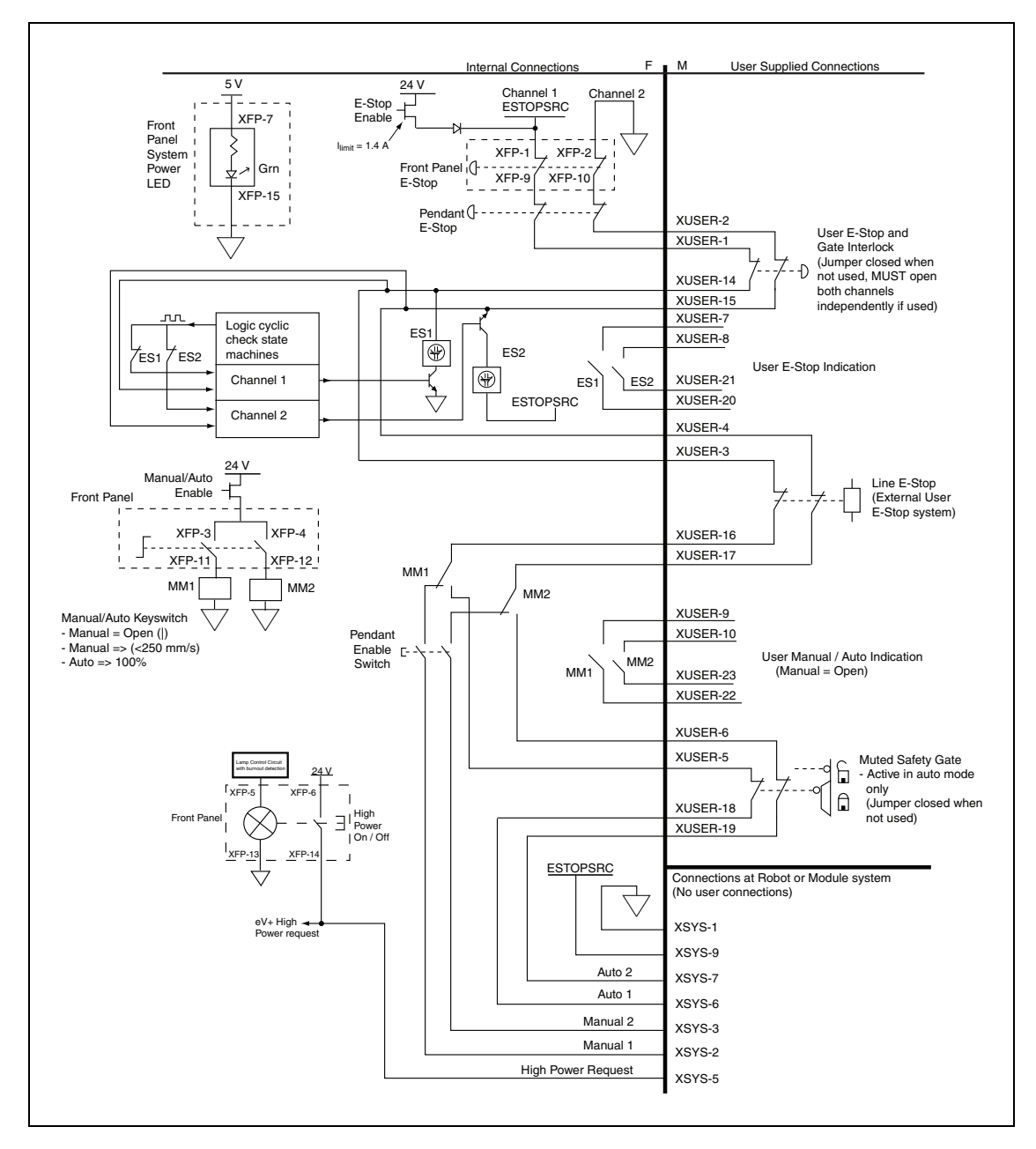

The following figure shows an E-Stop diagram for the SmartController EX motion controller. See Emergency Stop Circuits on page 37 for a description of the functionality of this circuit.

Figure 4-3. CAT-3 E-Stop Circuit on XUSR and XFP Connectors
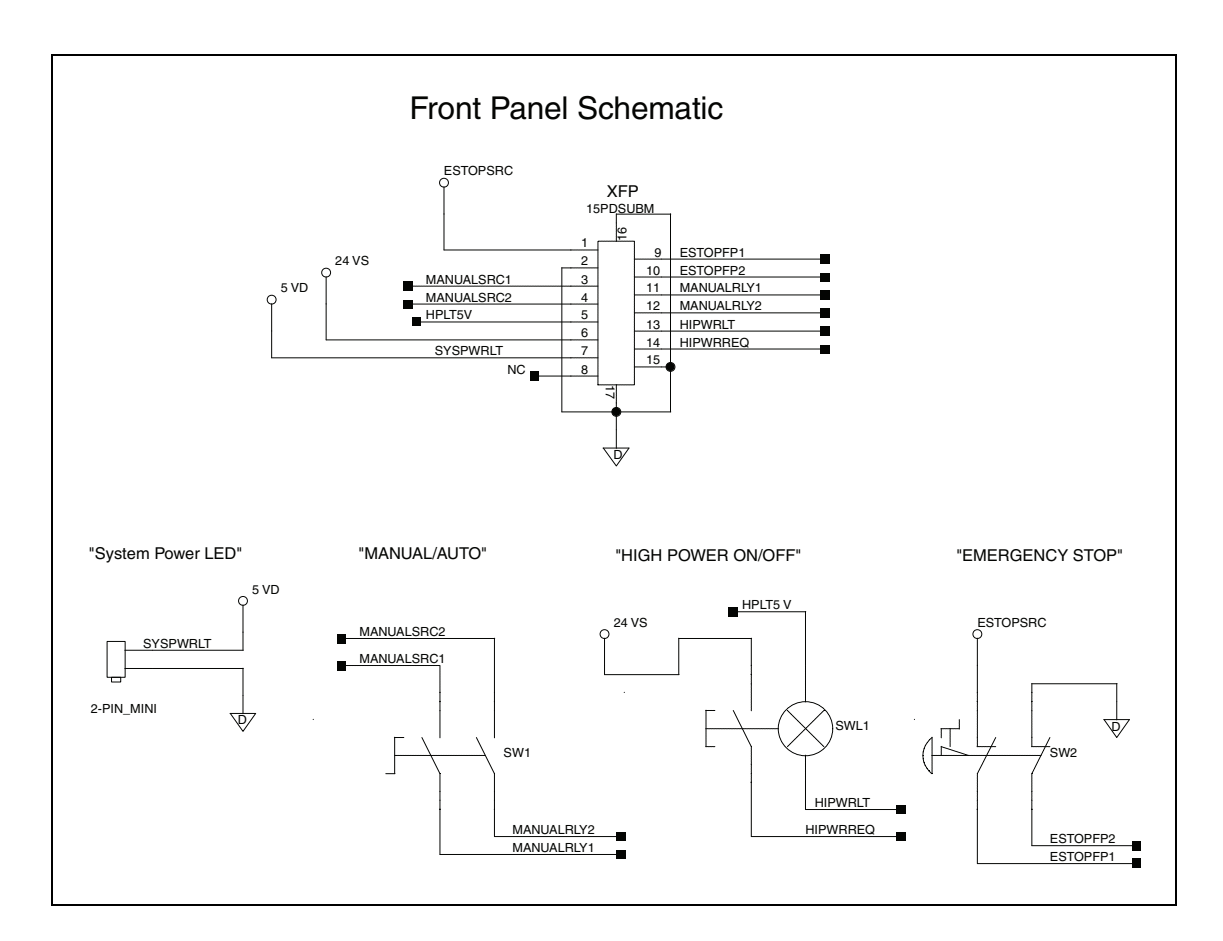

Figure 4-4. Front Panel Schematic

### **Emergency Stop Circuits**

The SmartController EX motion controller provides connections for Emergency Stop (E-Stop) circuits on the XUSR and XFP connectors. This gives the controller system the ability to duplicate E-Stop functionality from a remote location using voltage-free contacts. See the figure CAT-3 E-Stop Circuit on XUSR and XFP Connectors on page 36.

The XUSR connector provides external two-channel E-Stop input on pin pairs 1, 14 and 2, 15. The XFP connector provides two-channel E-Stop input on pin pairs 1, 9 and 2, 10.

**NOTE:** These pins must be shorted if not used. Both channels must open independently if used. Although an Emergency Stop will occur, the controller will flag an error state if one channel is jumpered closed and the other channel is opened. It will also flag an error state if the channels are shorted together.

#### User E-Stop Indication Contacts - Remote Sensing of E-Stop

These contacts provide a method to indicate the status of the ESTOP chain, inclusive of the Front Panel Emergency Stop push-button, the pendant Emergency Stop push-button, and the User Emergency Stop Contacts.

**NOTE**: These contacts do not indicate the status of any connections below the User E-Stop contacts. Thus, they will NOT indicate the status of the Line E-Stop, MCP ENABLE, or the Muted Safety gate. If you have a specific need in this area, contact your sales representative for information on alternate indicating modes.

Two pairs of pins on the XUSR connector (pins 7, 20 and 8, 21) provide voltage-free contacts, one for each channel, to indicate whether the E-Stop chain, as described above, on that channel is closed. Both switches are closed on each of the redundant circuits in normal operation (no E-Stop). The user may use these contacts to generate an E-Stop for other equipment in the work-cell. The load on the contacts must not exceed 40 VDC or 30 VAC at a maximum of 1 A.

These voltage-free contacts are provided by a redundant, cyclically-checked, positive-drive, safety relay circuit for Category 3 PL-d per EN ISO 13849 operation (see the figure CAT-3 E-Stop Circuit on XUSR and XFP Connectors on page 36 and the table Contacts Provided by the XFP Connector on page 34 for the customer E-Stop circuitry).

#### Line E-Stop Input

The XUSR connector on the controller contains a two-channel Line E-Stop input for workcell or other equipment emergency-stop inputs. Generally, the customer E-Stop Indication contact outputs are used to generate an emergency stop in such external equipment. Thus, if one were to wire the same equipment's outputs into the customer E-Stop input (that is, in series with the local robot's E-Stop push-buttons), a lock-up situation could occur.

The Line E-Stop input comes into the circuit at a point where it cannot affect the customer E-Stop indication relays and will not cause such a lock-up situation. For any situation where two systems should be cross-coupled, for example, the customer E-Stop indication of one controller is to be connected to the input of another controller, the Line E-Stop input is the point to bring in the other controller's output contacts. See the figure CAT-3 E-Stop Circuit on XUSR and XFP Connectors on page 36 for more information.

Do not use the Line E-Stop for such devices as local E-Stop push-buttons, since their status should be reported to the outside on the local user E-Stop indication output contact while the Line E-Stop inputs will not.

#### Muted Safety Gate E-Stop Circuitry

Two pairs of pins on the XUSR connector (pins 5, 18 and 6, 19) provide connections for a safety gate designed to yield an E-Stop allowing access to the workspace of the robot in Manual mode only, not in Automatic mode. It is up to the customer to determine if teaching the robot in Manual Mode, by a skilled programmer (See Qualification of Personnel in the *Robot Safety Guide*), wearing safety equipment and carrying a pendant, is allowable under local regulations. The E-Stop is said to be "muted" in Manual mode (for the customer E-Stop circuitry, see the figures and tables at the beginning of the section Connecting User-Supplied Safety and Power-Control Equipment on page 32).

The muted capability is useful for a situation where a shutdown must occur if the cell gate is opened in Automatic mode, but you need to open the gate in Manual mode. If the mute gate is opened in Automatic mode, the robot defaults to Manual mode operation when power is reenabled. In muted mode, the gate can be left open for personnel to work in the robot cell. However, safety is maintained because of the speed restriction.

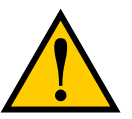

**CAUTION:** If you want the cell gate to always cause a robot shutdown, wire the gate switch contacts in series with the user E-Stop inputs. Do not wire the gate switch into the muted safety gate inputs.

### **Remote Manual Mode**

The Front Panel provides for a Manual Mode circuit. See Remote High Power On/Off Control on page 39 and your robot manual for further details about the customer Remote Manual Mode circuitry.

The Front Panel, or the user-supplied panel, must be incorporated into the robot workcell to provide a "Single Point of Control" (the pendant) when the controller is placed in Manual mode. Certain workcell devices, such as PLCs or conveyors, may need to be turned off when the operating mode switch is set to Manual mode. This is to ensure that the robot controller does not receive commands from devices other than from the pendant, the single point of control.

If the user needs to control the Manual/Automatic mode selection from other control equipment, then a custom splitter cable or complete replacement of the standard Front Panel may be required. See Front Panel Schematic on page 37. In this situation, a pair of contacts should be wired *in series* with the Front Panel Manual/Automatic mode contacts. Thus, both the Front Panel and the customer contacts need to be closed to allow Automatic mode.

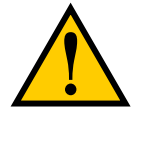

**WARNING:** Do not wire user-supplied Manual/Automatic contacts in parallel with the factory Front Panel switch contact. This would violate the "Single Point of Control" principle and might allow Automatic (high-speed) mode to be selected while an operator is in the cell.

### **User Manual/Auto Indication**

Two pairs of pins on the XUSR connector (pins 9, 22 and 10, 23) provide a voltage-free contact to indicate whether the Front Panel and/or remote Manual/Automatic switches are closed. The user may use these contacts to control other mechanisms (for example, conveyor, linear modules, etc.) when Manual mode is selected. The load on the contacts should not exceed 40 VDC or 30 VAC at a maximum of 1 A.

### **User High Power On Indication**

In the SmartController EX motion controller, eV+ controls a normally-open relay contact on the XDIO connector (pins 45, 46, see the table XDIO Digital I/O Connector Pin Assignments on page 46), that will close when high power has been enabled. The user can use this feature to power an indicator lamp or other device, that signals High Power is On. The limit on these contacts is 1 A at 30 VDC or 30 VAC.

### **Remote High Power On/Off Control**

The easiest and most effective way to provide the high power on/off control in a remote location is to mount the Front Panel in the desired location with an extension cable.

However, if the user needs to control high power on/off from other control equipment or from a location other than the Front Panel, then a custom splitter cable will be required. See the Front Panel schematic (Front Panel Schematic on page 37) for details of the Front Panel's

wiring. In this situation, a second momentary contact for high power on/off would be placed *in parallel with* the Front Panel push-button contact. This second contact should be suppressed when in Manual mode (see the note on "Single Point of Control" below).

This method allows relocating the push-button switch to a more convenient location. Implementation of this method must conform to EN standard recommendations.

**NOTE**: European standards require that the remote High Power push-button be located outside of the workspace of the robot.

Pins 6, 14 and 5, 13 of the XFP connector provide this remote capability. Pins 5, 13 provide power for the lamp, +5 VDC and ground, respectively. Pins 6, 14 are inputs for voltage-free normally-open contacts from a user-supplied momentary push-button switch.

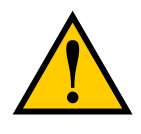

**WARNING:** To fulfill the "Single Point of Control" requirement, do not place the Manual/Automatic and High Power On controls in multiple locations. After putting the robot into Manual mode, the operator should remove the key for safety purposes. The system should not be wired so that a PLC or another operator can put the system back into Automatic mode.

### High Power On/Off Lamp

The Front Panel High Power On/Off Lamp (P/N: 27400-29006) will cause an error, from eV+, if the lamp burns out. This error prevents High Power from being turned on. This safety feature prevents a user from not realizing that High Power is enabled because the High Power indicator is burned out. See Changing the Lamp in the Front Panel High-Power Indicator on page 51 for information on changing this lamp.

### **Remote Front Panel or User-Supplied Control Panel Usage**

Users can mount the Front Panel remotely by using an extension cable or by wiring a user-supplied Front Panel (control panel) to the controller using the 15-pin XFP connector. The Front Panel contains no active components, only switches and lights. Customers should be able to adapt the Front Panel's functionality into their own Front Panel design. To automatically control the Front Panel's signals, use relay contacts instead of switches. See the figure Front Panel Schematic on page 37 for a schematic drawing of the Front Panel, and see the table Contacts Provided by the XFP Connector on page 34 for a summary of connections and pin numbers.

**NOTE:** The system was evaluated by Underwriters Laboratory with a factory Front Panel. If you provide a substitute Front Panel, the system may no longer be UL compliant.

Customers can build an extension cable to place the Front Panel in a remote location. The extension cable must conform to the following specifications:

- Wire Size: must be larger than 26 AWG.
- Connectors: must be 15-pin, standard D-sub male and female.
- Maximum cable length is 10 meters.

**NOTE:** The XMCP and XFP connectors on the controller can be interchanged without electrical damage. However, neither the Front Panel nor the pendant will work properly unless they are plugged into the correct connector.

#### **Remote Pendant Usage**

Customers can build an extension cable to place the pendant in a remote location. The extension cable must conform to the following specifications:

- Wire Size: must be larger than 26 AWG.
- Connectors: must be 15-pin, standard D-sub male and female.
- Maximum cable length is 10 meters.

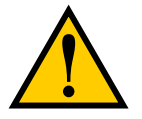

**CAUTION:** Do not modify the cable that is attached to the pendant. This could cause unpredictable behavior from the robot system.

### 4.6 Connecting User-Supplied Digital I/O Equipment

The controller contains two options for connecting Inputs and Outputs (I/O). I/O can be hardwired to the XDIO and/or Controller Area Network (CAN) connectors.

### **DeviceNet Connector**

The DeviceNet connector on the controller is used to interface to a CAN using the DeviceNet protocol. See DeviceNet on page 81 for details.

#### **XDIO Connector**

The XDIO connector on the SmartController EX motion controller is a 50-pin, standard density D-Sub female connector (see SmartController EX Connectors and Indicators on page 25 for location). There are 12 inputs and 8 outputs, each optically isolated from the circuitry of the controller. The signals are numbered 1001 through 1012 for the inputs and 1 through 8 for the outputs. All the signals have independent source and ground connections. These inputs contain the four high-speed inputs that are used by the system for interrupts and latching. The outputs, although independent, have a lower current rating of 100 mA compared to 700 mA for the extended outputs on the sDIO module (described in sDIO Module on page 57). See the eV+ *Language User's Guide* for information on digital I/O programming.

The connector also provides 24 V pins for powering customer equipment. There are four 24 V pins and four ground pins, which are limited to a total of 1 A of current. The source of the 24 V is the XDC connector on the front of the controller.

#### Input Signals

The XDIO connector handles input signals 1001 to 1012. Each channel has an input and a corresponding return line. See the following table for input specifications. The connector pin-outs are shown in the table XDIO Digital I/O Connector Pin Assignments on page 46.

| Operational voltage range                                             | 0 to 30 VDC                                                  |
|-----------------------------------------------------------------------|--------------------------------------------------------------|
| OFF state voltage range                                               | 0 to 3 VDC                                                   |
| ON state voltage range                                                | 10 to 30 VDC                                                 |
| Typical threshold voltage                                             | V <sub>in</sub> = 8 VDC                                      |
| Operational current range                                             | 0 to 7.5 mA                                                  |
| OFF state current range                                               | 0 to 0.5 mA                                                  |
| ON state current range                                                | 2.5 to 7.5 mA                                                |
| Typical threshold current                                             | 2.0 mA                                                       |
| Impedance (V <sub>in</sub> /I <sub>in</sub> )                         | 3.9 K $\Omega$ minimum                                       |
| Current at V <sub>in</sub> = +24 VDC                                  | I <sub>in</sub> ≤ 6 mA                                       |
| Turn-on response time (hardware)<br>Software scan rate/response time  | 5 µsec maximum<br>1 ms scan cycle/<br>1 ms max response time |
| Turn-off response time (hardware)<br>Software scan rate/response time | 5 µsec maximum<br>1 ms scan cycle/<br>1 ms max response time |

Table 4-10. DIO Input Circuit Specifications (XDIO connector)

**NOTE:** The input current specifications are provided for reference; voltage sources are typically used to drive the inputs.

**NOTE:** When the program task priorities are properly set, there is a 1 ms maximum latency for the fast inputs when used with the eV+ INT.EVENT instruction.

In the following figure, example 1 shows inputs (1001 to 1004) with a negative common, example 2 shows inputs (1005 to 1008) with a positive common, and example 3 shows inputs (1009 to 1012) with an independent power supply (no common).

NOTE: These are examples. Either method can be used on any channel.

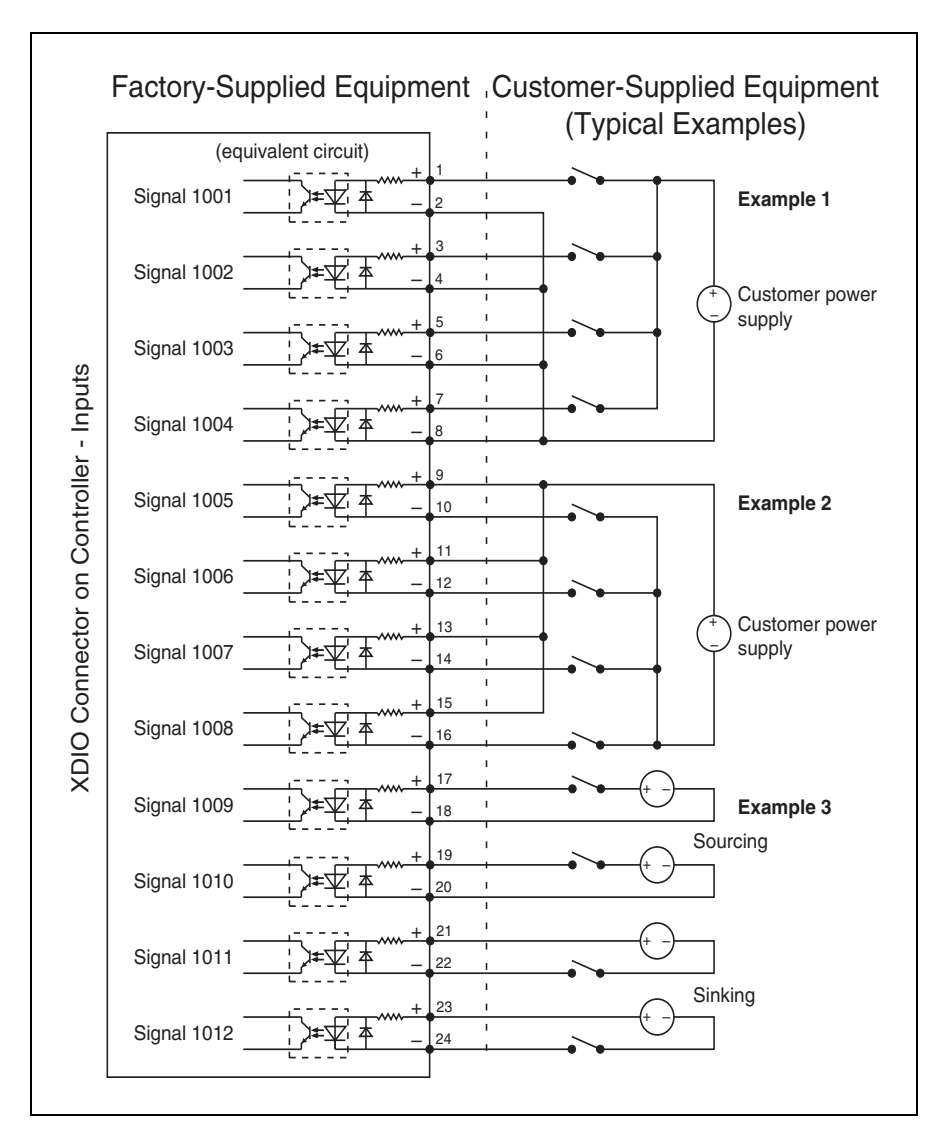

Figure 4-5. Digital Input Wiring for XDIO Connector

**NOTE:** Power from pins 41-44 and 47-50 can be substituted for the customer power supply. See the figure Digital Output Wiring for XDIO Connector on page 45 and the table DIO Input Circuit Specifications (XDIO connector) on page 42 for additional information.

### REACT Input Signals 1001 to 1012

Inputs 1001 to 1012 (only) may be used by the eV+ REACT and REACTI instructions. See the *eV*+ *Language Reference Guide* for information on these instructions. If you are going to use these instructions, you should plan your digital I/O channel usage accordingly.

In addition to functioning as normal input signals, all input signals can have the following special uses:

- Fast DIO eV+ Interrupt Events (INT.EVENT)
- Robot and Encoder Position Latch

Fast DIO interrupt events (using INT.EVENT) require the optional eV+ Extensions License. When the program task priorities are properly set, there is a 1 ms maximum latency for the fast inputs when used with the eV+ INT.EVENT instruction.

See the eV+ Language Reference Guide for a description of the INT.EVENT instruction.

### **Output Signals**

The XDIO connector handles output signals 0001 to 0008. Refer to the following table for output specifications. The locations of the signals on the connector are shown in the table XDIO Digital I/O Connector Pin Assignments on page 46. The XDIO connector provides separate positive and negative connections for each channel (no internal common connections). This allows the choice of wiring for current-sourcing or current-sinking modes.

| Operating voltage range                                               | 0 to 24 VDC                                                                   |  |
|-----------------------------------------------------------------------|-------------------------------------------------------------------------------|--|
| Operational current range, per channel                                | I <sub>out</sub> ≤ 100 mA, short-circuit pro-<br>tected,<br>1 A total at 24 V |  |
| V drop across output in ON condition                                  | V drop $\leq 2.7$ V at 100 mA<br>V drop $\leq 2.0$ V at 10 mA                 |  |
| Output off leakage current                                            | I <sub>out</sub> ≤ 600 µA                                                     |  |
| Turn-on response time (hardware)<br>Software scan rate/response time  | 3 µsec maximum<br>1 ms scan cycle<br>1 ms max. response time                  |  |
| Turn-off response time (hardware)<br>Software scan rate/response time | 200 µsec maximum<br>1 ms scan cycle<br>1 ms max. response time                |  |

Table 4-11. DIO Output Specifications (XDIO connector)

The following figure shows two examples of different connections to the digital outputs on the XDIO connector. The examples are negative common and positive common using the internal 24 V and ground connections.

Example 1: outputs 0001 to 0004 are shown with positive common.

Example 2: outputs 0005 to 0008 are shown with negative common.

**NOTE:** These are examples. Either method can be used, in any combination, on any channel. Also, an external customer-provided power supply could have been provided instead of the power provided on the XDIO connector.

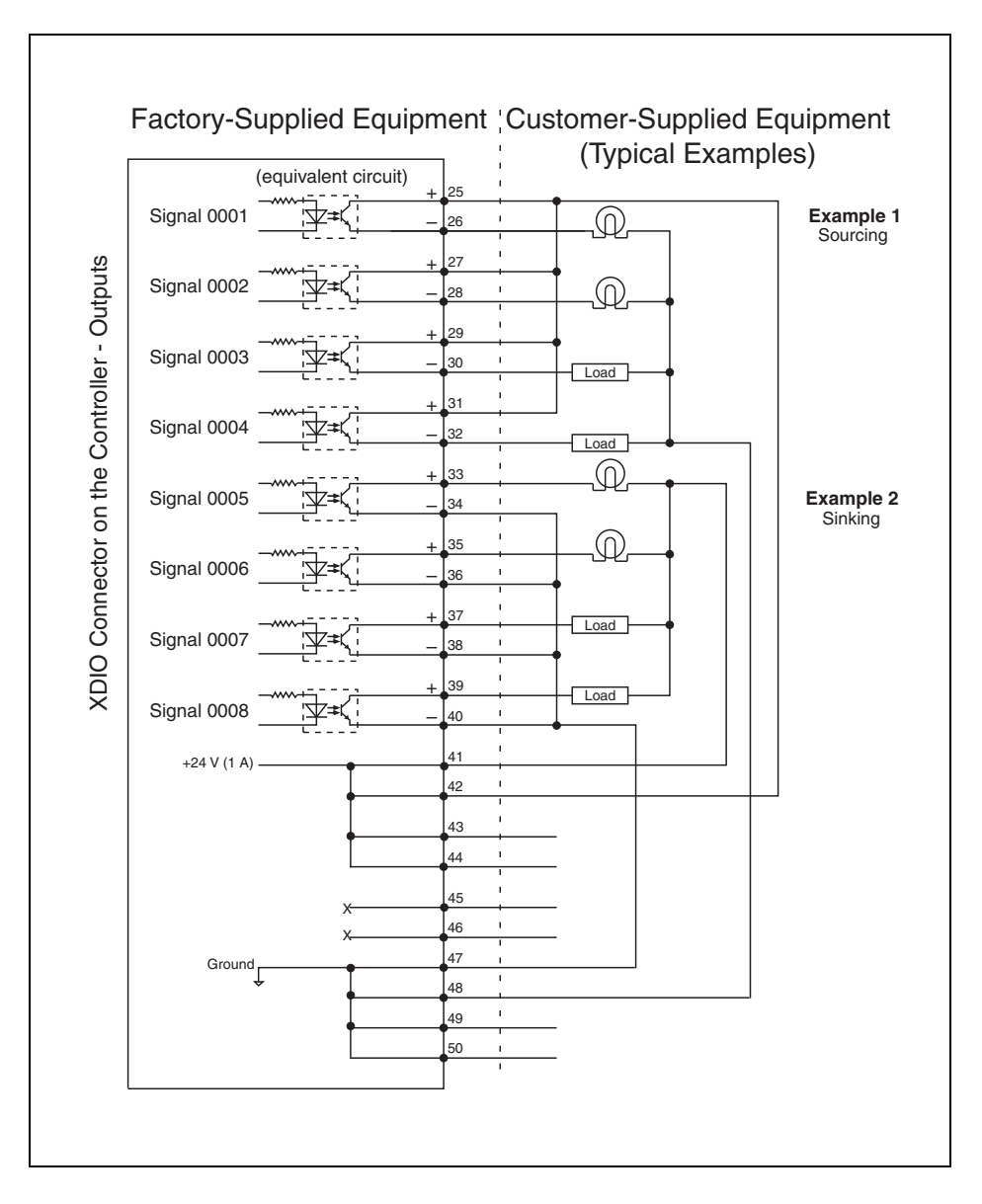

Figure 4-6. Digital Output Wiring for XDIO Connector

| Pin                                                                                   | Signal     | Pin | Signal      | Pin | Signal                              | Pin | Signal                              |
|---------------------------------------------------------------------------------------|------------|-----|-------------|-----|-------------------------------------|-----|-------------------------------------|
| 1                                                                                     | Input 1001 | 2   | 1001 return | 25  | Output 0001+                        | 26  | Output 0001-                        |
| 3                                                                                     | Input 1002 | 4   | 1002 return | 27  | Output 0002+                        | 28  | Output 0002-                        |
| 5                                                                                     | Input 1003 | 6   | 1003 return | 29  | Output 0003+                        | 30  | Output 0003-                        |
| 7                                                                                     | Input 1004 | 8   | 1004 return | 31  | Output 0004+                        | 32  | Output 0004-                        |
| 9                                                                                     | Input 1005 | 10  | 1005 return | 33  | Output 0005+                        | 34  | Output 0005-                        |
| 11                                                                                    | Input 1006 | 12  | 1006 return | 35  | Output 0006+                        | 36  | Output 0006-                        |
| 13                                                                                    | Input 1007 | 14  | 1007 return | 37  | Output 0007+                        | 38  | Output 0007–                        |
| 15                                                                                    | Input 1008 | 16  | 1008 return | 39  | Output 0008+                        | 40  | Output 0008-                        |
| 17                                                                                    | Input 1009 | 18  | 1009 return | 41  | 24 V Output <sup>a</sup>            | 42  | 24 V Output <sup>a</sup>            |
| 19                                                                                    | Input 1010 | 20  | 1010 return | 43  | 24 V Output <sup>a</sup>            | 44  | 24 V Output <sup>a</sup>            |
| 21                                                                                    | Input 1011 | 22  | 1011 return | 45  | eV+ High<br>Power On<br>Indicator + | 46  | eV+ High<br>Power On<br>Indicator – |
| 23                                                                                    | Input 1012 | 24  | 1012 return | 47  | 24 V return                         | 48  | 24 V return                         |
|                                                                                       |            |     |             | 49  | 24 V return                         | 50  | 24 V return                         |
| Pin 17<br>Pin 33<br>Pin 33<br>Pin 50<br>Pin 17<br>Pin 1<br>Pin 18<br>Pin 18<br>Pin 34 |            |     |             |     |                                     |     |                                     |

Table 4-12. XDIO Digital I/O Connector Pin Assignments

### Digital I/O Connectors (Third-Party Sources)

The XDIO connector on the controller is a 50-pin, standard-density D sub-miniature female socket. The user-supplied cable must terminate in a suitable 50-pin male D-sub plug. The plug is not supplied.

Compatible connectors are manufactured by TE Connectivity and by Norcomp. Contact your nearest TE Connectivity or Norcomp sales office to find your local distributor.

### **TE Connectivity Part Numbers for 50-Pin Male D-Sub**

HDP-20 series D-Sub Connectors. Crimp snap-in contacts. Order item 1 (includes cover) or item 2 (no cover). Contact pins not included, order separately (item 3, quantity 50).

- 1. 1658661-1 Kit (Connector body, shield, enclosure, jackscrews)
- 2. 1658641-2 Connector body only
- 3. 66682-2 Contact Pin, Male, wire size 28-24 AWG (0.08-0.2 mm<sup>2</sup>) (Pins also available for other wire sizes, contact TE Connectivity)

### Norcomp Part Numbers for 50-Pin Male D-Sub

Norcomp 172 series solder cup D-Sub connectors.

• 172-E50-103R001

#### Screw-Terminal Field-Wiring Adapter Blocks

Several manufacturers make screw-terminal field-wiring blocks, usually DIN-rail mountable. These can be connected to the XDIO via a suitable shielded 50-pin cable (user-supplied).

#### **Phoenix Contact Inc.**

2315159 - VARIOFACE interface modules

#### **Automation Systems Interconnect**

11008 - IMDS series transition modules

### 4.7 Belt Encoder Interface

For use with conveyor tracking, the SmartController EX motion controller supports four independent external belt encoders through a 26-pin, female, D-sub connector. The pin assignments for the Belt Encoder connector are shown in the following table. See the figure Belt Encoder Typical Input Circuit on page 49 for a typical input circuit drawing.

**NOTE**: An adapter cable (09550-000) is available to split the 26-pin SmartController EX motion controller connector into two 15-pin connections, compatible with the legacy SmartController CX. The 15-pin adapter is P/N: 09443-000. Each 15-pin adapter provides two M12 connections.

All encoder inputs for the SmartController EX motion controller use a scheme similar to an RS-422 differential receiver based on industry standard 75175 integrated circuits. The difference is that a custom resistor network and two differential receivers are used on each of the A and B inputs. See the figure Belt Encoder Typical Input Circuit on page 49 for a schematic.

We strongly recommend using differential encoder outputs for maximum noise immunity. See the *ACE User's Guide* for more information on setting up and programming a conveyor-tracking application.

**NOTE:** Conveyor tracking requires the eV+ Extensions License, which can be obtained from your sales representative.

| Signal                                                       | Pin | Signal  | Pin |  |  |
|--------------------------------------------------------------|-----|---------|-----|--|--|
| Encoder 5 V Out                                              | 1   | ENC2_B- | 14  |  |  |
| Encoder Ground                                               | 10  | ENC3_B+ | 15  |  |  |
| ENC1_A+                                                      | 2   | ENC3_B- | 16  |  |  |
| ENC1_A-                                                      | 3   | ENC4_B+ | 17  |  |  |
| ENC2_A+                                                      | 4   | ENC4_B- | 18  |  |  |
| ENC2_A-                                                      | 5   | ENC1_Z+ | 19  |  |  |
| ENC3_A+                                                      | 6   | ENC1_Z- | 20  |  |  |
| ENC3_A-                                                      | 7   | ENC2_Z+ | 21  |  |  |
| ENC4_A+                                                      | 8   | ENC2_Z- | 22  |  |  |
| ENC4_A-                                                      | 9   | ENC3_Z+ | 23  |  |  |
| ENC1_B+                                                      | 11  | ENC3_Z- | 24  |  |  |
| ENC1_B-                                                      | 12  | ENC4_Z+ | 25  |  |  |
| ENC2_B+                                                      | 13  | ENC4_Z- | 26  |  |  |
| BELT ENCODER<br>Pin 9<br>Pin 1<br>Pin 18<br>Pin 26<br>Pin 19 |     |         |     |  |  |

Table 4-13. Belt Encoder Connector Pin Assignments

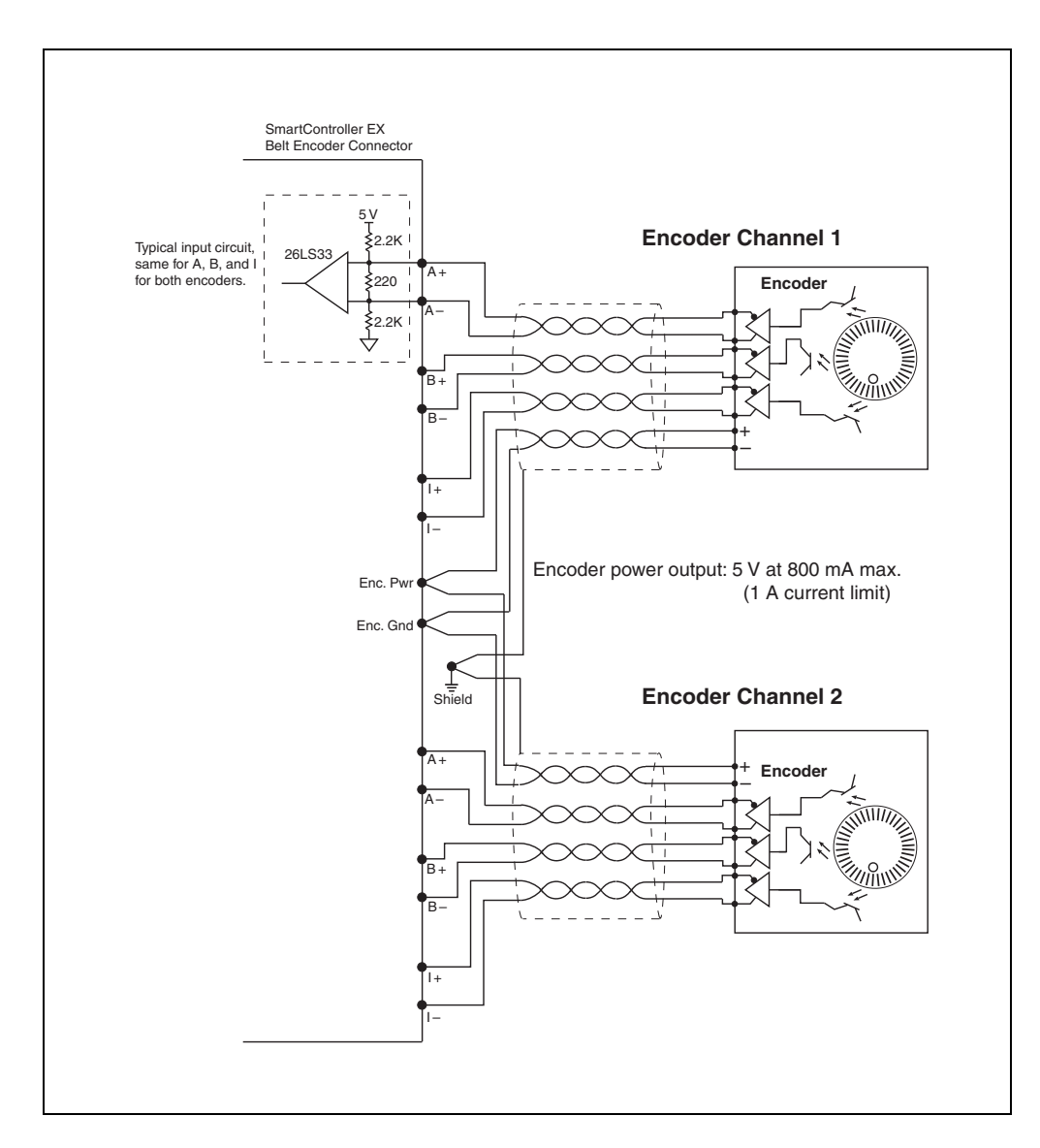

Figure 4-7. Belt Encoder Typical Input Circuit

| 15/B1<br>15/D8<br>15/D8<br>15/C8<br>15/C8<br>15/C8 | BELT_5V<br>ENC1_A+<br>ENC1_A-<br>ENC2_A+<br>ENC2_A-<br>ENC3_A+<br>ENC3_A- | 1<br>2<br>3<br>4<br>5<br>6 | P1<br>P2<br>P3<br>P4<br>P5<br>P6 |          |
|----------------------------------------------------|---------------------------------------------------------------------------|----------------------------|----------------------------------|----------|
| 15/C5                                              | ENC4_A-                                                                   | 9                          | P9                               |          |
| 10,00                                              |                                                                           | 10                         | P10                              |          |
| 15/D8                                              | ENC1_B+                                                                   | 11                         | P11                              |          |
| 15/D8                                              | ENC1_B-                                                                   | 12                         | P12                              |          |
| 15/C8                                              | ENC2_B+                                                                   | 13                         | P13 SH1                          | 27       |
| 15/C8                                              | ENC2_B-                                                                   | 14                         | P14 SH2                          | 28       |
| 15/D5                                              | ENC3 B-                                                                   | 15                         | P15                              |          |
| 15/D5                                              | ENC4 B+                                                                   | 17                         | P16                              | <u> </u> |
| 15/C5                                              | ENC4 B-                                                                   | 18                         | P17                              |          |
| 15/C5                                              | ENC1_Z+                                                                   | 19                         | P18                              |          |
| 15/B8,15/D3                                        | ENC1_Z-                                                                   | 20                         | P19                              |          |
| 15/A8,15/D3                                        | ENC2_Z+                                                                   | 21                         | P20                              |          |
| 15/00,15/03                                        | ENC2_Z-                                                                   | 22                         | D22                              |          |
| 15/B8 15/C3                                        | ENC3_Z+                                                                   | 23                         | P23                              |          |
| 15/A8 15/C3                                        | ENC3_Z-                                                                   | 24                         | P24                              |          |
| 15/B8.15/C3                                        | ENC4_Z+                                                                   | 25                         | P25                              |          |
| 15/A8,15/C3                                        | ENC4_Z-                                                                   | 26                         | P26                              |          |
|                                                    |                                                                           | <u> </u>                   | L<br>HDSUB26<br>J21              | I        |

Figure 4-8. Belt Encoder Connector

### 5.1 Changing the Lamp in the Front Panel High-Power Indicator

The system is equipped with circuitry to detect the potentially dangerous condition of a burned-out High Power indicator on the Front Panel. If this lamp is burned out, you cannot enable high power until the lamp has been replaced. Follow this procedure to replace the High Power indicator lamp. The part number for the lamp is 27400-29006.

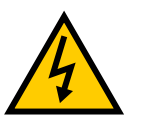

WARNING: Lockout and tagout power before servicing.

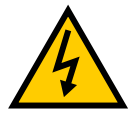

**WARNING:** The procedures and replacement of parts mentioned in this section should be performed only by trained, authorized personnel. The access covers on the SmartController EX motion controller are not interlocked – turn off and disconnect power if covers have to be removed.

- 1. Turn off system power to the controller.
- 2. Disconnect the cable between the Front Panel and the controller.
- 3. Remove the Front Panel from its mounting location.
- 4. Remove the two screws on the back of the Front Panel.
- 5. Carefully pull the front cover away from the body of the Front Panel.

You will encounter some resistance, as there are three plug-type connectors that you need to disconnect as you pull the front cover away from the body.

**NOTE:** Separate the cover from the body slowly to avoid damaging the two wires that go between the LED and the PC board inside the body. Pull the front cover as straight away as possible. You do not have to disconnect the wires from the PC board, although you can if needed.

- 6. Locate the lamp body in the center of the back side of the front cover. Turn the lamp body approximately 20° in either direction and then pull straight back.
- 7. The lamp body is now free. You can remove the old lamp and insert a new one.
- 8. Replace the lamp body by pushing it straight into the lamp housing receptacle. Make sure the contacts on the lamp body are properly oriented, as shown in the following figure.
- 9. Make sure to reconnect the wires from the LED if you disconnected them earlier.
- 10. Push the front cover into the body, taking care to align all of the plug-type connectors.

Verify that the wires do not get crimped as you reinstall the cover.

- 11. Replace the two screws on the back of the body.
- 12. Reinstall the Front Panel in its mounting.
- 13. Reconnect the cable between the Front Panel and the controller.

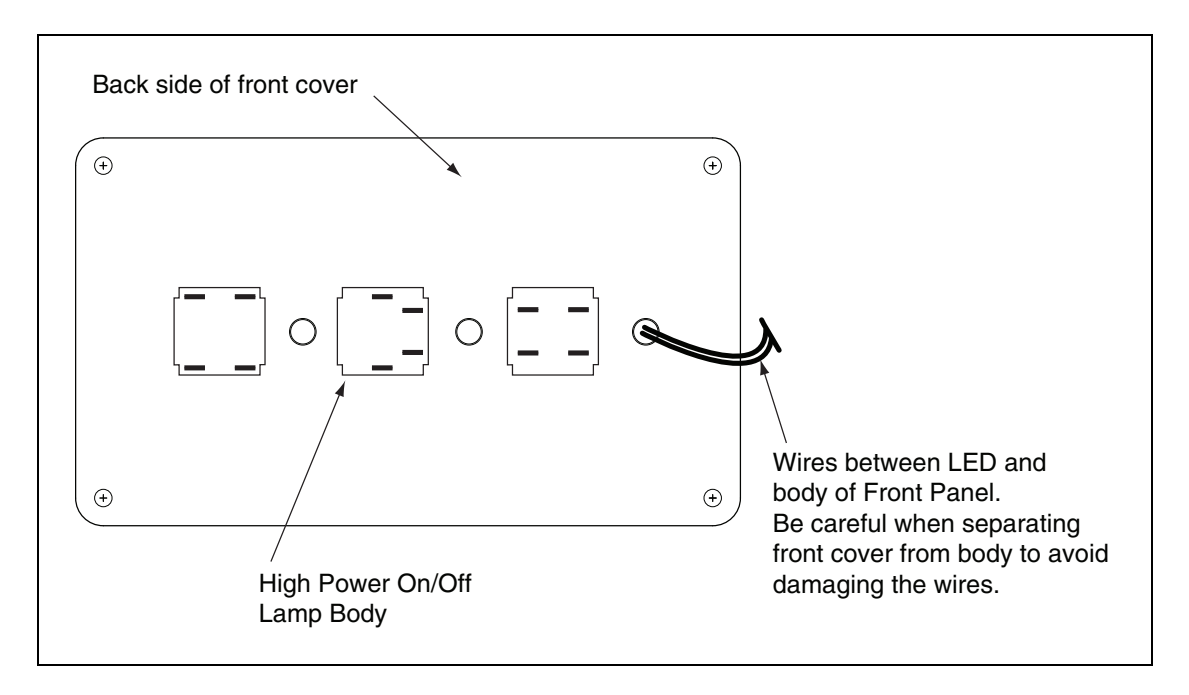

Figure 5-1. Lamp Body Contact Alignment

# **Chapter 6: Technical Specifications**

This chapter shows the dimensions of the SmartController EX motion controller, sDIO expansion module, Front Panel, and T20 pendant.

### 6.1 SmartController EX Motion Controller Dimensions

**NOTE**: The dimensions for the legacy CS and CX SmartController motion controllers were the same as these.

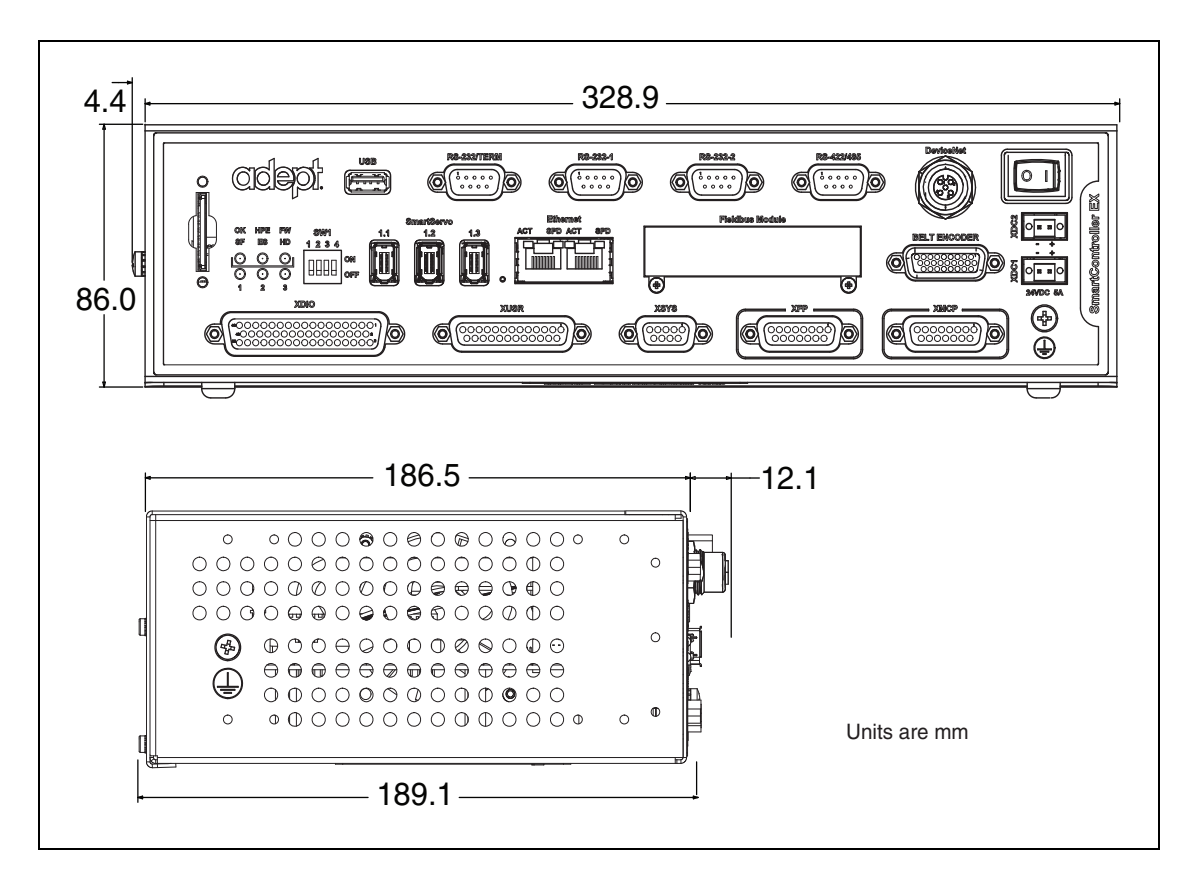

Figure 6-1. SmartController EX Motion Controller Dimensions

# 6.2 sDIO Module Dimensions

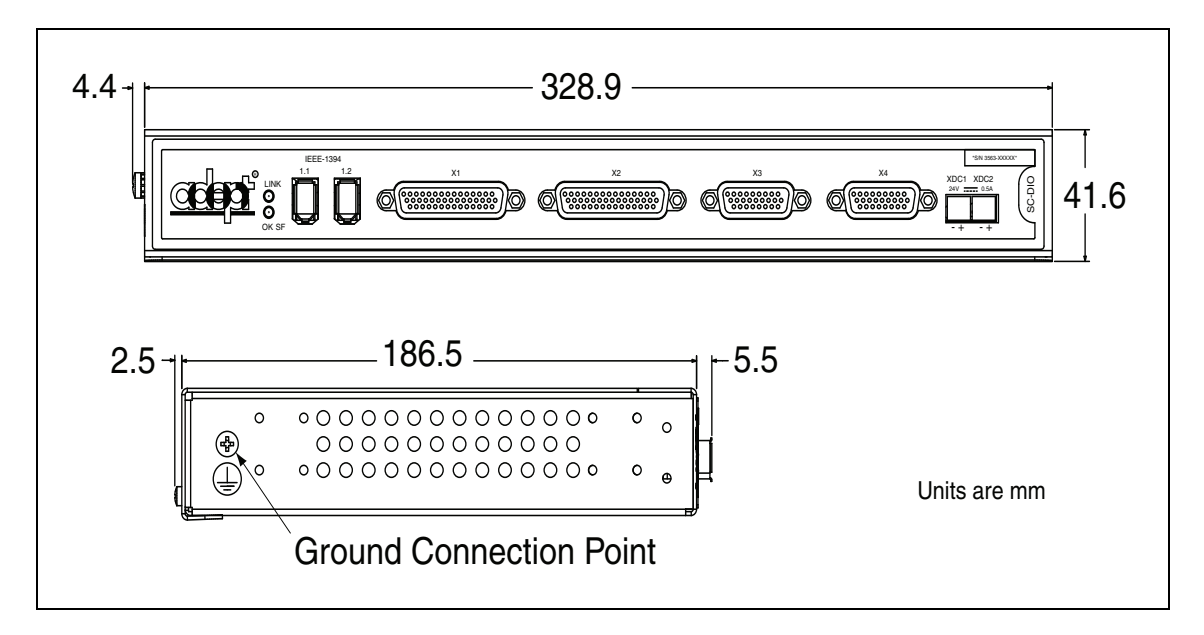

Figure 6-2. sDIO Module Dimensions

# 6.3 Front Panel Dimensions

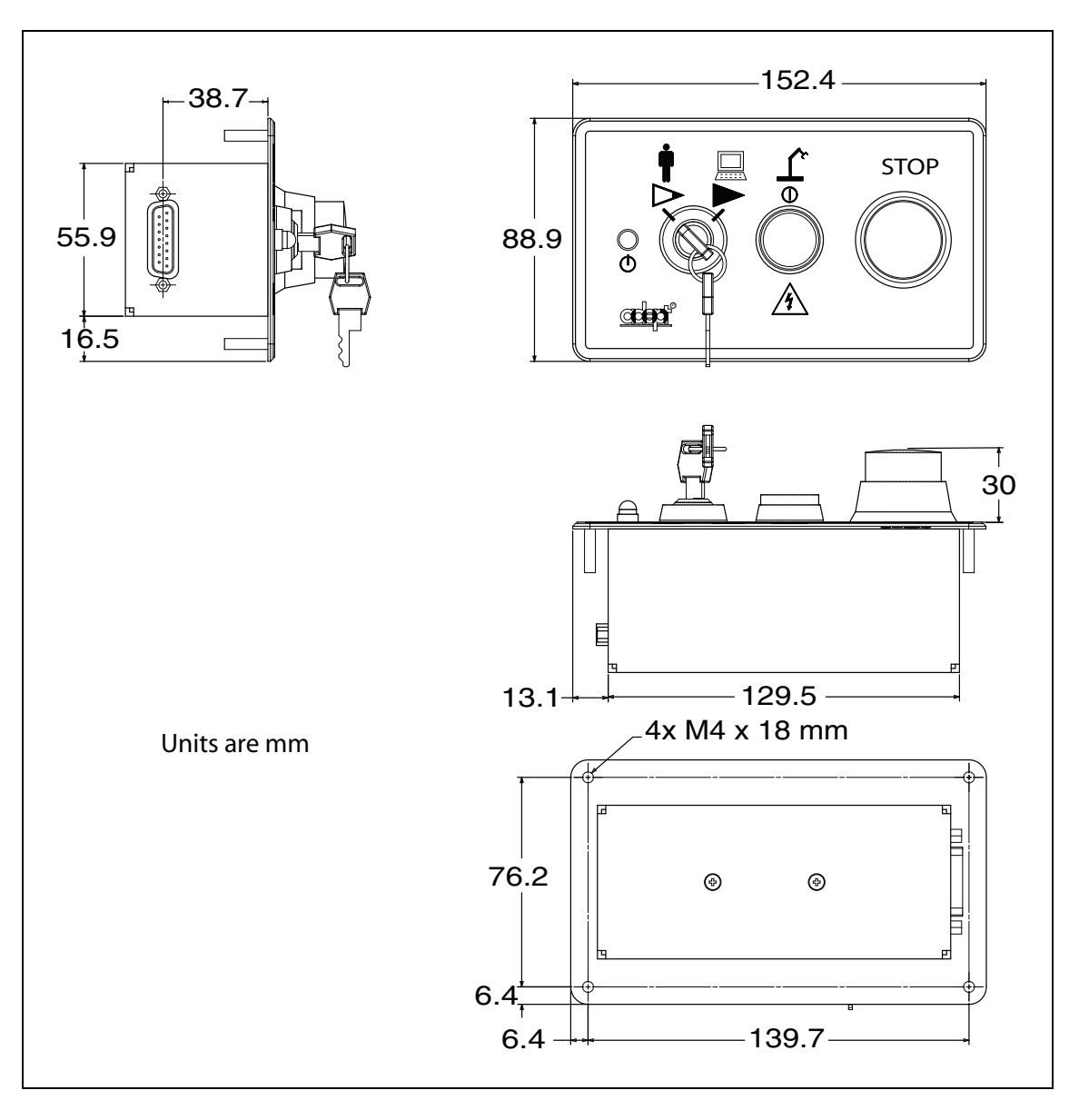

Figure 6-3. Front Panel Dimensions

# 6.4 T20 Pendant Dimensions

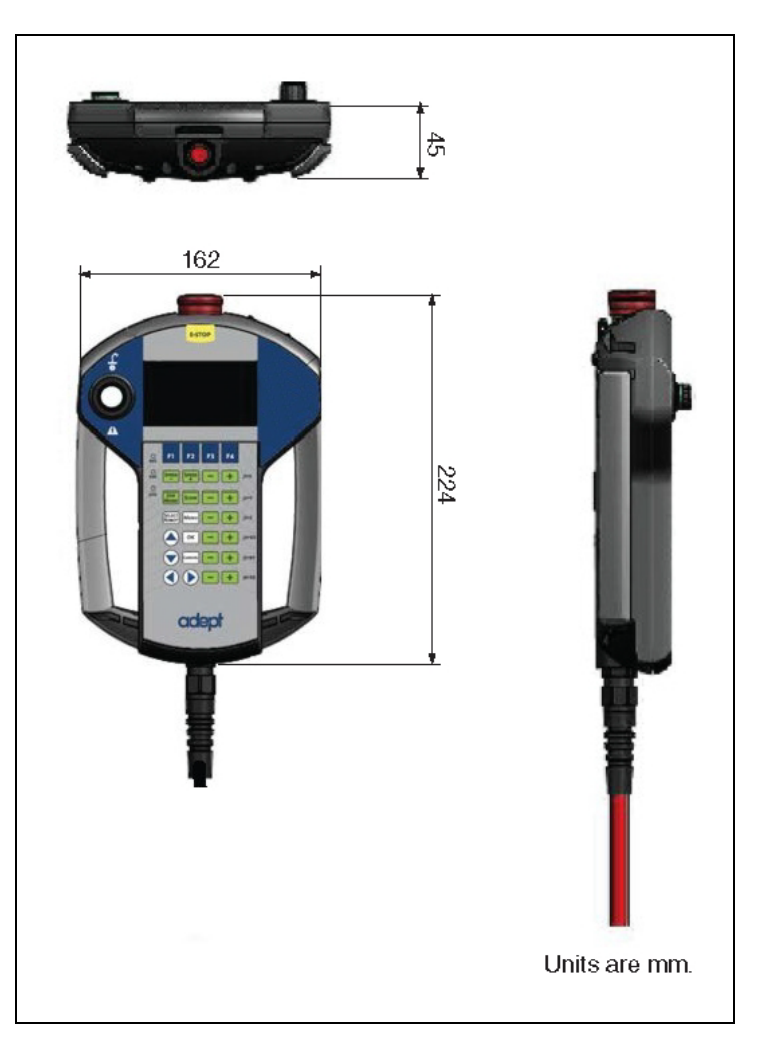

Figure 6-4. T20 Pendant Dimensions

The sDIO expansion module provides 32 optically-isolated digital inputs, 32 optically-isolated outputs, and an IEEE 1394 interface.

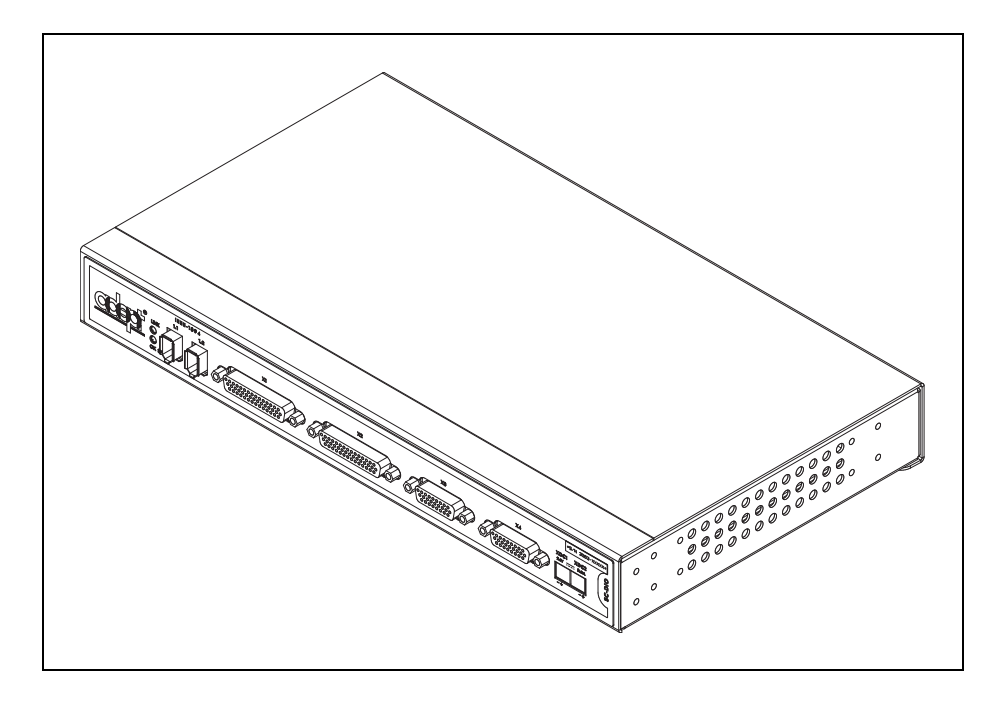

Figure 7-1. sDIO Module

### 7.1 Mounting the sDIO Module

The following mounting options are available for the sDIO module:

- Rack mounting
- Panel mounting
- Table mounting
- Stack mounting

**NOTE:** To maintain compliance with local and national standards, the mounting of the sDIO and all terminations at the sDIO must be performed in accordance with those standards.

### **Rack-Mounting the sDIO Module**

To rack-mount the sDIO module in a standard 19-inch equipment rack, you must first install the mounting brackets on each side of the unit, as shown in the following figure.

**NOTE:** These brackets must be ordered separately. They do not come with the sDIO module.

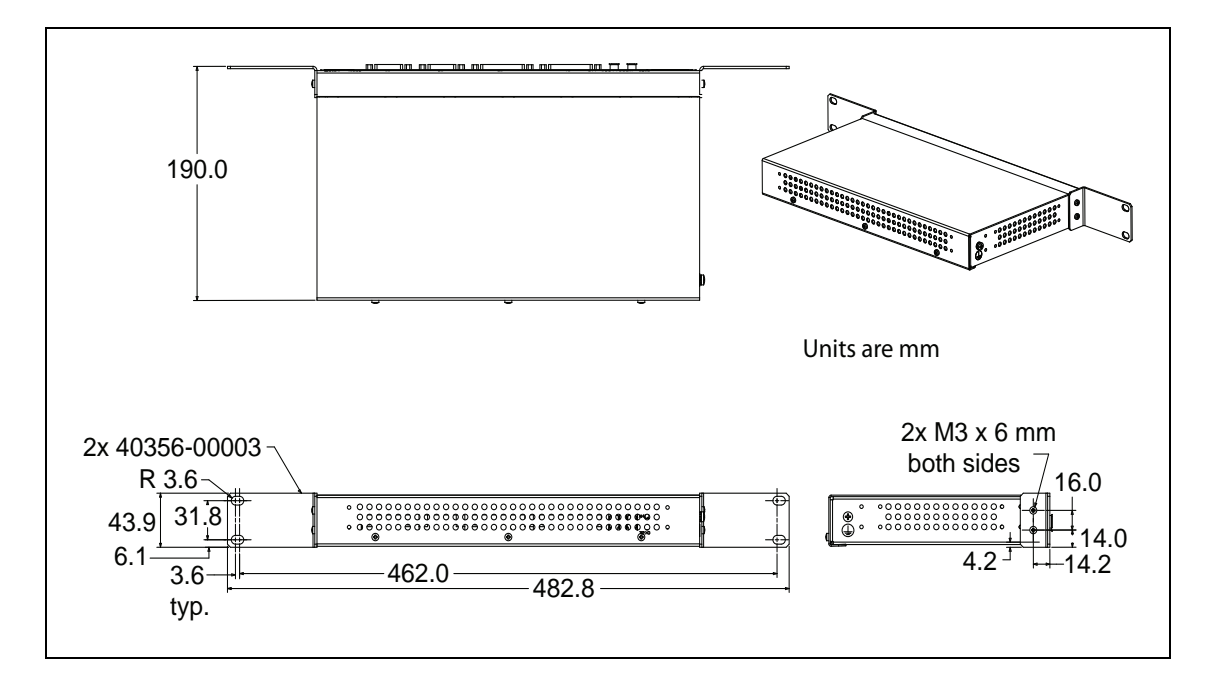

Figure 7-2. Rack-Mounting the sDIO Module

### Panel-Mounting the sDIO Module

To panel-mount the sDIO module, install one bracket on each side of the back of the unit, as shown in the following figure. Use the screws from the accessories kit.

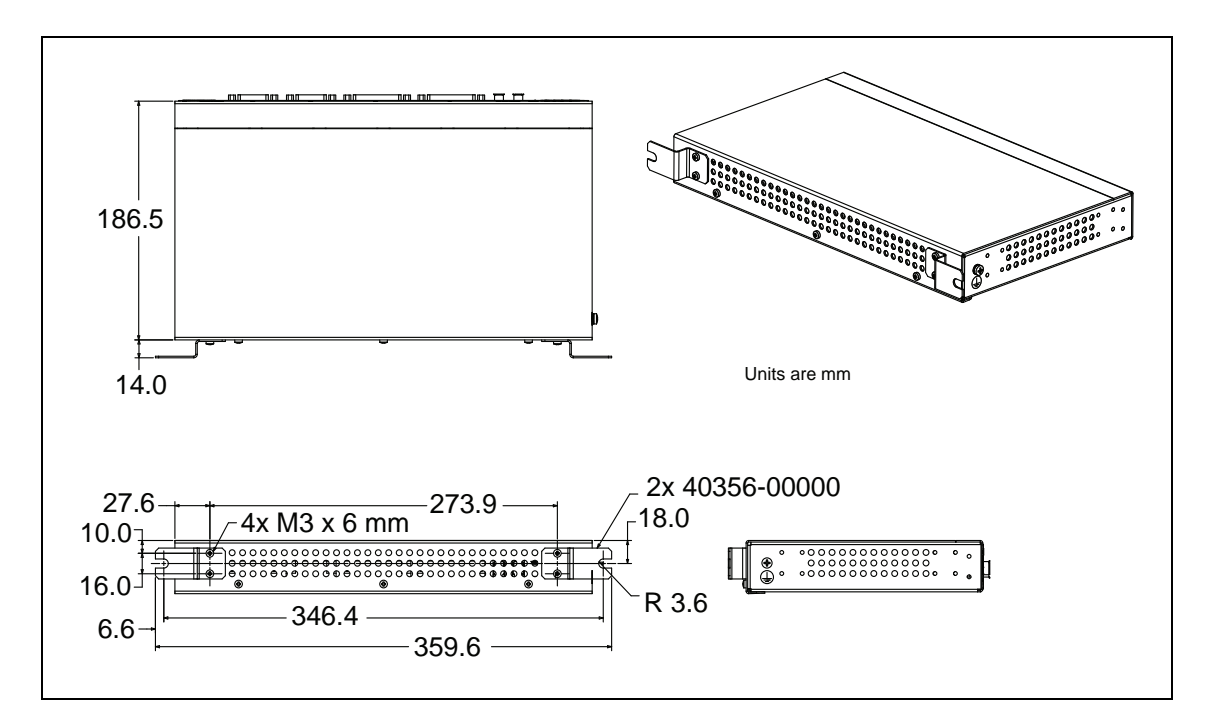

Figure 7-3. Panel-Mounting the sDIO Module

### **Table-Mounting the sDIO Module**

To table-mount the sDIO module, install two brackets on each side near the bottom of the unit, as shown in the following figure.

**NOTE:** These brackets must be ordered separately. They do not come with the sDIO module.

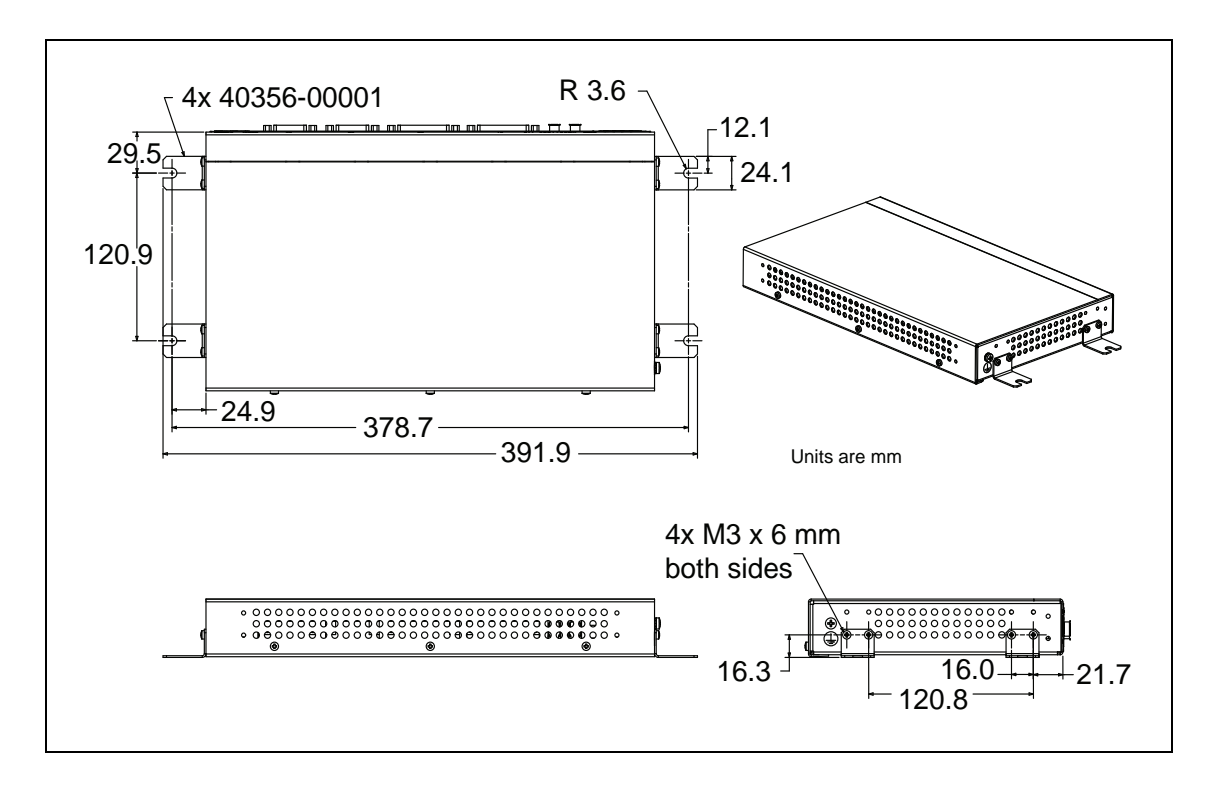

Figure 7-4. Table-Mounting the sDIO Module

### Stack-Mounting the sDIO Module

See Stack-Mounting Components on page 16 for information on stack-mounting the sDIO module and controller.

### 7.2 Installing the sDIO Module

The following procedure details the steps required to install the sDIO module.

To install the sDIO module:

- 1. Remove the sDIO module from its box and mount it as described in Mounting the sDIO Module on page 57.
- 2. Ensure that the 24 VDC input power to the controller is disconnected.
- 3. Connect a 24 VDC cable from the unused XDC port on the controller to the XDC1 port on the sDIO module. Continue to daisy-chain the input power from each sDIO module to the next. See Connecting Power on page 19 for cabling requirements.
- 4. Connect an IEEE 1394 cable from one of the SmartServo ports on the controller to one of the IEEE 1394 ports on the sDIO module. Continue to daisy-chain IEEE 1394 cables from each sDIO module to the next.

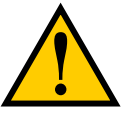

**WARNING:** Remove power from the controller before plugging in or unplugging any IEEE-1394 cables to SmartServo IEEE-1394 connectors. Failure to remove power could result in unpredictable behavior by the system.

- 5. Connect a user-supplied ground wire to earth ground on each sDIO module.
- 6. Connect the 24 VDC input power to the controller.

## 7.3 sDIO Module Connectors and Indicators

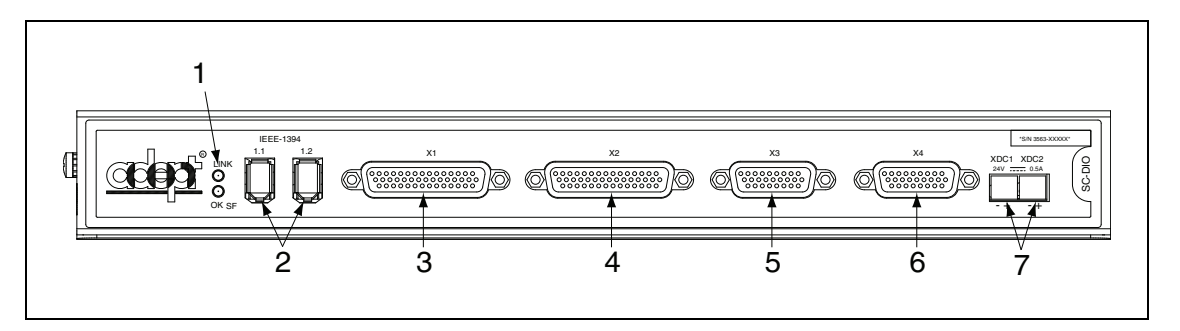

Figure 7-5. sDIO Connectors and Indicators

### 1. Status LEDs.

Two LEDs indicate link status of the IEEE 1394 connection and system status.

**LINK**: Green LED = communication with another device over IEEE 1394 connection OK.

**OK/SF**: Red LED = output driver fault detected due to excessive temperature or current (output is automatically shut down), solid green LED = communication with controller OK, blinking green = not configured in software.

- 2. **IEEE 1394 ports**: Connects to one of the SmartServo ports on controller or IEEE 1394 ports on additional sDIO modules.
- 3. X1 Output: 44-pin female D-sub connector, for digital output signals 0033-0048.
- 4. X2 Output: 44-pin female D-sub connector, for digital output signals 0049-0064.
- 5. X3 Input: 26-pin female D-sub connector, for digital input signals 1033-1048.
- 6. X4 Input: 26-pin female D-sub connector, for digital input signals 1049-1064.

**NOTE:** For installations that use two or more sDIO modules, the above signal numbers apply to the signals for the first sDIO module. See Modifying the Default sDIO Configuration on page 62 for information on configuring more sDIO modules.

 Two 24 VDC connectors: Connect power from the unused XDC connector on the SmartController to the XDC1 connector on the sDIO module (see Connecting Power on page 19 for power specifications).

### 7.4 Configuring an sDIO Module

The SmartController EX motion controller is preconfigured to support two sDIO modules. Its configuration is based upon an I/O block assignment method that uses 4 bytes per block and 8 signals per byte, so each byte within a block represents a range of eight Input or Output signals.

Block numbers for general digital I/O can range from 16 to 31. The default block is 16 for sDIO #1, and 17 for sDIO #2. Input blocks and output blocks are numbered independently, so you can use the same number for both an input and an output block. You must be sure that the block number you specify is not used for the same type of block (Input or Output) in any other sDIO module or IO Blox devices in your system.

### **Default sDIO I/O Configuration**

Two sDIO modules can be used with the default I/O signal configuration and no additional signal configuration is required. The default configuration consists of the settings shown in the following table. The first sDIO module can use the default configuration; additional modules must be assigned unique block numbers, between 16 and 31. To use the default signal configuration for the second sDIO module, you need to assign it to block 17 for input and output.

|         | Input Signal<br>Numbers | Block | Byte | Output Signal<br>Numbers | Block | Byte |
|---------|-------------------------|-------|------|--------------------------|-------|------|
| sDIO #1 | 1033 to 1040            | 16    | 1    | 0033 to 0040             | 16    | 1    |
|         | 1041 to 1048            | 16    | 2    | 0041 to 0048             | 16    | 2    |
|         | 1049 to 1056            | 16    | 3    | 0049 to 0056             | 16    | 3    |
|         | 1057 to 1064            | 16    | 4    | 0057 to 0064             | 16    | 4    |
| sDIO #2 | 1065 to 1072            | 17    | 1    | 0065 to 0072             | 17    | 1    |
|         | 1073 to 1080            | 17    | 2    | 0073 to 0080             | 17    | 2    |
|         | 1081 to 1088            | 17    | 3    | 0081 to 0088             | 17    | 3    |
|         | 1089 to 1096            | 17    | 4    | 0089 to 0096             | 17    | 4    |

Table 7-1. Default I/O Configuration for sDIO Modules #1 and #2

### Modifying the Default sDIO Configuration

Blocks 1-15 are typically reserved for robot signals. Blocks 1-6 are preconfigured for Robots 1-6 for the 3000 series hand control signals, including the signals used by the eV+ OPEN, OPENI, CLOSE, CLOSEI, RELAX, RELAXI statements. See the eV+ documentation for more details about these statements.

In the following situations, you must go through a configuration process to modify the sDIO modules:

- when you have more than two sDIO modules
- when you choose not to use the default I/O configuration (blocks 16 and 17)
- when you replace an sDIO module in either of the two preceding situations

**NOTE:** The first two sDIO modules can use the default signal configuration, with blocks 16 and 17; each additional sDIO module must be assigned unique block numbers.

In these cases you will use ACE Configuration Tools to select the block number and to assign the Input and Output signals. Refer to the *ACE User's Guide*, Digital I/O Configuration, for details on configuring nodes and gadgets.

From the ACE software:

1. Double-click on the controller in the tree structure pane.

This will open the object editor for the controller.

- 2. Click the Configure tab, check Configure Controller, and click Next.
- 3. Click the Configuration tab.
  - Select DIGITAL\_INPUT to modify the input settings.
  - Select DIGITAL\_OUTPUT to modify the output settings.
- 4. Modify or add signal ranges, as needed.
  - If a signal range is not present, click Add to add it.
  - Modify existing values with Edit.

The following table describes the items on the Add/Edit Statement editor window.

| Field             | Description                                                    |               |  |  |  |
|-------------------|----------------------------------------------------------------|---------------|--|--|--|
|                   | Input                                                          | Output        |  |  |  |
| Statement<br>Type | input_signal                                                   | output_signal |  |  |  |
| Item Values       |                                                                |               |  |  |  |
| signalid          | 1001 - 1999                                                    | 1 - 999       |  |  |  |
| id1               | 0 - 31                                                         | 0 - 31        |  |  |  |
| bit               | 0 - 31                                                         | 0 - 31        |  |  |  |
| length            | 1-32                                                           | 1 - 32        |  |  |  |
| signaltype        | adept for sDIO module; devicenet for DeviceNet con-<br>nection |               |  |  |  |

| Field                                                        | Description                                                                                       |  |
|--------------------------------------------------------------|---------------------------------------------------------------------------------------------------|--|
| Composed<br>Statement                                        | Provides a preview of the statement, based on the cur-<br>rent settings in the Item Values field. |  |
| 1 id is either the input block or output block for 1394 I/Os |                                                                                                   |  |

5. When you have configured all of the I/O, click Done.

| Add Statement - IN                                                                                                    | IPUT_SIGNAL_SECTION                                                                                 | ×        |
|----------------------------------------------------------------------------------------------------|----------------------------------------------------------------------------------------------------|----------|
| Statement Type                                                                                                    |                                                                                                    |          |
| input_signal                                                                                                    | <b>▼</b>                                                                                            |          |
| Item Values                                                                                                    |                                                                                                    | <u>ព</u> |
| signalid                                                                                                    | 1001 (min 1001, max 1999)                                                                           | 9        |
| id                                                                                                    | 0 (min 0, max 31)                                                                                   | 9        |
| bit                                                                                                    | 0 (min 0, max 31)                                                                                   | g        |
| length                                                                                                    | 32 (min 1, max 32)                                                                                  |          |
| signaltype                                                                                                    | adept                                                                                               |          |
| Composed Stateme                                                                                                    | ent                                                                                                 |          |
| <input_signal obje<="" td=""><td>ectid="12"&gt; <signalid>1001</signalid> <id>0</id> <bit>0</bit> <length>32</length><br/>t//signaltyne&gt; </td><td></td></input_signal> | ectid="12"> <signalid>1001</signalid> <id>0</id> <bit>0</bit> <length>32</length><br>t//signaltyne> |          |
| (algrait)pos deep                                                                                                    | congranypos o npor_organis                                                                          |          |
|                                                                                                    |                                                                                                    |          |
|                                                                                                    | Accept                                                                                              | Cancel   |
|                                                                                                    |                                                                                                    |          |

Figure 7-6. Controller Configuration Screen, Digital Input

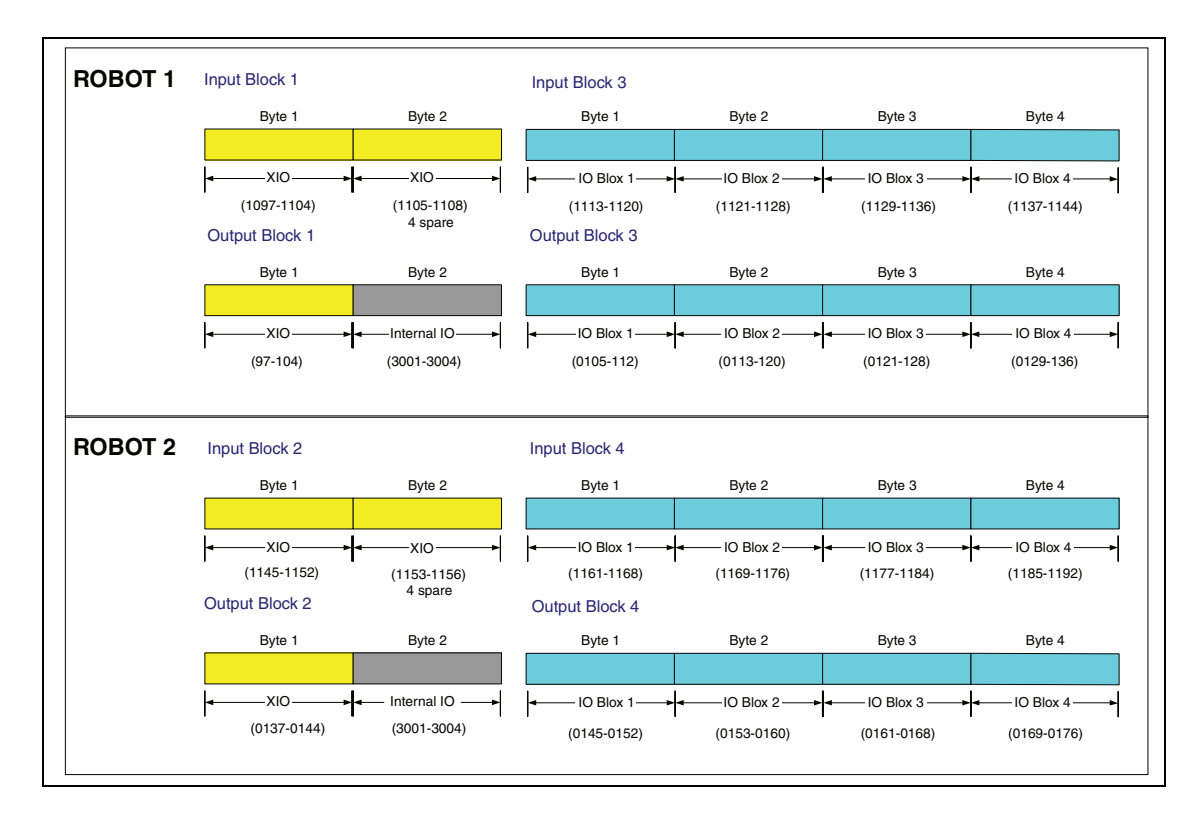

Figure 7-7. Input/Output Block Configuration in Dual-robot Systems

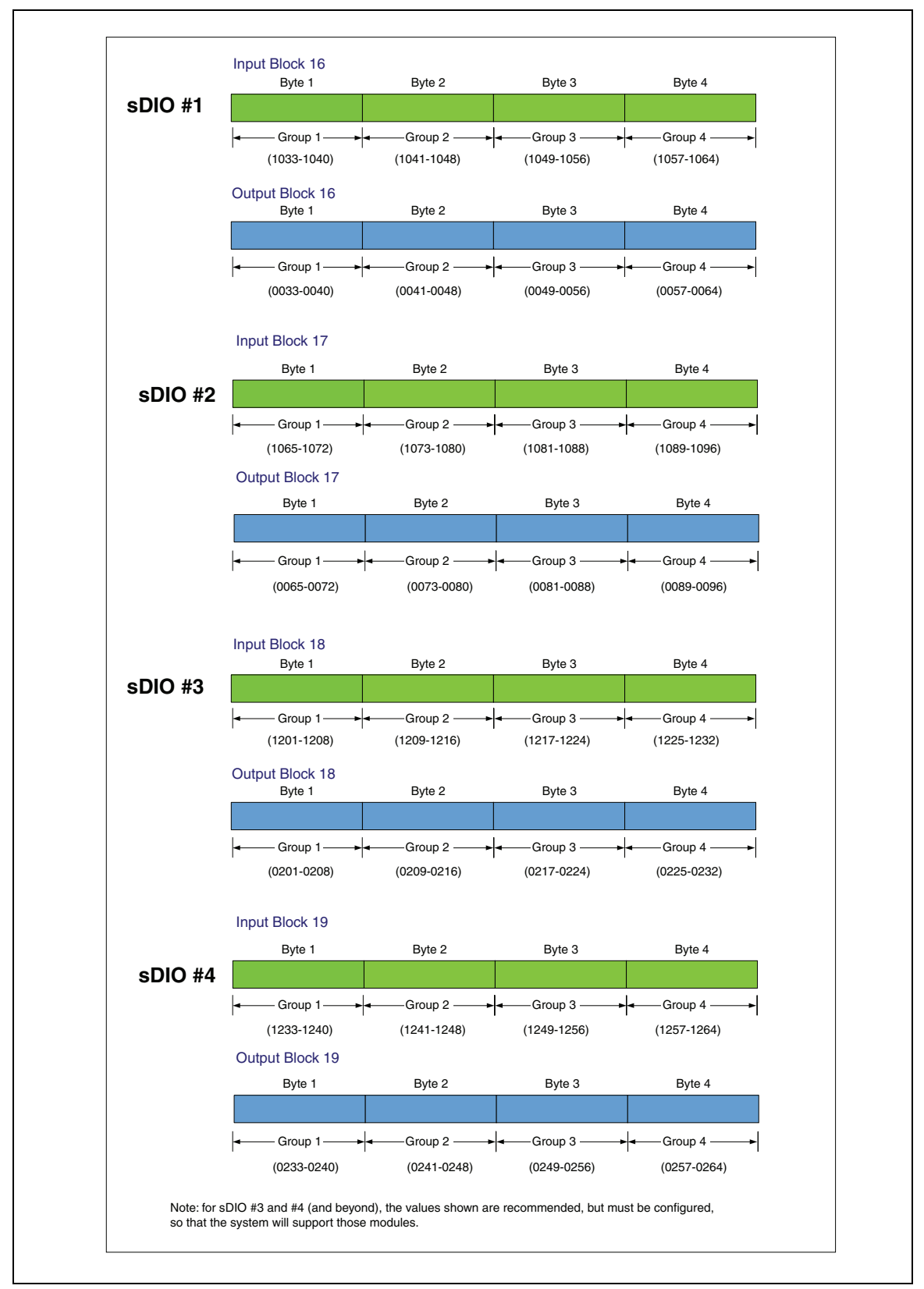

Figure 7-8. Input/Output Block Configuration for Optional sDIO Modules

# 7.5 Installing Multiple sDIO Modules

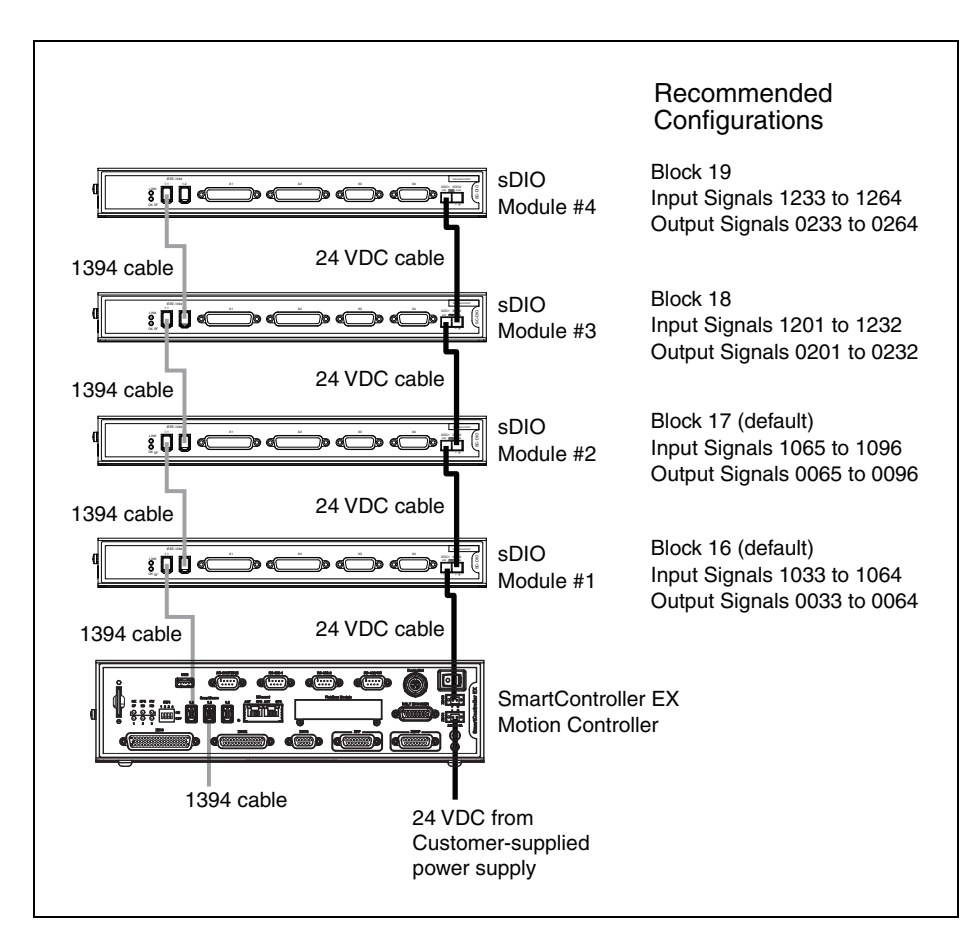

Figure 7-9. Using Multiple sDIO Modules

**NOTE:** When adding additional sDIO modules, each additional sDIO module must be grounded per all applicable regulations.

### **Configuring Multiple sDIO Modules**

Up to eight sDIO modules can be added to a system. The first sDIO module occupies the first 4 bytes of block 16. The second sDIO module uses block 17. Additional sDIO modules need to be configured. Refer to Modifying the Default sDIO Configuration on page 62, and the values in the figure Input/Output Block Configuration for Optional sDIO Modules on page 66.

### 7.6 sDIO Digital I/O Signals

The sDIO module's digital I/O signals are 64 optically-isolated digital I/O channels (32 output and 32 input). They are wired to connectors X1 through X4, which are located on the front of the sDIO module (see the figure sDIO Connectors and Indicators on page 61). The electrical specifications for the inputs are similar to the XDIO inputs, but have a different wiring configuration. The sDIO inputs cannot be used for REACTI programming or high-speed interrupts. See the *eV*+ *Language User's Guide* for information on digital I/O programming.

**NOTE:** The signals on the sDIO connectors can be superseded by another sDIO module that is installed and addressed as sDIO #1. To use two sDIO modules, address the first as sDIO #1 and the second as sDIO #2.

### **sDIO Inputs**

The 32 input channels are arranged in four groups of eight. Each group is electrically isolated from the other groups and is optically isolated from the sDIO module's circuitry. The eight inputs within each group share a common ground.

The inputs are accessed through the two female 26-pin D-sub input connectors on the front of the sDIO module. Each connector provides access to two input groups. Each group requires ten pins: eight input signals, and two ground references. An input is activated by providing a positive potential on its input pin relative to the ground pin of its group. This type of input is considered sinking. That is, current must flow into the input pin to turn it on.

| Operational voltage range                                             | 0 to 30 VDC                                                  |
|-----------------------------------------------------------------------|--------------------------------------------------------------|
| OFF state voltage range                                               | 0 to 3 VDC                                                   |
| ON state voltage range                                                | 10 to 30 VDC                                                 |
| Typical threshold voltage                                             | V <sub>in</sub> = 8 VDC                                      |
| Operational current range                                             | 0 to 7.5 mA                                                  |
| OFF state current range                                               | 0 to 0.5 mA                                                  |
| ON state current range                                                | 2.5 to 7.5 mA                                                |
| Typical threshold current                                             | 2.0 mA                                                       |
| Impedance $(V_{in}/I_{in})$                                           | 3.9 K $\Omega$ minimum                                       |
| Current at V <sub>in</sub> = +24 VDC                                  | $I_{in} \leq 6 \text{ mA}$                                   |
| Turn on response time (hardware)<br>Software scan rate/response time  | 5 µsec maximum<br>1 ms scan cycle/<br>1 ms max response time |
| Turn off response time (hardware)<br>Software scan rate/response time | 5 µsec maximum<br>1 ms scan cycle/<br>1 ms max response time |

| Table 7-2 | . sDIO | Input | Speci | fications |
|-----------|--------|-------|-------|-----------|
|           |        |       |       | /         |

**NOTE:** The input current specifications are provided for reference. Voltage sources are typically used to drive the inputs.

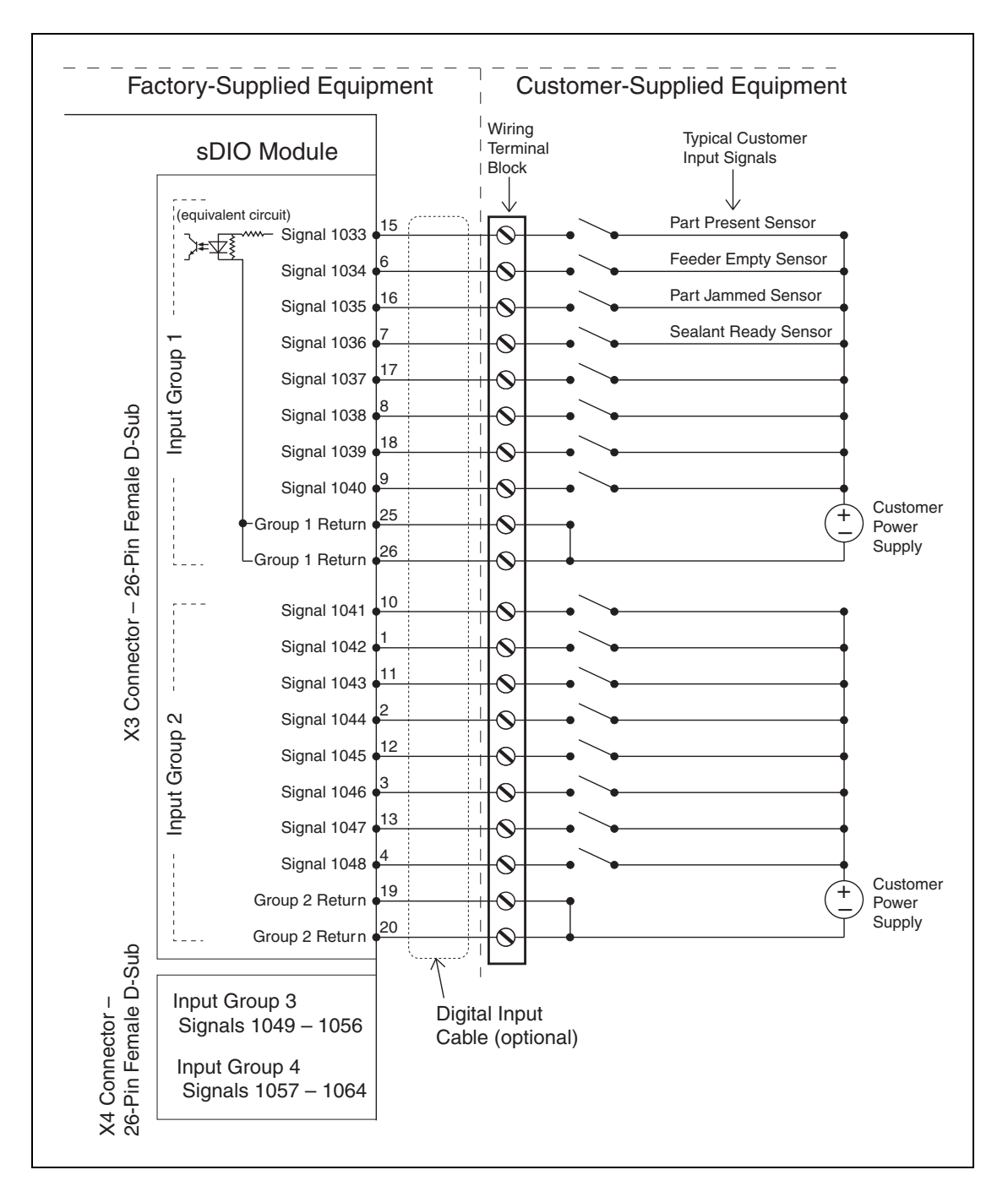

Figure 7-10. Typical sDIO Input Wiring

**NOTE:** The off-state current range exceeds the leakage current of sDIO outputs. This guarantees that the inputs will not be turned on by the leakage current from the outputs. This is useful in situations where the outputs are looped-back to the inputs for monitoring purposes.

### sDIO Outputs

The 32 output channels are arranged in four groups of eight. Each group is isolated from the other groups and is optically isolated from the sDIO circuitry. The eight outputs within each group share a common power supply and a common ground.

The outputs are accessed through the two female 44-pin D-sub output connectors on the front of the sDIO module. Each connector provides access to two output groups. Each group requires 19 pins: 8 output signals, 1 test signal, 9 power supply (all tied together), and 1 power supply ground reference. When an output is on, current will flow in through the power supply pins and out through the output pins. This type of output is considered sourcing, that is, in the ON condition, current flows out of the output pin. See the figure Typical sDIO Output Wiring on page 73 for details on typical digital output wiring.

#### Testing sDIO Outputs

Like many solid-state I/O systems, when an output is off, a small leakage current will flow out of the output. This will raise the potential of the output to the power supply voltage level if there is no load. With a load connected, the output will function normally. However, if you need to test the output with a voltmeter with a load disconnected, you will get a false reading. The test signal provides a bias that can be used as a pull-down resistor for system-level troubleshooting. When this is connected to an output, the output will assume the ground potential when it is off.

#### sDIO LEDs

A pair of two-color LEDs on the sDIO module indicate link status over the IEEE 1394 connection and system status. The upper LED lights green when an IEEE 1394 connection is established. The lower LED blinks green when the software is active and switches to solid green after the controller software has found and configured the DIO block. The lower LED lights solid red whenever an output fault (excessive current or temperature) is detected on any of the 32 outputs. Refer to the following table for information about the LEDs and the figure sDIO Connectors and Indicators on page 61 for information on their location.

**NOTE:** A fault indication is the result of an over-temperature or over-current condition on one or more of the outputs, usually due to a short-circuit. As a result, the output driver IC will oscillate on and off as the chip tries to drive the load.

Note that this red fault LED is active only when:

- An extended output (for example, a SIGNAL in the range of 33 to 64) has been turned on by an eV+ command.
- An activated output has a thermal-overload problem, usually due to a short in the user's wiring from the output pin to the user's ground.

| Illumination   | Upper LED (LINK)    | Lower LED (OK SF)                               |
|----------------|---------------------|-------------------------------------------------|
| None           | No IEEE 1394 link   | Local software not running                      |
| Blinking Green | Not Applicable      | Local software active,<br>not configured in eV+ |
| Solid Green    | IEEE 1394 link good | Local software active,<br>and configured in eV+ |
| Blinking Red   | Not Applicable      | Output fault                                    |
| Solid Red      | Not Applicable      | Output fault                                    |

A diagnostic software indicator is not available for the XDIO outputs. In a short-circuit condition, the XDIO outputs will simply fold back, supplying the maximum short-circuit current to the output pin.

### sDIO Output Power Supply Current Selection

The nine power pins for each group are connected together on the sDIO module's board, and the current supplied from the output pins is drawn from these power pins. The number of power pins used in a particular application depends on the total current supplied through that group's outputs. A total of nine power pins are provided to allow for more wire connections to decrease the voltage drop across the power supply wires.

The supply current should be limited to a maximum of one amp per power pin. Use this limitation to select the number of power pins you need.

For example, each output can source up to 700 mA, giving a maximum total current (for a group of eight outputs) of 5.6 A that will be required from the power supply. In this case, a minimum of six power pins should be used. If you experience an excessive voltage drop, make connections to additional power pins.

The ground connection should connect to the power supply directly, not the ground connection of the load. This will isolate the board from any voltage drop across the ground return for the load.

| Parameter                                                                                        | Value                                                                                                    |
|--------------------------------------------------------------------------------------------------|----------------------------------------------------------------------------------------------------|
| Power supply voltage range                                                                       | $10 \text{ VDC} \le \text{V}_{sup} \le 30 \text{ VDC}$                                                   |
| Under-voltage shutdown                                                                           | $5 \text{ VDC} \le \text{ V}_{usd} \le 8 \text{ VDC}$                                                    |
| Power supply ground current                                                                      | $I_g \leq 60 \text{ mA}$                                                                                 |
| Operational current range, per channel                                                           | $I_{out} \le 700 \text{ mA}$                                                                             |
| ON state resistance ( $I_{out} = 0.5 A$ )                                                        | $R_{on} \le 0.32 \text{ W} @ 85^{\circ} \text{ C}$<br>( $R_{on} 0.4 \text{ W} @ 125^{\circ} \text{ C}$ ) |
| Output leakage current                                                                           | $I_{out} \le 25 \mu A$                                                                                   |
| Turn-on response time                                                                            | 175 μsec. max., 80 μsec typical<br>(hardware only)                                                       |
| Turn-off response time                                                                           | 60 μsec. max., 28 μsec typical<br>(hardware only)                                                        |
| Output voltage at inductive load turnoff $(I_{out} = 0.5 \text{ A}, \text{Load} = 1 \text{ mH})$ | $(V_{sup} - 65) \le V_{demag} \le (V_{sup} - 45)$                                                        |
| DC short circuit current limit                                                                   | $0.7 \text{ A} \leq \text{I}_{LIM} \leq 2.5 \text{ A}$                                                   |
| Peak short circuit current                                                                       | $I_{ovpk} \leq 4 A$                                                                                      |

| Table 7-4. | sDIO | Output | Circuit | Specifications |
|------------|------|--------|---------|----------------|
|            |      | ,      |         | 1 5            |

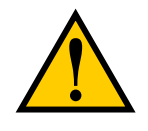

**CAUTION:** The above specs. apply only to the output channels on the sDIO module. See the table DIO Output Specifications (XDIO connector) on page 44 for specs. on the XDIO connectors' digital output channels.
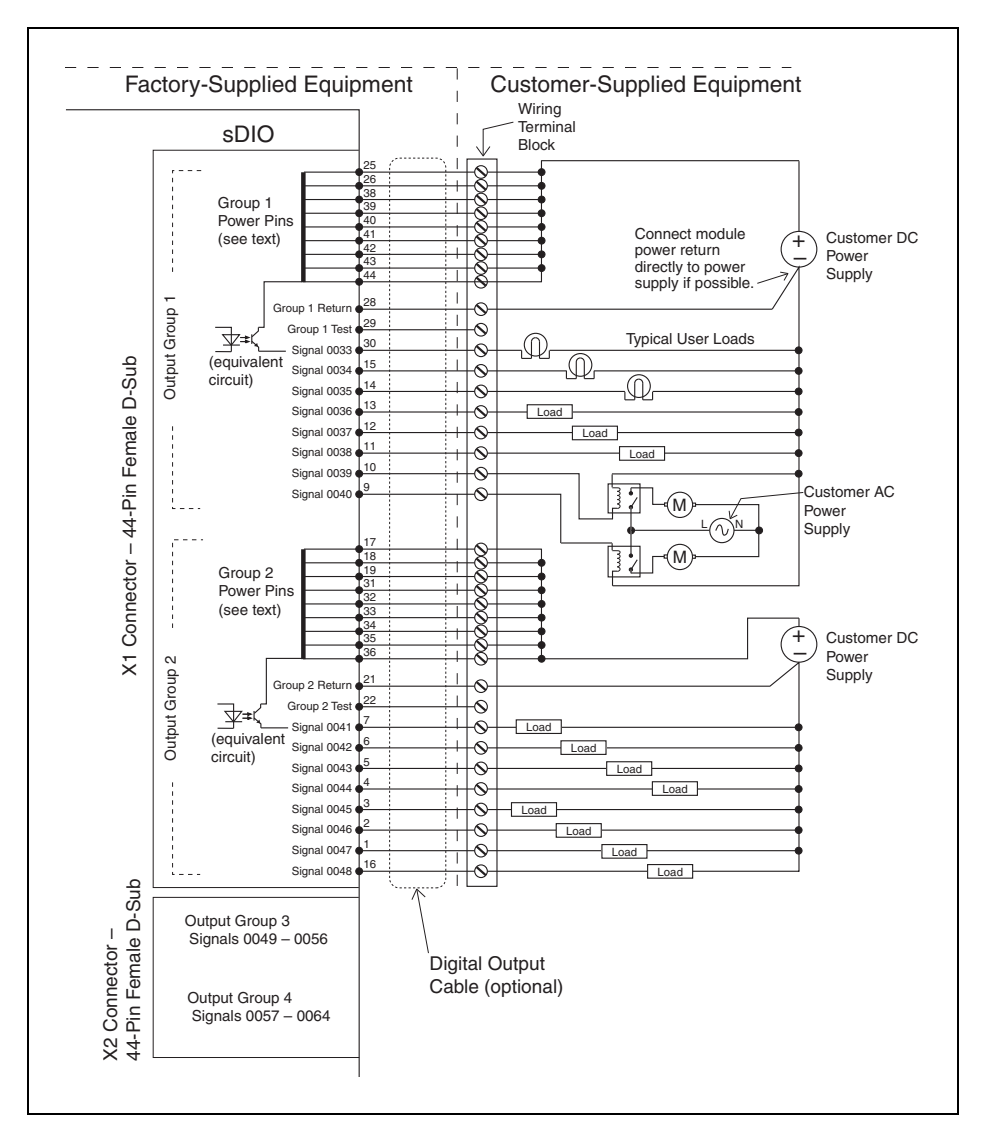

Figure 7-11. Typical sDIO Output Wiring

# **Optional DIO Cables**

The cables that connect to the input and output connectors on the sDIO module can be ordered as a set of four cables: two input cables and two output cables. These cables have a mating plug on one end and unterminated flying leads on the other end. The wire size of the cables is 0.18 mm<sup>2</sup> (24 AWG). You can use these cables to connect to the digital inputs/outputs in your system or to a wiring block.

The cable set is P/N: 90330-01080.

To comply with IEC 1131, if you choose to supply a wiring block, it should be capable of accepting wire in the range of 0.18 mm<sup>2</sup> (24 AWG) to 2.0 mm<sup>2</sup> (14 AWG).

#### Labeling Cables

The X3 and X4 input connectors on the front of the sDIO module are similar except that X3 handles the group 1 and group 2 input signals and X4 handles the group 3 and group 4 input signals. The optional digital input cables can be connected to either X3 or X4. Make sure to clearly label the cables once you have completed your installation so that the cables do not get swapped by mistake. See the warning that follows.

The X1 and X2 output connectors are also similar except that X1 handles the group 1 and group 2 output signals and X2 handles the group 3 and group 4 output signals. The optional digital output cables can be connected to either X1 or X2. Make sure to clearly label the cables once you have completed your installation so that the cables do not get swapped by mistake. See the warning that follows.

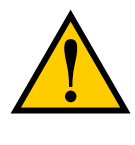

**WARNING:** Clearly label the X1 to X4 digital I/O cables so that they are always plugged into the correct connectors. Swapping the X3 and X4 or X1 and X2 cables could cause damage to your equipment. Depending on the installation, this could potentially cause injury to personnel in the area.

### Input and Output Cable Wiring Information

The pinouts, signal names, and wire color information for the input and output cables are shown in the next four tables.

| Pin<br>Number | Signal<br>Group | Signal<br>Name | Wire<br>Color |  |
|---------------|-----------------|----------------|---------------|--|
| X3-15         | 1               | 1033           | red/white     |  |
| X3-6          | 1               | 1034           | orange        |  |
| X3-16         | 1               | 1035           | green/white   |  |
| X3-7          | 1               | 1036           | blue          |  |
| X3-17         | 1               | 1037           | blue/white    |  |
| X3-8          | 1               | 1038           | white/black   |  |
| X3-18         | 1               | 1039           | black/red     |  |
| X3-9          | 1               | 1040           | red/black     |  |
| X3-25         | 1               | group 1 return | blue/red      |  |
| X3-26         | 1               | group 1 return | red/green     |  |
| X3-10         | 2               | 1041           | green/black   |  |
| X3-1          | 2               | 1042           | black         |  |
| X3-11         | 2               | 1043           | orange/black  |  |
| X3-2          | 2               | 1044           | white         |  |

Table 7-5. X3 Input Cable Pin Assignments

| Pin<br>Number                                                                                                    | Signal<br>Group | Signal<br>Name | Wire<br>Color |  |
|----------------------------------------------------------------------------------------------------|-----------------|----------------|---------------|--|
| X3-12                                                                                                    | 2               | 1045           | blue/black    |  |
| X3-3                                                                                                    | 2               | 1046           | red           |  |
| X3-13                                                                                                    | 2               | 1047           | black/white   |  |
| X3-4                                                                                                    | 2               | 1048           | green         |  |
| X3-19                                                                                                    | 2               | group 2 return | white/red     |  |
| X3-20                                                                                                    | 2               | group 2 return | orange/red    |  |
| X3 26-pin female input connector on sDIO module<br>Pin 9<br>Pin 18<br>Pin 18<br>Pin 26<br>Pin 26<br>Pin 19<br>Pin 10<br>Pin 19<br>Pin 10<br>Pin 19<br>Pin 10<br>Pin 19<br>Pin 10<br>Pin 10 |                 |                |               |  |

| Pin<br>Number                                                                                                    | Signal<br>Group | Signal Wire<br>Name Color |              |  |
|----------------------------------------------------------------------------------------------------|-----------------|---------------------------|--------------|--|
| X4-15                                                                                                    | 3               | 1049                      | red/white    |  |
| X4-6                                                                                                    | 3               | 1050                      | orange       |  |
| X4-16                                                                                                    | 3               | 1051                      | green/white  |  |
| X4-7                                                                                                    | 3               | 1052                      | blue         |  |
| X4-17                                                                                                    | 3               | 1053                      | blue/white   |  |
| X4-8                                                                                                    | 3               | 1054                      | white/black  |  |
| X4-18                                                                                                    | 3               | 1055                      | black/red    |  |
| X4-9                                                                                                    | 3               | 1056                      | red/black    |  |
| X4-25                                                                                                    | 3               | group 3 return            | blue/red     |  |
| X4-26                                                                                                    | 3               | group 3 return            | red/green    |  |
| X4-10                                                                                                    | 4               | 1057                      | green/black  |  |
| X4-1                                                                                                    | 4               | 1058                      | black        |  |
| X4-11                                                                                                    | 4               | 1059                      | orange/black |  |
| X4-2                                                                                                    | 4               | 1060                      | white        |  |
| X4-12                                                                                                    | 4               | 1061                      | blue/black   |  |
| X4-3                                                                                                    | 4               | 1062                      | red          |  |
| X4-13                                                                                                    | 4               | 1063                      | black/white  |  |
| X4-4                                                                                                    | 4               | 1064                      | green        |  |
| X4-19                                                                                                    | 4               | group 4 return            | white/red    |  |
| X4-20                                                                                                    | 4               | group 4 return            | orange/red   |  |
| X4 26-pin female input connector on sDIO module                                                                                                    |                 |                           |              |  |
| Pin 9<br>Pin 18<br>Pin 18<br>Pin 26<br>Pin 26<br>Pin 26<br>Pin 19<br>Pin 10<br>Pin 19<br>Pin 10<br>Pin 19<br>Pin 10<br>Pin 19<br>Pin 10<br>Pin 19<br>Pin 10<br>Pin 19<br>Pin 10<br>Pin 19<br>Pin 10<br>Pin 10 |                 |                           |              |  |

Table 7-6. X4 Input Cable Pin Assignments

SmartController EX User's Guide, 11069-000 Rev. F Page 76 of 92

| Pin<br>Number | Group<br>Number | Signal Wire<br>Name Color |                    |  |
|---------------|-----------------|---------------------------|--------------------|--|
| X1-30         | 1               | 0033                      | green/black/white  |  |
| X1-15         | 1               | 0034                      | green/white        |  |
| X1-14         | 1               | 0035                      | red/white          |  |
| X1-13         | 1               | 0036                      | black/white        |  |
| X1-12         | 1               | 0037                      | blue/black         |  |
| X1-11         | 1               | 0038                      | orange/black       |  |
| X1-10         | 1               | 0039                      | green/black        |  |
| X1-9          | 1               | 0040                      | red/black          |  |
| X1-25         | 1               | power                     | orange/green       |  |
| X1-26         | 1               | power                     | black/white/red    |  |
| X1-38         | 1               | power                     | orange/black/green |  |
| X1-39         | 1               | power                     | blue/white/orange  |  |
| X1-40         | 1               | power                     | black/white/orange |  |
| X1-41         | 1               | power                     | white/red/orange   |  |
| X1-42         | 1               | power                     | orange/white/blue  |  |
| X1-43         | 1               | power                     | white/red/blue     |  |
| X1-44         | 1               | power                     | black/white/green  |  |
| X1-28         | 1               | group 1 return            | white/black/red    |  |
| X1-29         | 1               | group 1 test              | red/black/white    |  |
| X1-7          | 2               | 0041                      | white/black        |  |
| X1-6          | 2               | 0042                      | blue               |  |
| X1-5          | 2               | 0043                      | orange             |  |
| X1-4          | 2               | 0044                      | green              |  |
| X1-3          | 2               | 0045                      | red                |  |
| X1-2          | 2               | 0046                      | white              |  |
| X1-1          | 2               | 0047                      | black              |  |
| X1-16         | 2               | 0048                      | blue/white         |  |
| X1-17         | 2               | power                     | black/red          |  |
| X1-18         | 2               | power                     | white/red          |  |

Table 7-7. X1 Output Cable Pin Assignments

| Pin<br>Number                                         | Group<br>Number | Signal<br>Name | Wire<br>Color      |  |
|-------------------------------------------------------|-----------------|----------------|--------------------|--|
| X1-19                                                 | 2               | power          | orange/red         |  |
| X1-31                                                 | 2               | power          | orange/black/white |  |
| X1-32                                                 | 2               | power          | blue/black/white   |  |
| X1-33                                                 | 2               | power          | black/red/green    |  |
| X1-34                                                 | 2               | power          | white/red green    |  |
| X1-35                                                 | 2               | power          | red/black/green    |  |
| X1-36                                                 | 2               | power          | green/black/orange |  |
| X1-21                                                 | 2               | group 2 return | blue/red           |  |
| X1-22                                                 | 2               | group 2 test   | red/green          |  |
| X1 44-pin female output connector on sDIO module      |                 |                |                    |  |
| $\begin{array}{c ccccccccccccccccccccccccccccccccccc$ |                 |                |                    |  |
| Pin 44                                                |                 |                |                    |  |

| Pin<br>Number | Group<br>Number | Signal<br>Name | Wire<br>Color      |  |
|---------------|-----------------|----------------|--------------------|--|
| X2-30         | 3               | 0049           | green/black/white  |  |
| X2-15         | 3               | 0050           | green/white        |  |
| X2-14         | 3               | 0051           | red/white          |  |
| X2-13         | 3               | 0052           | black/white        |  |
| X2-12         | 3               | 0053           | blue/black         |  |
| X2-11         | 3               | 0054           | orange/black       |  |
| X2-10         | 3               | 0055           | green/black        |  |
| X2-9          | 3               | 0056           | red/black          |  |
| X2-25         | 3               | power          | orange/green       |  |
| X2-26         | 3               | power          | black/white/red    |  |
| X2-38         | 3               | power          | orange/black/green |  |
| X2-39         | 3               | power          | blue/white/orange  |  |
| X2-40         | 3               | power          | black/white/orange |  |

| Pin<br>Number                                                                                                    | Group<br>Number          | Signal Wire<br>Name Color |                    |  |
|----------------------------------------------------------------------------------------------------|--------------------------|---------------------------|--------------------|--|
| X2-41                                                                                                    | 3                        | power                     | white/red/orange   |  |
| X2-42                                                                                                    | 3                        | power                     | orange/white/blue  |  |
| X2-43                                                                                                    | 3                        | power                     | white/red/blue     |  |
| X2-44                                                                                                    | 3                        | power                     | black/white/green  |  |
| X2-28                                                                                                    | 3                        | group 3 return            | white/black/red    |  |
| X2-29                                                                                                    | 3                        | group 3 test              | red/black/white    |  |
| X2-7                                                                                                    | 4                        | 0057                      | white/black        |  |
| X2-6                                                                                                    | 4                        | 0058                      | blue               |  |
| X2-5                                                                                                    | 4                        | 0059                      | orange             |  |
| X2-4                                                                                                    | 4                        | 0060                      | green              |  |
| X2-3                                                                                                    | 4                        | 0061                      | red                |  |
| X2-2                                                                                                    | 4                        | 0062                      | white              |  |
| X2-1                                                                                                    | 4                        | 0063                      | black              |  |
| X2-16                                                                                                    | 4                        | 0064                      | blue/white         |  |
| X2-17                                                                                                    | 4                        | power                     | black/red          |  |
| X2-18                                                                                                    | 4                        | power                     | white/red          |  |
| X2-19                                                                                                    | 4                        | power                     | orange/red         |  |
| X2-31                                                                                                    | 4                        | power                     | orange/black/white |  |
| X2-32                                                                                                    | 4                        | power                     | blue/black/white   |  |
| X2-33                                                                                                    | 4                        | power                     | black/red/green    |  |
| X2-34                                                                                                    | 4                        | power                     | white/red/green    |  |
| X2-35                                                                                                    | 4                        | power                     | red/black/green    |  |
| X2-36                                                                                                    | 4                        | power                     | green/black/orange |  |
| X2-21                                                                                                    | 4                        | group 4 return            | blue/red           |  |
| X2-22                                                                                                    | 4 group 4 test red/green |                           |                    |  |
| X2 44-pin female output connector on sDIO module<br>Pin 15<br>Pin 30<br>Pin 44<br>Pin 44<br>Pin 44<br>Pin 30<br>Pin 16<br>Pin 30<br>Pin 31 |                          |                           |                    |  |

DeviceNet is a low-cost communications link that connects industrial devices to a network and eliminates expensive hard-wiring. The direct connectivity provides improved communication between devices as well as important device-level diagnostics not easily available using hard-wired I/O interfaces.

# 8.1 DeviceNet Specifications

We are a member of the Open DeviceNet Vendor Association (ODVA), which is independently run and operated and not directly associated with any one company. The ODVA controls DeviceNet technical specifications with help from Special Interest Groups (SIGs). Each SIG develops device profiles for one line of product features to ensure interoperability. These profiles become part of the technical specifications.

The DeviceNet Specification is divided into two volumes and defines the following elements:

### Volume 1

- DeviceNet Communication Protocol and Application (Layer 7 Application Layer<sup>1</sup>)
- Controller Area Network (CAN) and its use in DeviceNet (Layer 2 Data Link Layer)
- DeviceNet Physical Layer and Media (Layer 1 Physical Layer)

### Volume 2

• Device profiles to obtain interoperability and interchangeability among like products

DeviceNet incorporates CAN, which defines the syntax or form of the data transmitted. The DeviceNet application layer defines the semantics or meaning of the data transmitted. For more information on the basics of a DeviceNet cable system, contact ODVA at:

ODVA Technology and Training Center 4220 Varsity Drive, Suite A Ann Arbor, MI 48108-5006 USA Phone Number: 1-734-975-8840 Fax Number: 1-734-922-0027 www.odva.org

<sup>1</sup>These layers are based on the Open Systems Interconnect (OSI) model.

# 8.2 Limitations of the DeviceNet Scanner

The DeviceNet Scanner that is incorporated into the SmartController EX motion controller hardware and the eV+ operating system currently supports only a subset of full DeviceNet functionality. The following is a summary of this DeviceNet implementation:

- Implemented the *Master-Slave* operation. This is a complete subset of Peer-to-Peer operation.
- Implemented the *Unconnected Message Manager* (UCMM) in its DeviceNet Scanner to establish connections.

UCMM is used to establish I/O Connections.

- The DeviceNet Scanner can be a *Client* or a *Server* on the network.
- The DeviceNet Scanner currently does **not** support *Cyclic* or *Change-of-State* connections.
- Only I/O Messaging is supported. I/O messages contain only data.
- Currently, only the *Message Group 2* of the *Predefined Master/Slave Connection Set* is supported.
- Message Group 2 I/O connections support only the I/O Poll Command/Response Message of the possible message types.

# 8.3 DeviceNet Port on the Controller

The DeviceNet port on the SmartController EX Motion Controller has the following configuration:

Micro-style 12 mm thread DIN connector (female). See the following table for pin assignments.

| Pin<br>Number | Signal<br>Name |  |
|---------------|----------------|--|
| 1             | Drain          |  |
| 2             | V+             |  |
| 3             | V-             |  |
| 4             | CAN_H          |  |
| 5             | CAN_L          |  |

Table 8-1. DeviceNet Signal-to-Pin Locations

See the figure DeviceNet Connector Pinouts on page 90 for a drawing of the connectors.

## **Connecting DeviceNet Hardware to the Controller**

To connect DeviceNet components to the controller, connect a drop line to the female Microstyle 12 mm-thread DIN connector on the front of the controller. Then you must configure the DeviceNet Scanner correctly using the ACE Configuration Tools. **NOTE**: By default, the controller does not supply 24 V power to the DeviceNet bus. A separate power supply can be used to power the components on the DeviceNet bus, or the default can be overridden with jumpers. See Power Supply and the DeviceNet Bus on page 88.

**NOTE**: The controller incorporates a 120 Ohm line termination impedance. It is important that devices connected to the network also have a terminating resistor connected between CAN-H (white) and CAN-L (blue). See Termination of the DeviceNet Network on page 87.

### **Configuring DeviceNet**

The SmartController EX motion controller has a default configuration such that, if you plug in a DeviceNet module configured with a baud rate of 125 kbps, the first 64 inputs and 64 outputs will automatically be mapped as the following signals:

MAC\_ID 1

- Input: 1289 to 1352 and
- Output: 257 to 320

#### MAC\_ID 2

- Input: 1353 to 1416 and
- Output: 321 to 384

This makes the DeviceNet plug and play.

For other configurations, use the ACE software for software setup. This assigns the controller signals to the physical ports of the DeviceNet nodes. Refer to the *ACE User's Guide* for details on configuring DeviceNet.

NOTE: The local setting baud rate must match the DeviceNet node's setting.

From the ACE software:

1. Double-click on the controller in the tree structure pane.

This will open the object editor for the controller.

- 2. Click the Configure button, check Configure DeviceNet, and click Next.
- 3. Follow the on-screen wizard instructions.

## 8.4 DeviceNet Physical Layer and Media

The DeviceNet physical layer and media specifications are published in the ODVA manual, chapter 9, volume 1. It describes possible topologies and components of the physical layer.

The figure Trunk Lines and Drop Lines Made of Thick and Thin Cable on page 84 shows several possible topologies. The DeviceNet specifications also specify system grounding, mixing of thick and thin cable media, termination, and power distribution. The basic topology is the trunkline-dropline topology. This topology uses separate twisted-pair buses for the distribution of signals and power. The specifications allow trunk lines and drop lines made of thick or thin cable. The baud rate, maximum distance from end-to-end of the network, and cable size are dependent on each other. See the table Features of a DeviceNet Network on page 85 for further details.

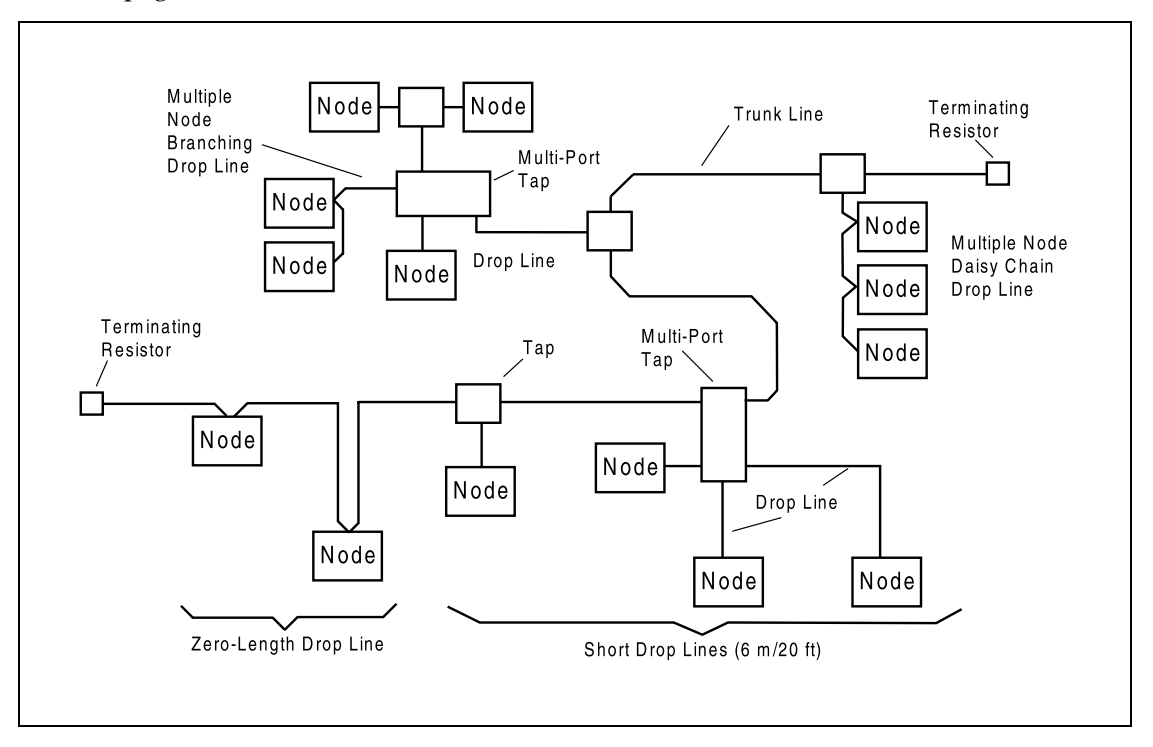

Figure 8-1. Trunk Lines and Drop Lines Made of Thick and Thin Cable

DeviceNet allows devices to be powered directly from the bus, and devices can use the same cable to communicate with other devices on the bus. DeviceNet nodes are hot-pluggable — you can remove or add components on the bus without powering down the network.

**NOTE**: This hot-pluggable feature requires the configuration of the controller to match the configuration of the physical network. The default configuration automatically recognizes and maps the first 64 bits of Mac ID 1 and 2. If the configuration needs to be changed, use ACE Configuration Tools.

The power distribution on the network/bus does not need to be in one place. The distribution of power supplies needs to be well-planned because there are certain constraints on the power supply. In general, power supplies can be placed at any point in the network. The maximum current rating of a trunk line is 8 amps. DeviceNet allows opto-isolated, externally powered devices (e.g., AC drive starters and solenoid valves) to operate on the same bus cable. For detailed information, see the DeviceNet Technical Specifications.

| Table 8-2. Features of a DeviceNet Network |  |
|--------------------------------------------|--|
|--------------------------------------------|--|

| Network Size   | A maximum of 64 nodes [0 - 63]                                            |
|----------------|---------------------------------------------------------------------------|
| Network Length | Selectable, end-to-end network distance varies with speed                 |
| Data Packets   | 0-8 bytes                                                                 |
| Bus Topology   | Linear (trunk line/drop line); power and signal on the same network cable |
| Bus Addressing | Multi-Master and Master/Slave special case; polled                        |

The baud rate of the system depends on the length of the network (end-to-end) and the type of cable. The following table shows how cable selection and trunk line length affect the maximum data rate on the network. The figure DeviceNet Thick Cable on page 85 shows a thick cable, and the figure DeviceNet Thin Cable on page 86 shows a thin cable.

| Data Rates             | 125 Kbps   | 250 Kbps | 500 Kbps |
|------------------------|------------|----------|----------|
| Thick Trunk Length     | 500 m      | 250 m    | 100 m    |
|                        | (1,640 ft) | (820 ft) | (328 ft) |
| Thin Trunk Length      | 100 m      | 100 m    | 100 m    |
|                        | (328 ft)   | (328 ft) | (328 ft) |
| Maximum Drop Length    | 6 m        | 6 m      | 6 m      |
|                        | (20 ft)    | (20 ft)  | (20 ft)  |
| Cumulative Drop Length | 156 m      | 78 m     | 39 m     |
|                        | (512 ft)   | (256 ft) | (128 ft) |

Table 8-3. DeviceNet Data Rates Relative to Cable Type and Length

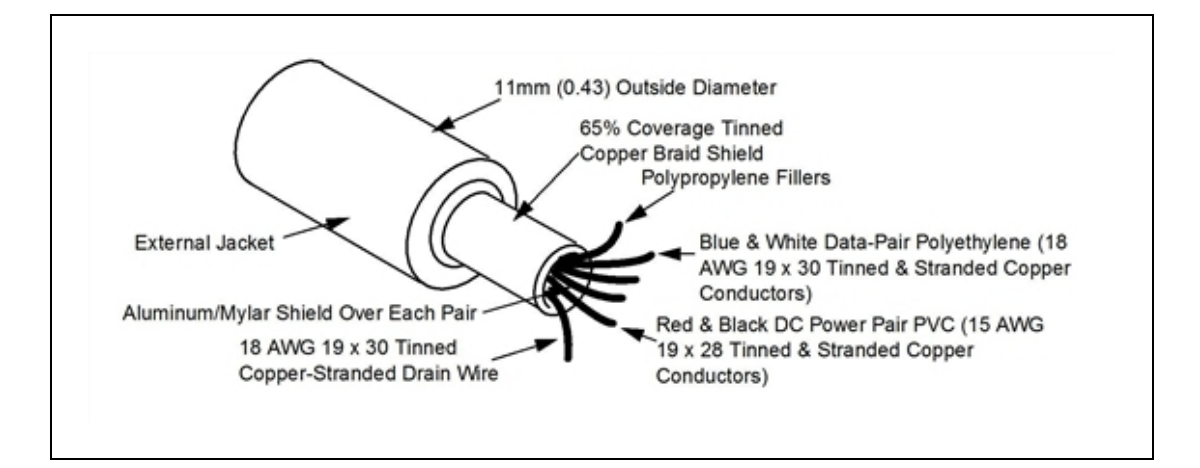

Figure 8-2. DeviceNet Thick Cable

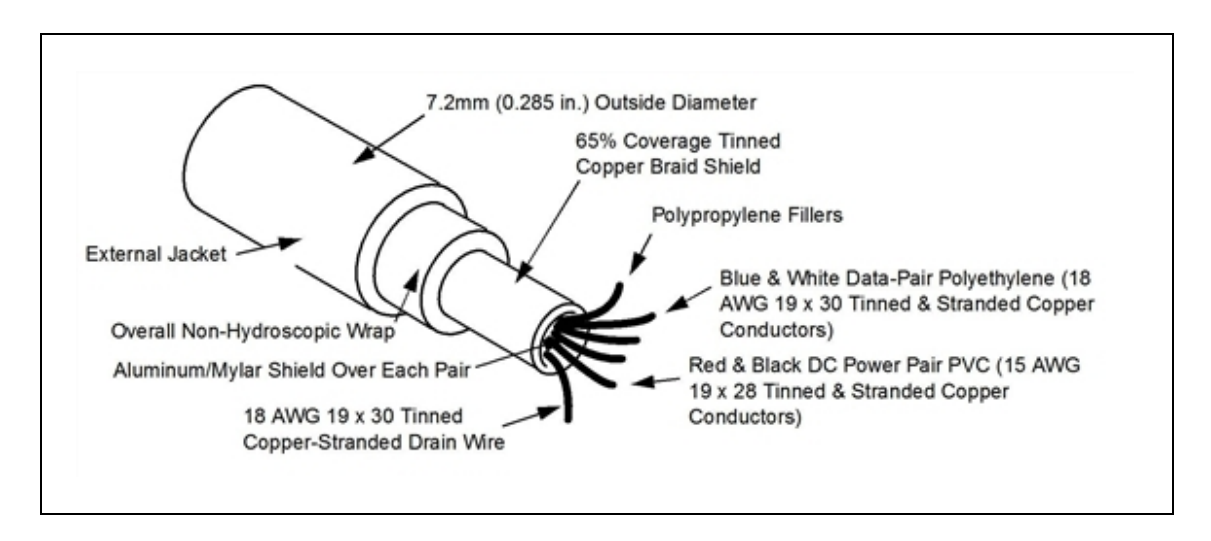

Figure 8-3. DeviceNet Thin Cable

# **DeviceNet Connectors**

DeviceNet allows different connectors, which may be grouped into open and sealed connectors. The open connectors are available with screw or with crimp connectors. The sealed connectors are available in mini-style and micro-style sizes. See the following figure and table for more details.

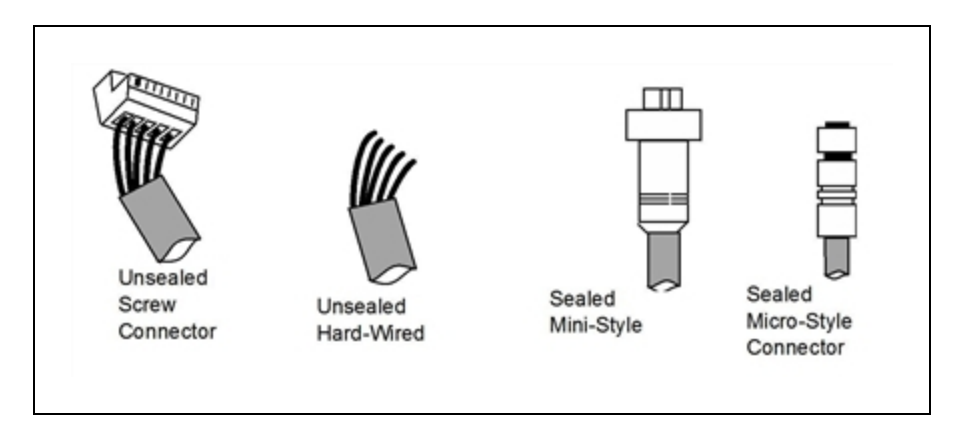

Figure 8-4. DeviceNet Connectors

| Connector                | Description                                                |
|--------------------------|------------------------------------------------------------|
| Unsealed screw connector | Uses screws to attach wires to a removable connector       |
| Unsealed hard-wired      | Uses wires attached directly to screw terminals            |
| Sealed mini-style        | Attaches to taps and thick or thin cable                   |
| Sealed micro-style       | Attaches to thin cable only – has a reduced current rating |

| Fable | 8-4. | DeviceNet | Connector | Stules |
|-------|------|-----------|-----------|--------|
| Luon  | 0 1. | DUUUUU    | Connector | Digito |

### **Termination of the DeviceNet Network**

The DeviceNet network uses the Controller Area Network (CAN) bus as the physical layer. This requires that the trunk line of your DeviceNet network be terminated with a resistor at each end. This terminates the signal lines.

The terminating resistor:

- Prevents reflection of communication signals on the network.
- Connects the two signal conductors.
- Must be sealed if the end node uses a sealed tee.
- Must be open if the end node uses an open-style tap.

The SmartController EX has a terminating resistor built-in, which can be used for one end of the DeviceNet network.

It is possible to disable this resistor by moving the JP2 jumper, which is internal to the SmartController EX. If you disable this resistor, a terminating resistor must then be used whenever a short drop line exceeds 6 m (20 ft). See the following figure.

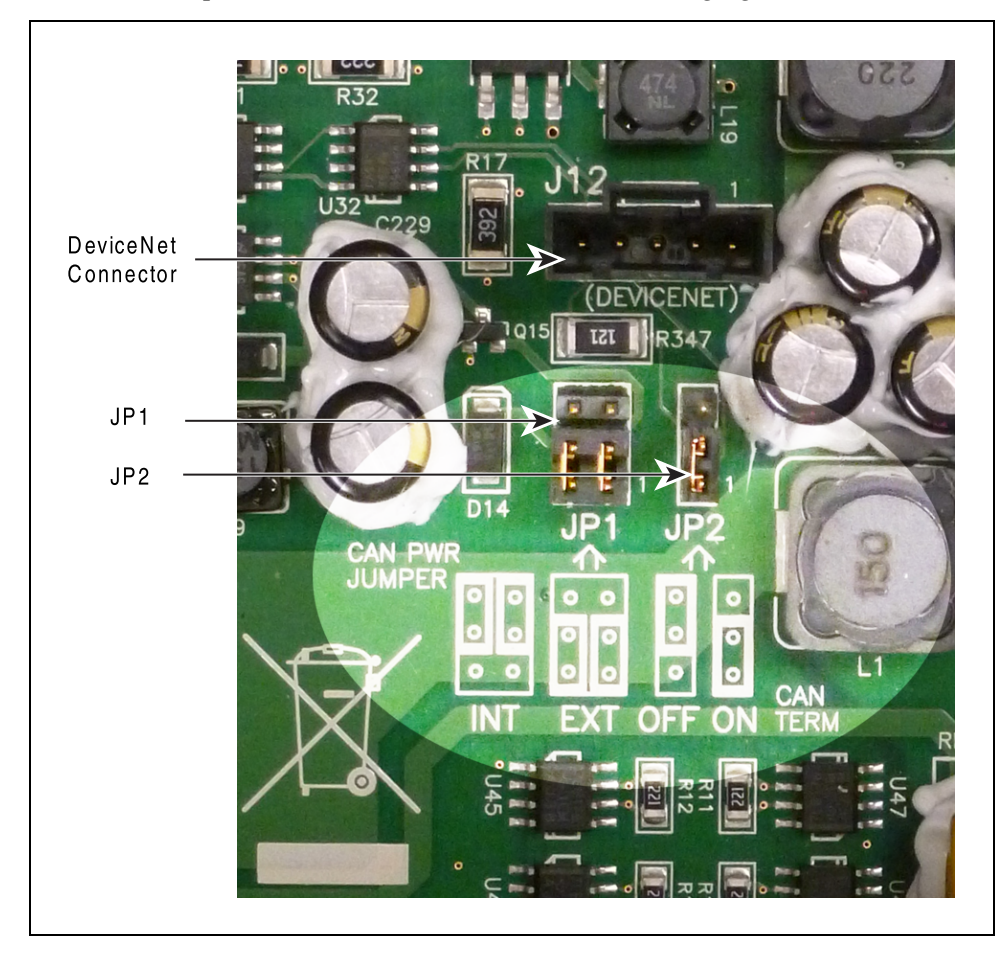

Figure 8-5. DeviceNet: Connector, Internal CAN Power OFF, Terminating Resistor ON

When using the open-style terminating resistor, connect a 121 ohm,  $\frac{1}{4}$  W resistor to CAN\_H and CAN\_L (between blue and white data-pair wires).

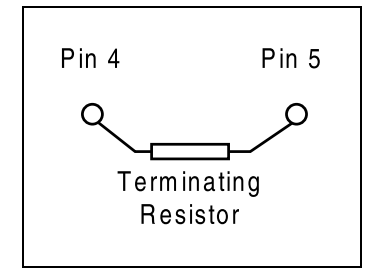

Figure 8-6. Example of a Terminating Resistor Installation on a DeviceNet Bus

### Power Supply and the DeviceNet Bus

The DeviceNet network allows distribution of power supplies on the network cable system. Follow these general rules to achieve safe and reliable operation:

- Use power supplies rated at 24 V.
- Minimize installation problems by using a single power supply with sufficient current to operate all the attached nodes. This must comply with national and international safety standards.
- Make sure that each power supply incorporates current-limit protection.
- Make sure each power supply is temperature-compensated.
- Provide over-current protection for each segment of your DeviceNet cable installation.

The SmartController EX CAN driver (CAN\_H/CAN\_L) is protected for shorts to the power terminals. The driver is protected for voltages in the range from -27 to +40 V.

By default, the 24 V supply for the DeviceNet bus on the SmartController is disabled.

If you do want the controller to supply 24 V, two jumpers need to be moved on JP1, on the SmartController board. To do this, move the jumpers from the EXT position to the INT position. See Figure 8-5.

- The jumpers provide an internal source of 24 V and GND from the EX controller for the CAN+/CAN- lines.
- Power is polyfuse-protected and can source 24 V (equal to controller V<sub>IN</sub>) at up to 1.0 A.
- Power is diode-protected so it cannot back-drive the controller power.

#### Power Capabilities of a DeviceNet Cable System

A DeviceNet cable system has several power rating constraints. The cable type and the length of the cable affect the maximum current on a cable. Thick and thin cable have:

- 24 VDC power rating
- Optional power-supply tabs

If the power supplies are equipped with Schottky diodes, the optional power supply tabs must be protected from bus back-feeding of current among the power supplies on the bus. We also recommend the use of fuse protection for every trunk line in the cable system.

The maximum current rating of a thick cable trunk line is 8 A. Verify that this complies with your national and international standards. It might be necessary to limit the maximum current to a lower value if standards in the U.S. or Canada apply. The maximum current value is a theoretical value. The cable size supports a higher current than 8 A. Depending on the topology of nodes relative to the power supply, higher currents might be possible. See the DeviceNet technical specifications for further information.

The maximum current rating of a thin cable trunk line is 3 A. If you use the thin cable on a long line, the resistance of the cable decreases the maximum current value. See the following table and the DeviceNet technical specifications for further information.

| Length of Drop Line | Maximum Current |
|---------------------|-----------------|
| 1.5 m (5 ft)        | 3 A             |
| 2.0 m (6.6 ft)      | 2 A             |
| 3.3 m (10 ft)       | 1.5 A           |
| 4.5 m (15 ft)       | 1 A             |
| 6 m (20 ft)         | 0.75 A          |

Table 8-5. Maximum Current on a Drop Line Relative to its Length

For the calculation of the maximum current at a specific length, use the following formula:

$$i = \frac{4.57}{l}$$

Where:

*l*= Length of the drop line in meters (m)

*i*= Maximum current in amps

This calculation applies to the sum of the currents of all the nodes on the selected drop line. The length (l) is not the cumulative length of the drop line; it is the maximum distance from any node on the drop line to the trunk line.

It is important to note that voltage differences between the V– and V+ conductors need to be between 11 V and 25 V. The common-mode voltage between any two places on the V– wire must not exceed 5 V.

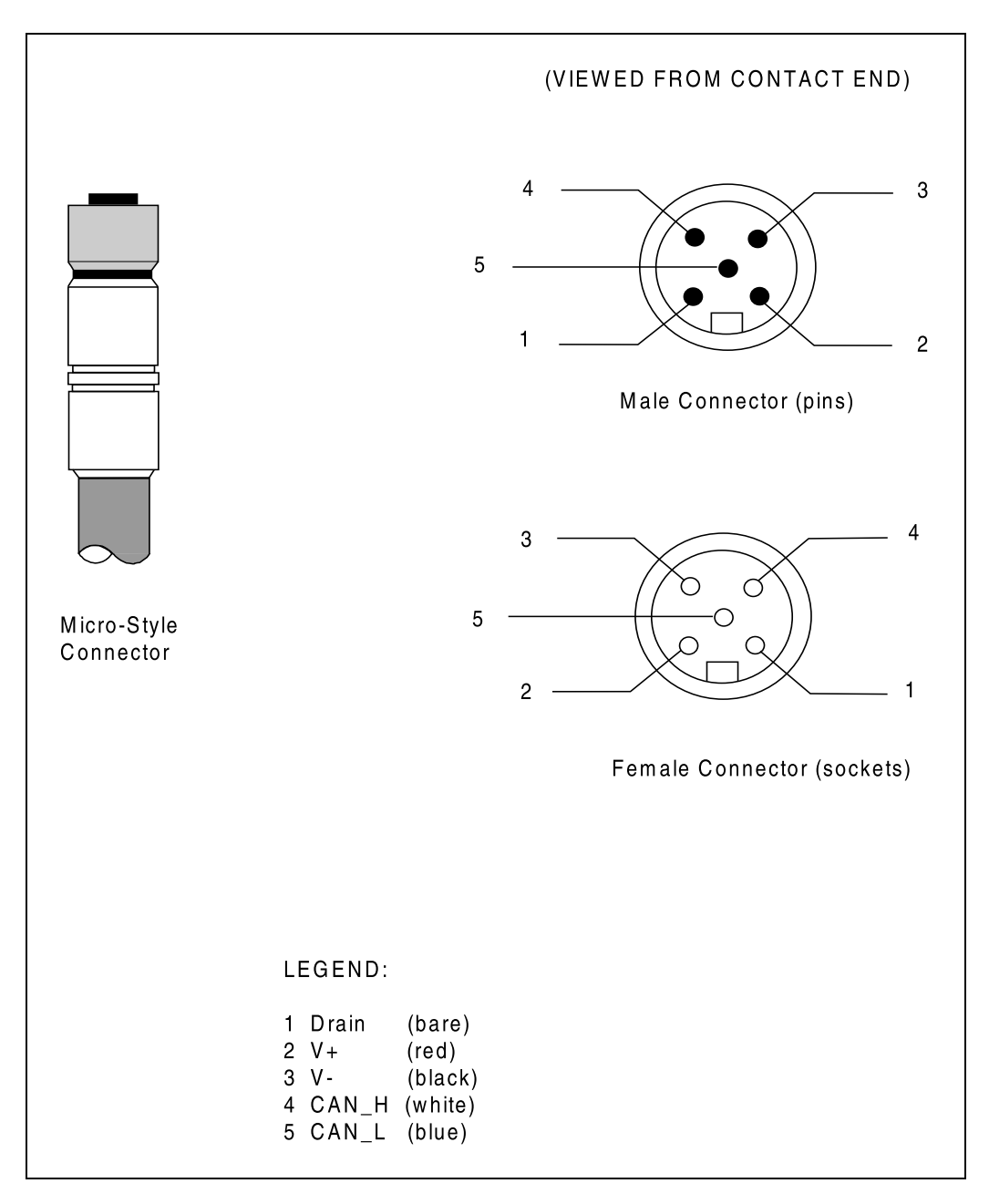

Figure 8-7. DeviceNet Connector Pinouts

## OMRON Corporation Industrial Automation Company

#### Kyoto, JAPAN Contact: industrial.omron.eu

Regional Headquarters OMRON EUROPE B.V. Wegalaan 67-69, 2132 JD Hoofddorp The Netherlands Tel: (31)2356-81-300/Fax: (31)2356-81-388

OMRON ASIA PACIFIC PTE. LTD. No. 438A Alexandra Road # 05-05/08 (Lobby 2), Alexandra Technopark, Singapore 119967 Tel: (65) 6835-3011/Fax: (65) 6835-2711 OMRON ELECTRONICS LLC 2895 Greenspoint Parkway, Suite 200 Hoffman Estates, IL 60169 U.S.A. Tel: (1) 847-843-7900/Fax: (1) 847-843-7787

OMRON ADEPT TECHNOLOGIES, INC. 4550 Norris Canyon Road, Suite 150, San Ramon, CA 94583 U.S.A. Tel: (1) 925-245-3400/Fax: (1) 925-960-0590

OMRON (CHINA) CO., LTD. Room 2211, Bank of China Tower, 200 Yin Cheng Zhong Road, PuDong New Area, Shanghai, 200120, China Tel: (86) 21-5037-2222/Fax: (86) 21-5037-2200

#### Authorized Distributor:

© OMRON Corporation 2016 All Rights Reserved. In the interest of product improvement, specifications are subject to change without notice.

Cat. No. 1602-E-01

Printed in USA 0416